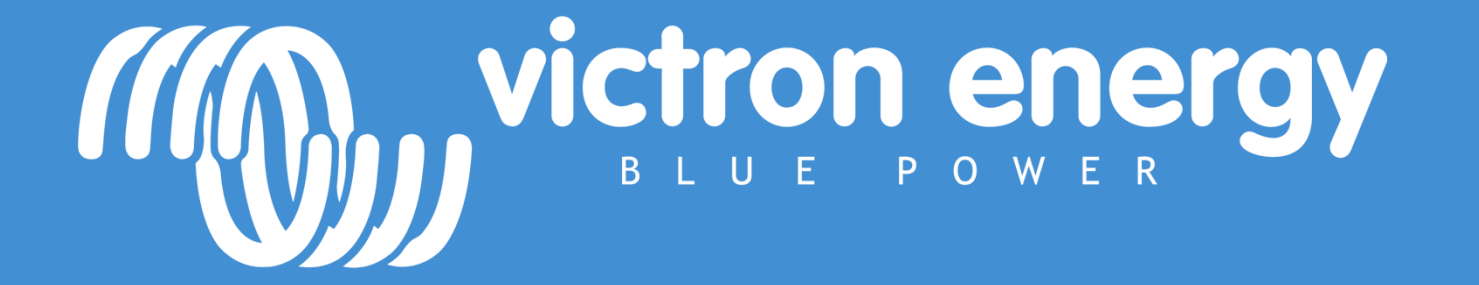

# Configuración sistemas Victron Energy: Paralelo & trifásico

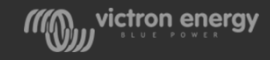

# Productos por tipo de protocolo

| Protocolo | Product0                                                                                              | Software       |                  | Monitor |
|-----------|----------------------------------------------------------------------------------------------------|----------------|------------------|---------|
| VE.Bus    | Multi, Quattro, EasySolar, EasyPlus, large inverters, Phoenix charger*                                | VE Configure   |                  |         |
| VE.Direct | MPPT, BMV, PowerPack, new small<br>inverters, Phoenix charger IP43, Skylla<br>IP43BluePower charger** | VictronConnect | 🧮 🌐 💗 👖 🚺        |         |
| VE.Can    | CAN MPPT, Lynx, Skylla I, Skylla IP44,Skylla<br>IP43, Tank sender                                     | VE Power Setup | <b>i</b> 🖅 📰 🚥 🛄 |         |

\* = only VEConfigure

\*\* only via Bluetooth

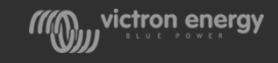

# Conexión de equipos VE Direct

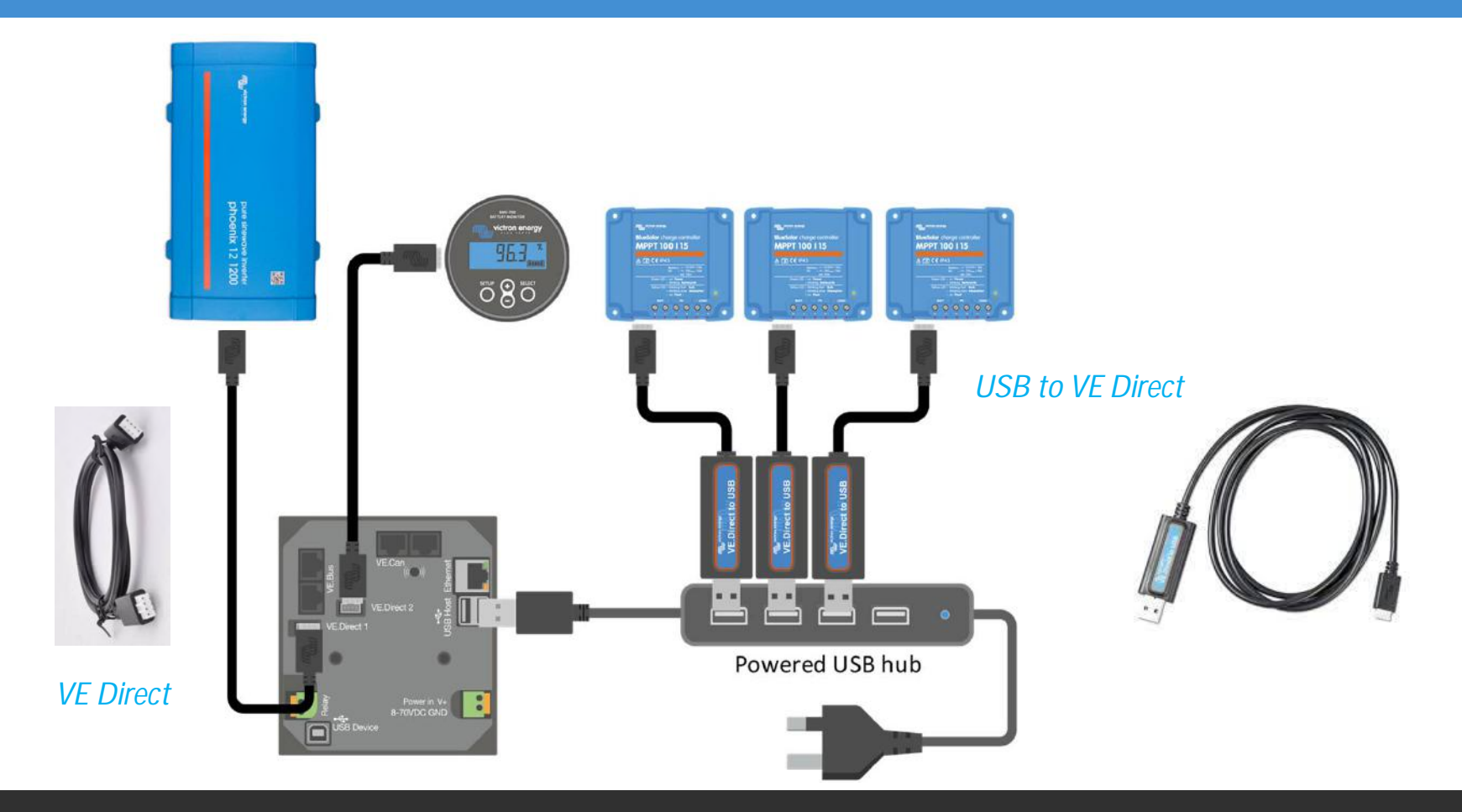

W victron energy

#### Conexión de equipos VE Bus

- Se puede conectar un único sistema VE.Bus a cada dispositivo GX: un único inversor/cargador o un sistema con múltiples equipos en paralelo/trifásico
- Es posible encender y apagar el sistema con el Multi Control Panel o con el GX

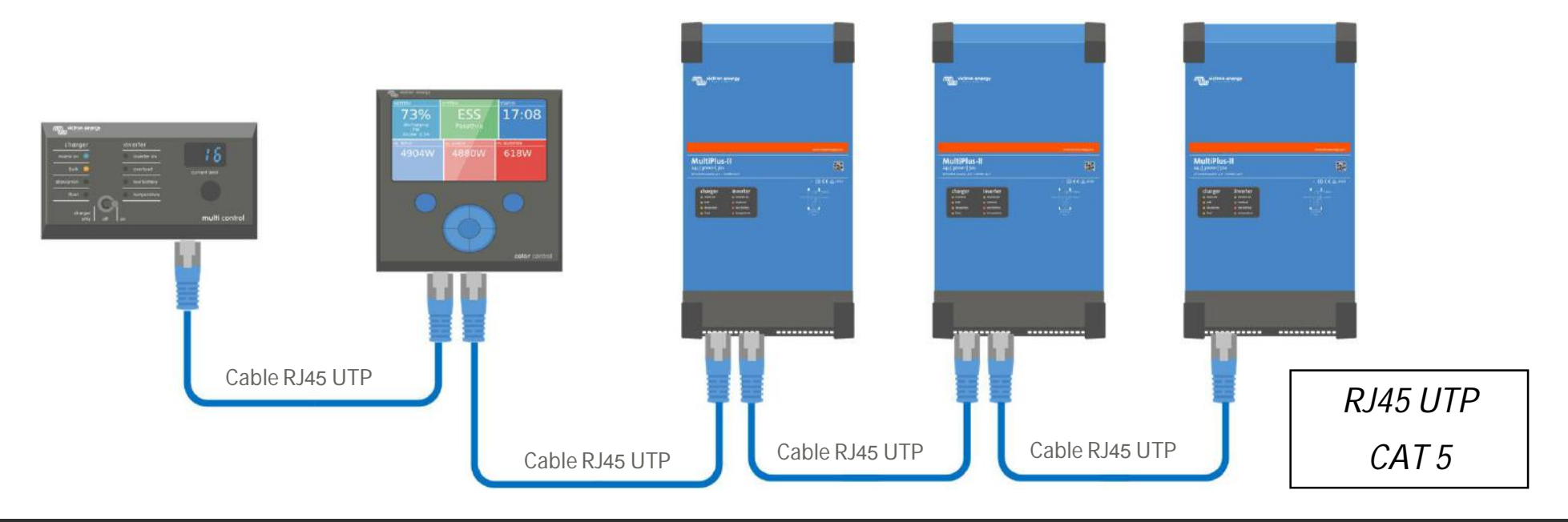

victron energy

#### Conexión de equipos VE Can

- Los productos VE.Can se conectan en cadena
- El primer y el último dispositivo necesitan un terminador
- Es posible mezclar equipos diferentes

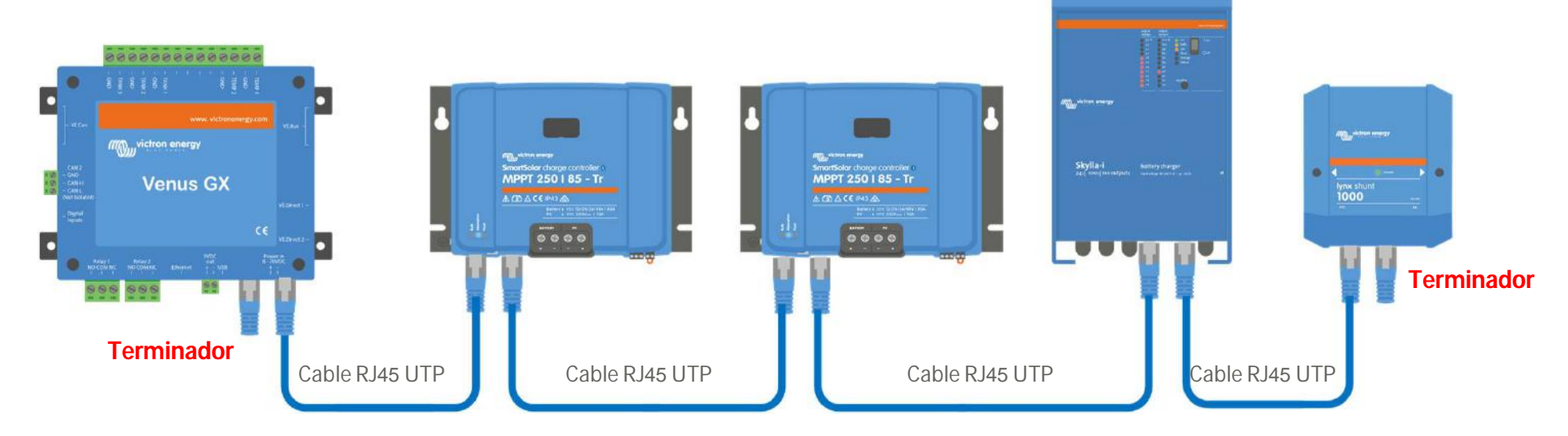

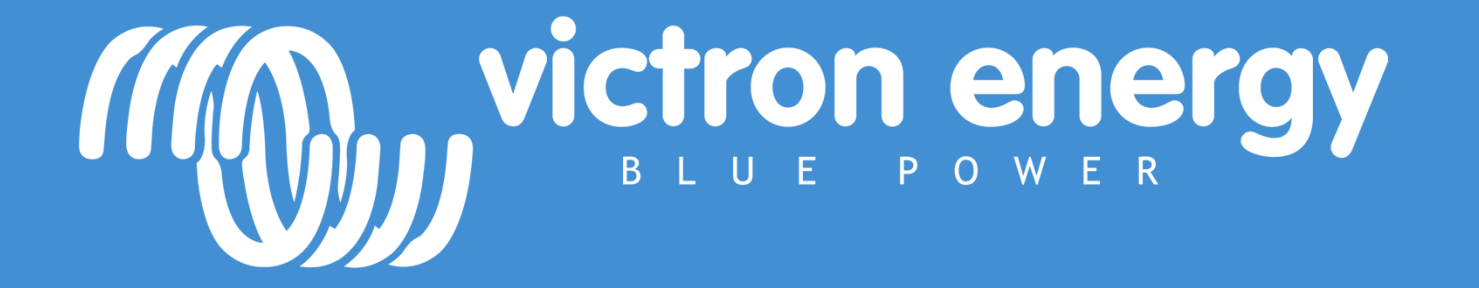

Configuración de Productos Victron según protocolo de comunicación

# Productos Victron y sus configuraciones

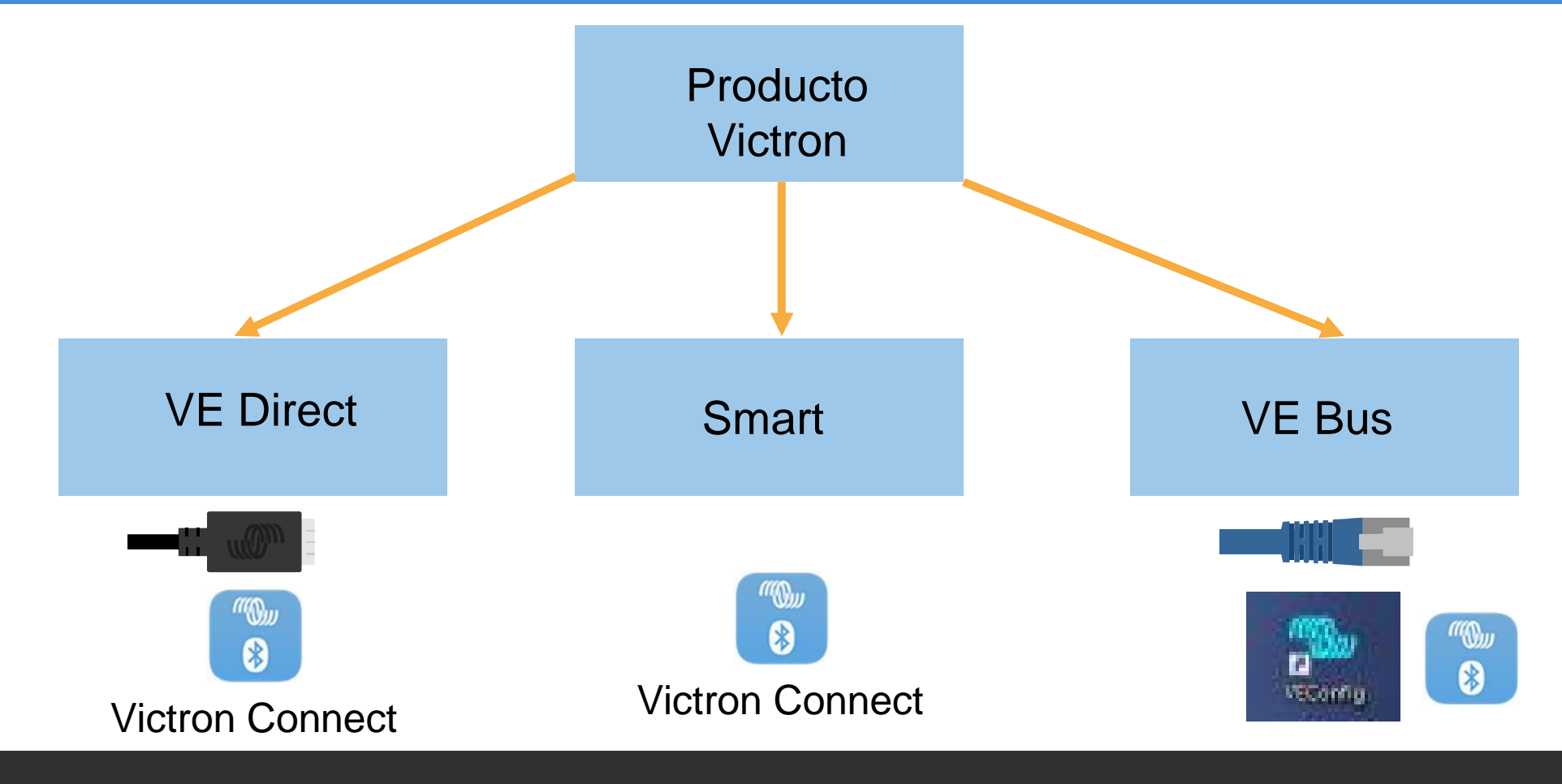

Wictron energy

#### Productos VE Direct

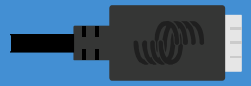

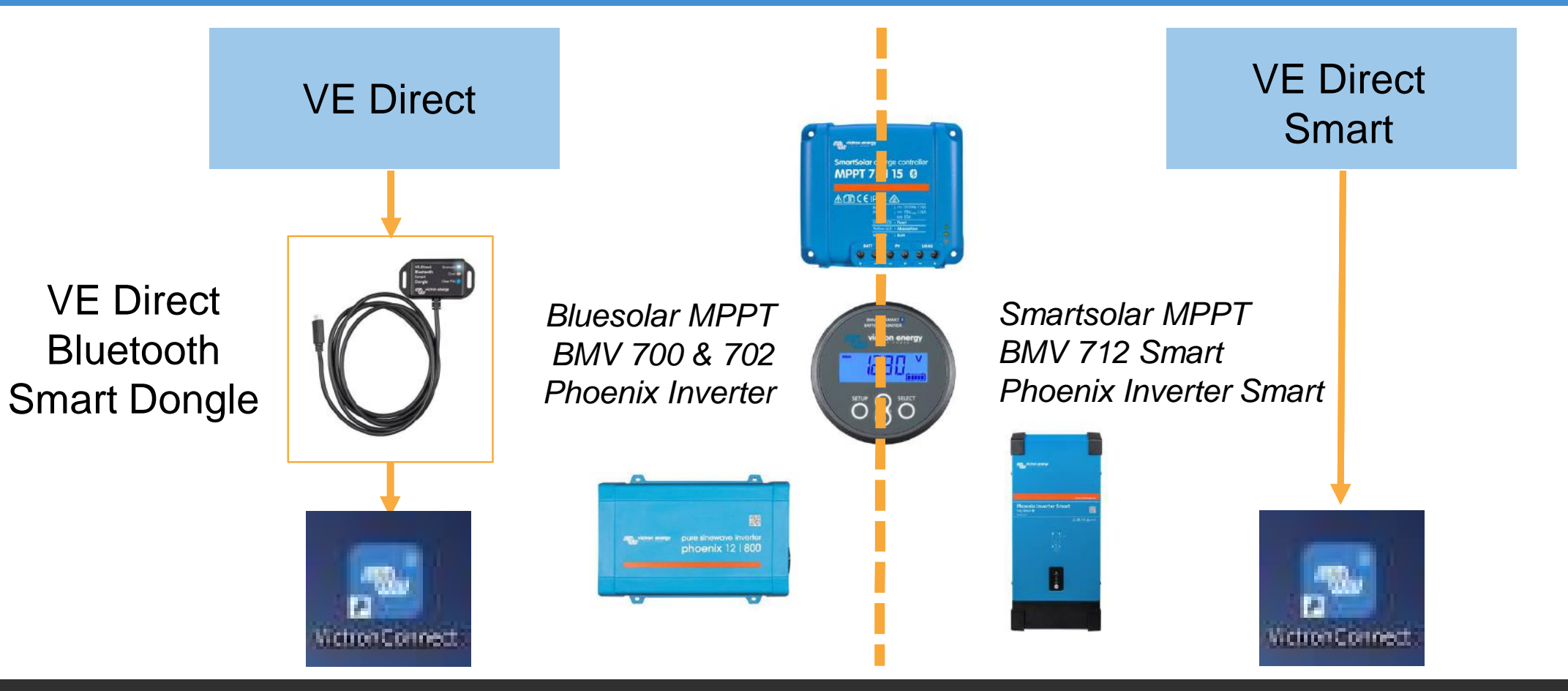

victron energy

#### Productos VE Direct

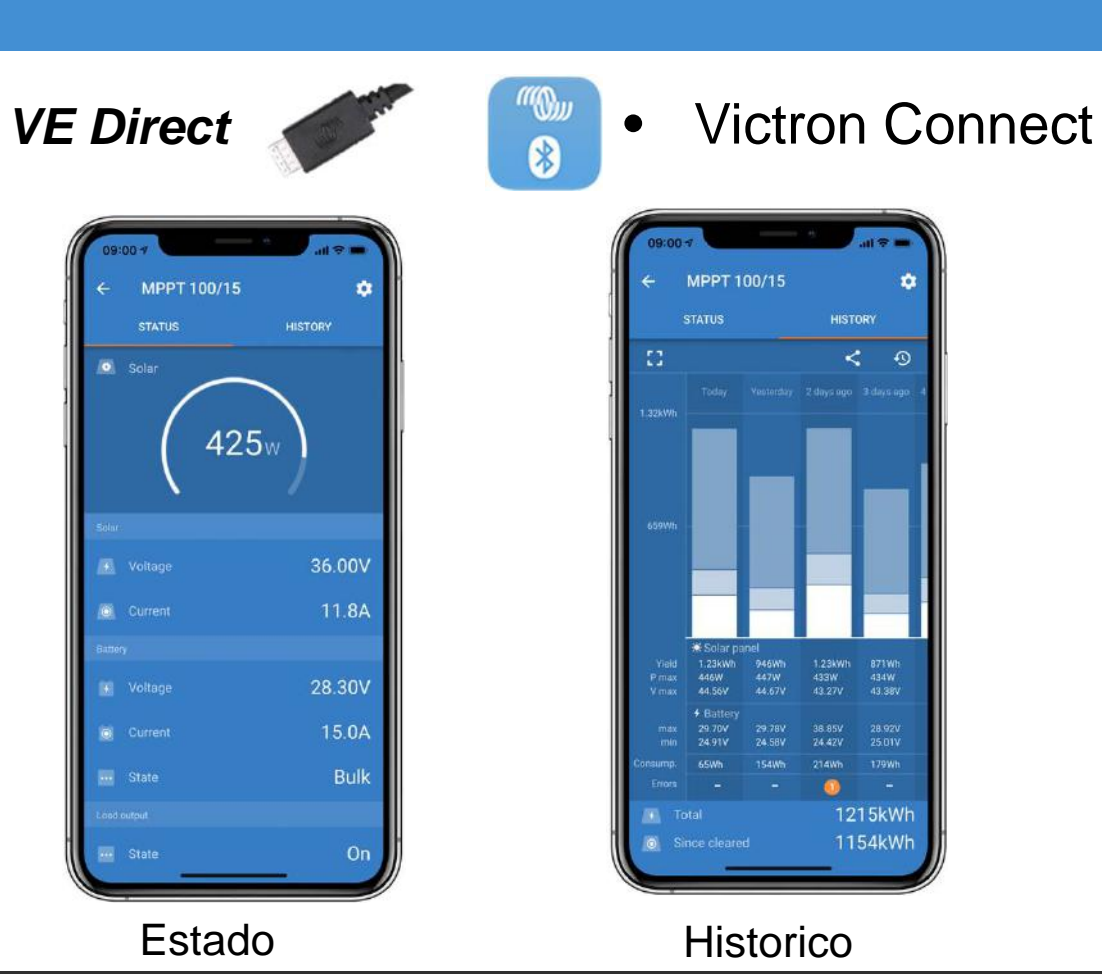

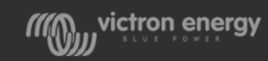

#### Productos Smart

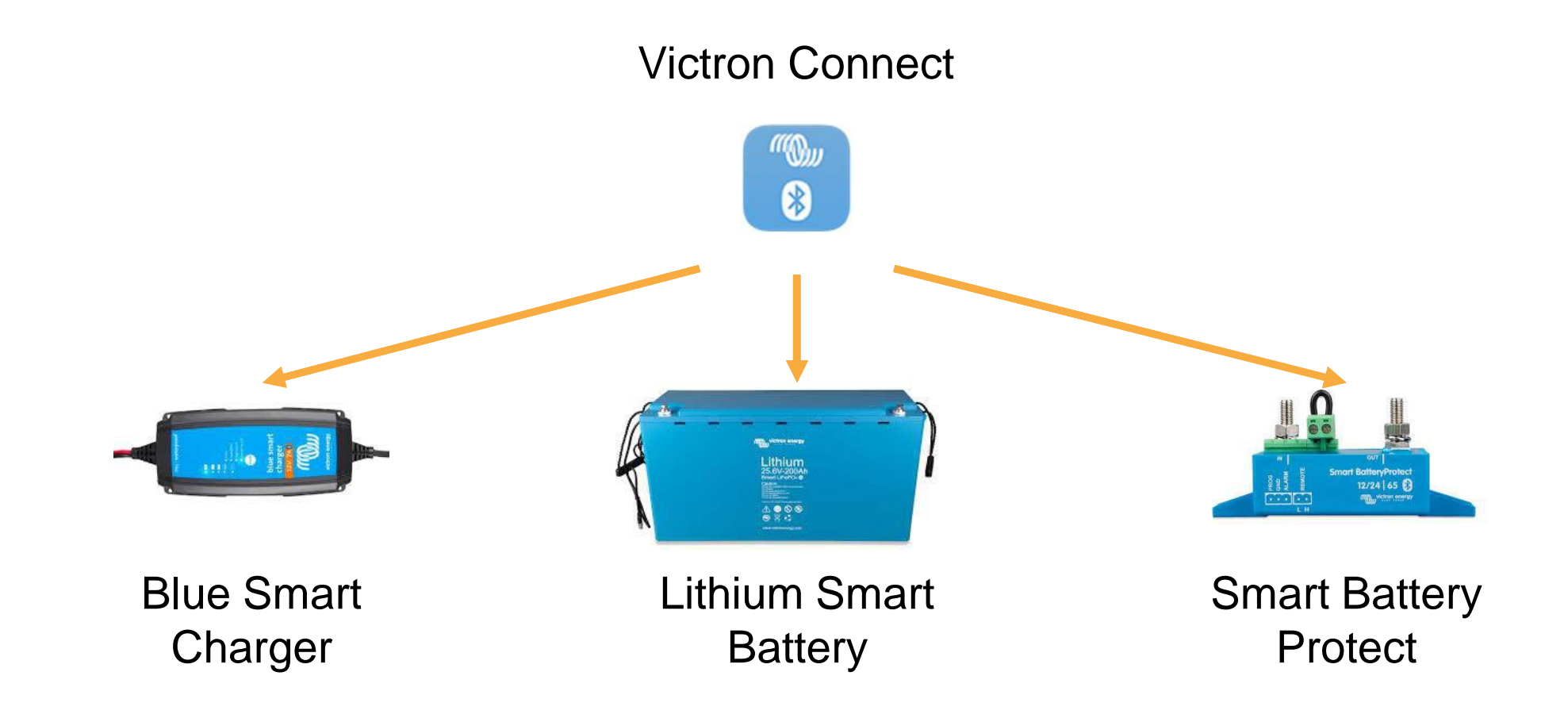

victron energy

#### **Productos Smart**

#### Blue Smart Charger

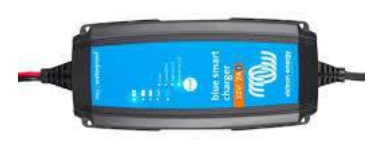

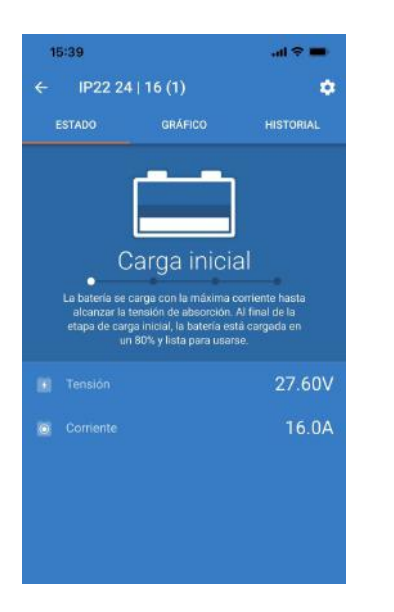

#### Lithium Smart Battery

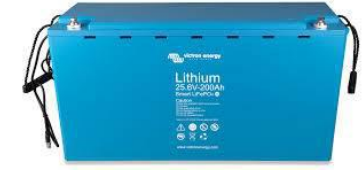

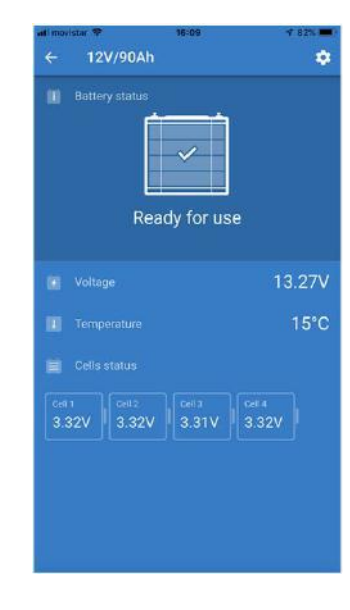

#### Smart Battery Protect

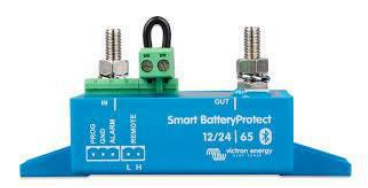

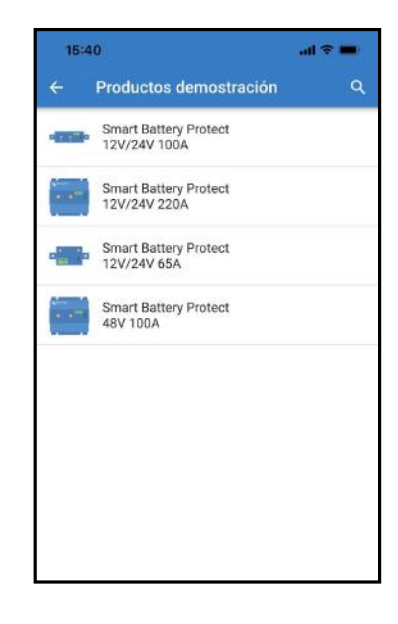

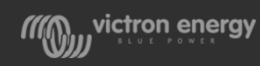

#### Productos VE Bus

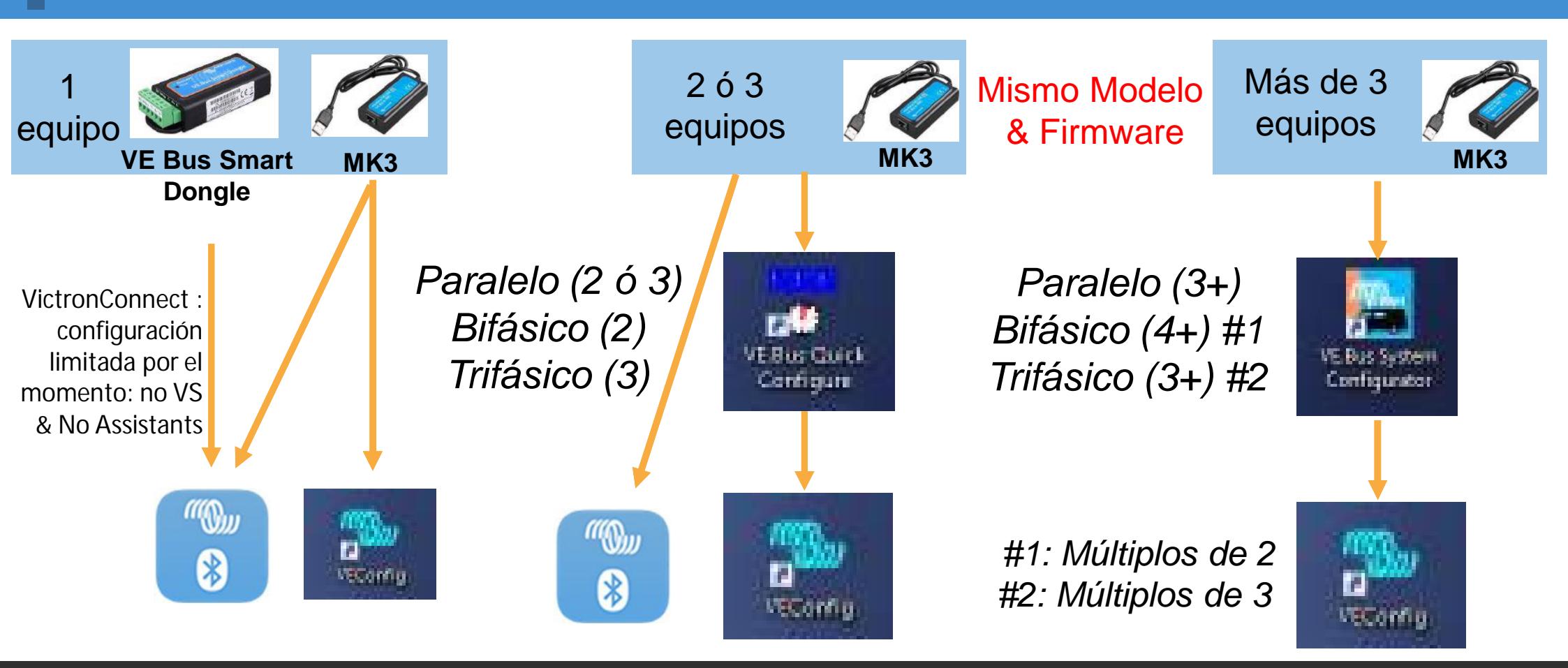

Wictron energy

#### Victron Software para PC

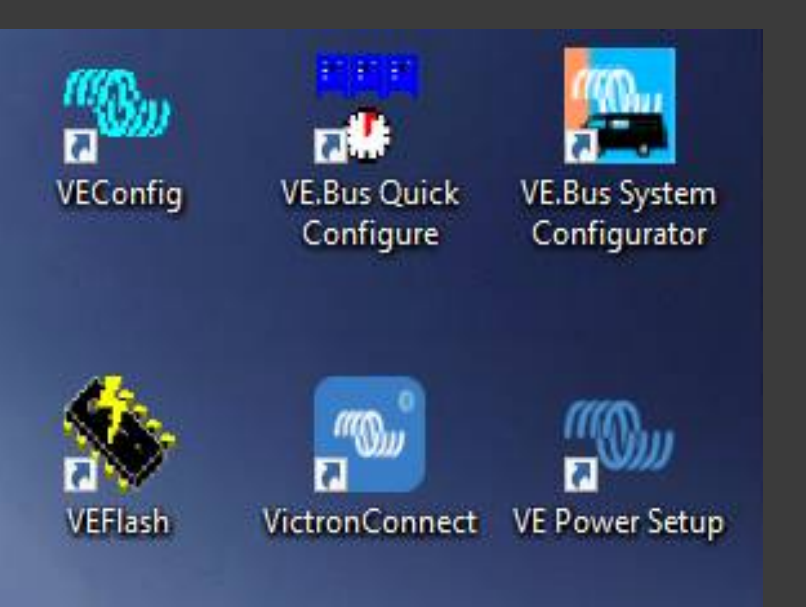

VE Config configuración de parámetros de los equipos con VE Bus VE.Bus Quick Configure (hasta 3 equipos) configuración paralelo, trifásico & Split-phase VE.Bus System Configurator (3+ equipos) configuración paralelo, trifásico & Split-phase Victron Connect configuración de parámetros de los equipos con configuración de parámetros de los equipos con VE Direct VE Flash-actualización de firmware en microprocesadores VE Power Setup descarga remota de la configuración de parámetros de los equipos a través de CCGX/Venus. Ahora usando VRM

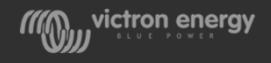

# Configuración de Sistemas:

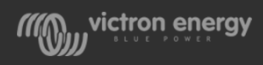

#### Procedimiento de instalación un sistema nuevo

1. Actualizar el firmware de todos los equipos Victron Energy

2. Configuración en trifásico, paralelo o bifásico (Split-phase), si procede
3. Configuración de equipos VE Direct & VE Bus usando VictronConnect y/o VictronConnect y/o VictronConnect y/o Victonfigure

si procede

wictron energy

5. Ajustes en el

dispositivo GX

# 1- Actualización de Firmware:

1- VE Can2- VE Direct3- VE Bus

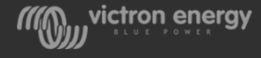

## ¿Cuándo actualizar el firmware?

Actualizar <u>siempre</u> antes de la primera instalación

Después, actualizar sólo:

- Si la actualización repara un fallo mayor y el sistema está sufriendo ese fallo
- Si la actualización incluye nuevas funciones que son útiles para el sistema
- Antes de solicitar soporte técnico

En sistemas críticos o no controlados, se recomienda desactivar la actualización automática del GX

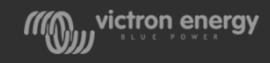

#### Archivos de actualización disponibles en Victron Professional

Se pueden descargar directamente desde VictronProfessional

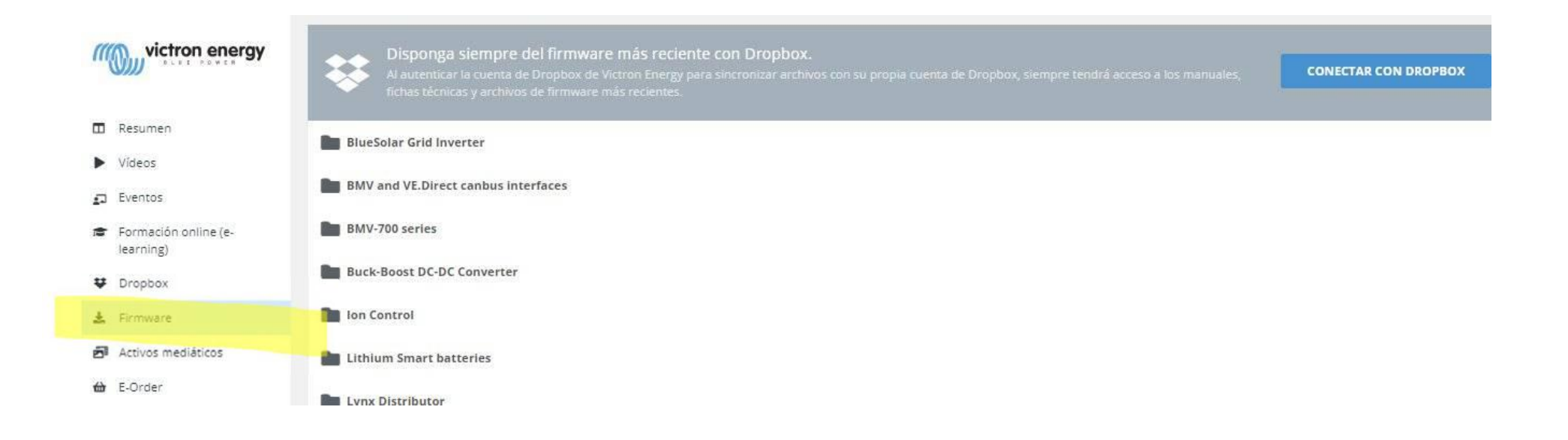

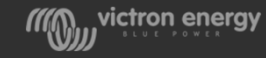

#### Archivos de actualización disponibles en Victron Professional

• A través de Dropbox: sincronizados en todo momento automáticamente

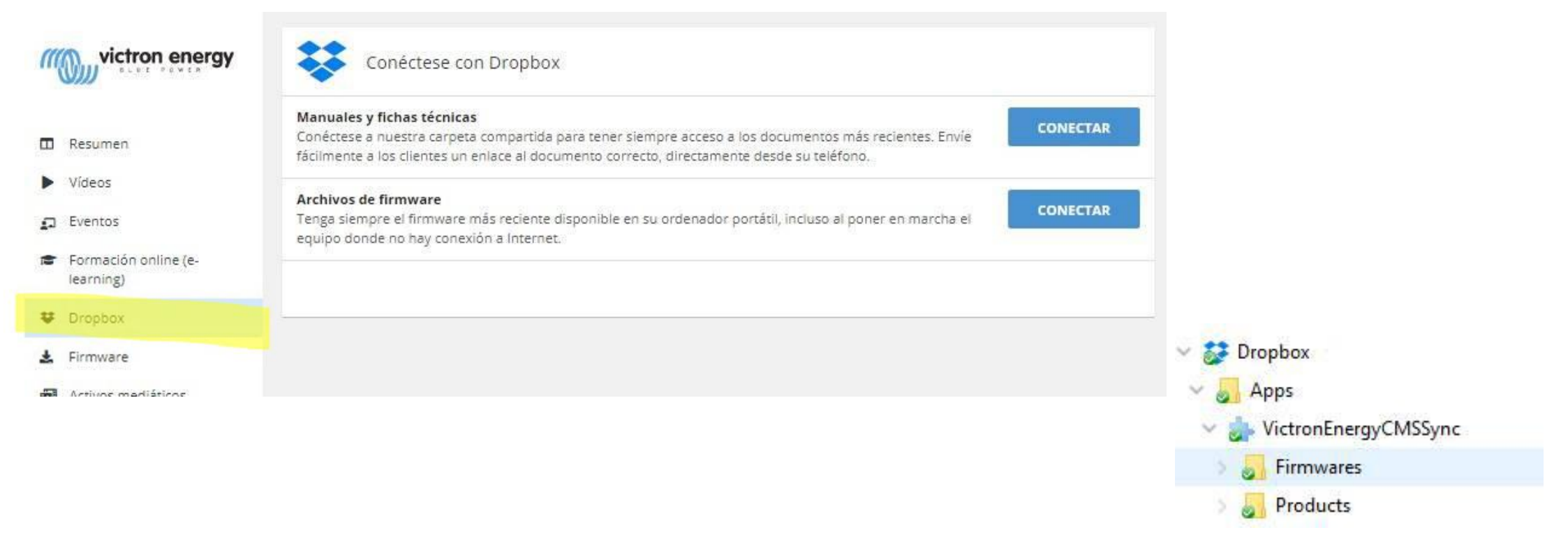

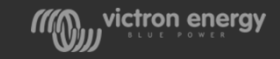

#### Actualización en equipos VE.Can

- A través de VRM (la forma más fácil)
- O con el software VE Power Setup

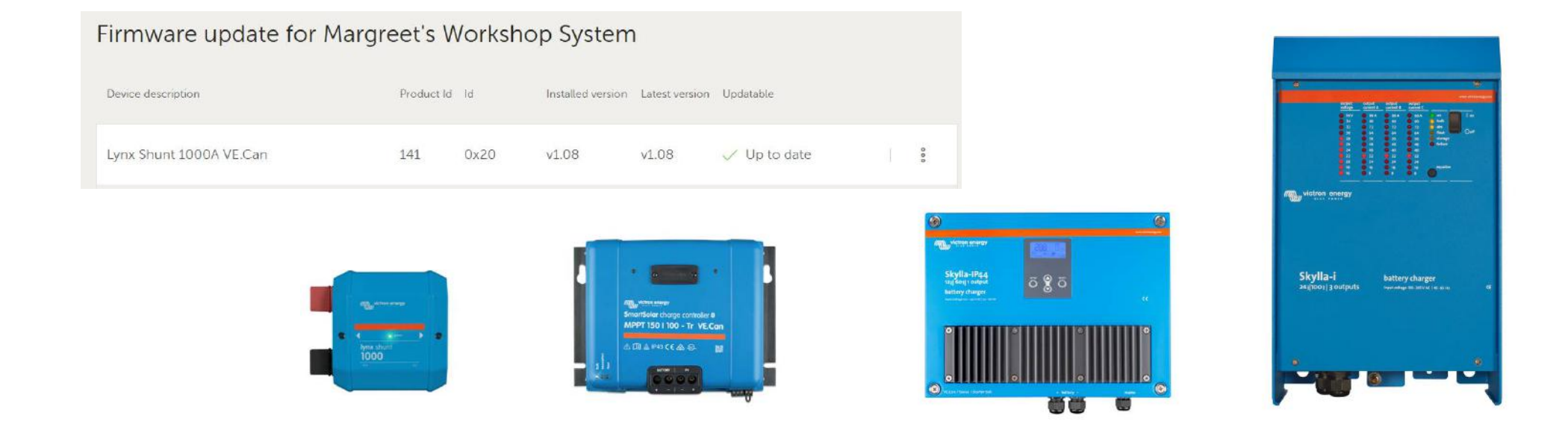

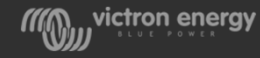

## Actualización en equipos VE. Direct

- Usando VictronConnect por:
  - Bluetooth Directo Equipos Smart
  - VE Direct Bluetooth Dongle Equipos no Smart
  - PC: utilizar la versión para PC de VictronConnect: tener en cuenta que no funciona por Bluetooth desde el PC y se debe usar un cable USB a VE Direct

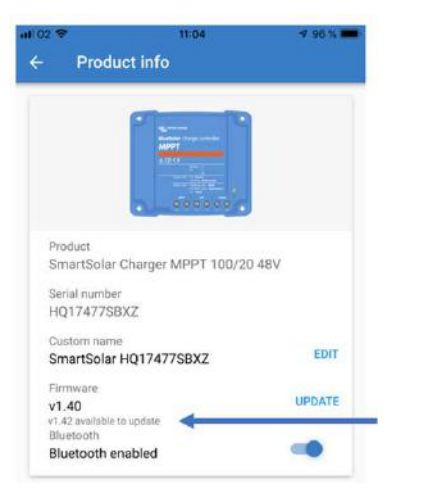

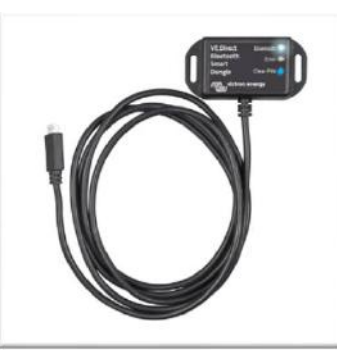

VE Direct Bluetooth Smart Dongle

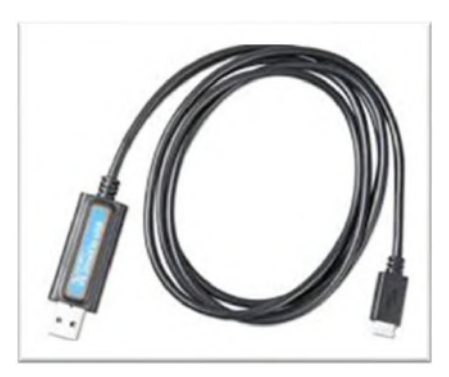

USB to VE Direct

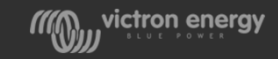

#### Actualización en equipos VE. Direct

Nuevo

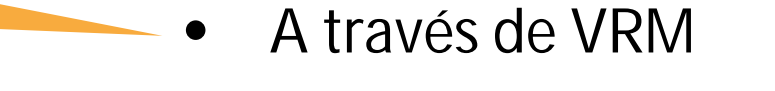

| Actualización de firmware para Disalcon95 - Santa<br>Olalla |                 |              |                   |                |                           |  |     |
|-------------------------------------------------------------|-----------------|--------------|-------------------|----------------|---------------------------|--|-----|
| Descripción del dispositivo                                 | ID del producto | ID           | Version instalada | Ültima versión | Se puede actualizar       |  |     |
| BMV-702                                                     | 204             | /dev/ttyUSB1 | v3.07             | v3.10          | Actualizar el dispositivo |  | 000 |

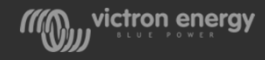

#### Versión de firmware VE.Bus

Para conocer la versión de firmware hay que mirar el chip del Multiplus/Quattro: Consta de tres partes: ejemplo *2641443*:

26 Es la familia del microprocesador (19 es el modelo antiguo)
41 Es el modelo de Multi/Quattro. En este caso Quattro 24/3000
143 Versión de firmware

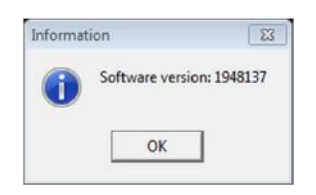

| WE Configure 3 (Quattro<br>File Port selection Target | 12/3000/120-50/30) — — X<br>Defaults Options Special Help                                                           |
|-------------------------------------------------------|----------------------------------------------------------------------------------------------------|
| Get settings<br>Send settings                         | General Grid Inverter Charger Virtual switch Assistants                                                             |
| Show panel Show software version                      | 50Hz     60Hz     Shore limit                                                                                       |
| UdcV<br>Udc rippleV<br>IdcA                           | AC1 input current limit 50.0 A Overruled by remote (priority)<br>AC2 input current limit 30.0 A Overruled by remote |
| Freq. Out Hz<br>Freq. In Hz                           | Dynamic current limiter                                                                                             |

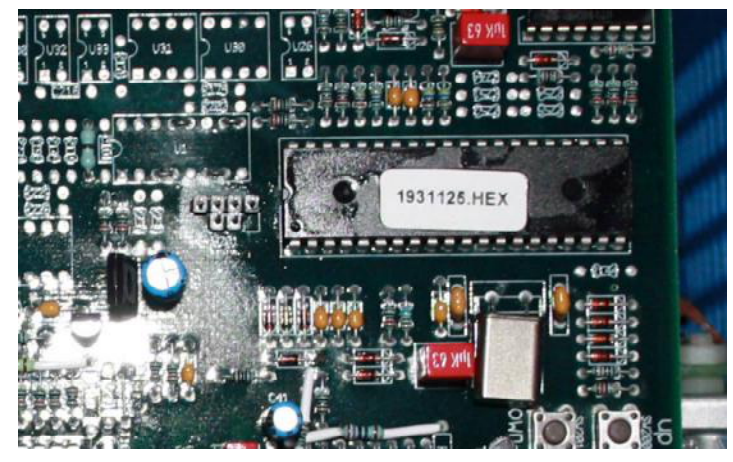

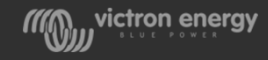

## Actualización con VE.Flash

| Victron Firmware Flashe                                                                                | er                    | Victron Firmware Flasher                                                                                                    | Victron Firmware Flasher                                                                                                    |
|----------------------------------------------------------------------------------------------------|-----------------------|----------------------------------------------------------------------------------------------------|----------------------------------------------------------------------------------------------------|
| Welcome                                                                                                | ((Q)))                | Select required action                                                                                                    | Warning                                                                                                    |
| This program can be used to update th<br>of your Victron device.<br>Some devices can also be upgraded. | ne firmware           |                                                                                                    | Updating will reset any user defined settings to default!<br>If you want to keep your settings you must cancel this             |
| Press Start to continue.                                                                               |                       | <ul> <li>Update the firmware</li> <li>Device upgrade</li> </ul>                                                                                                    | procedure and use VeConfigure to readout and save the<br>the settings.<br>After updating/upgrading you can then use VeConfigure |
| Check f                                                                                                | ior update at startup |                                                                                                    | again to residie the settings.                                                                                                  |
| M 0 1                                                                                                  |                       |                                                                                                    |                                                                                                    |
| Cancel                                                                                                 | Start                 | Cancel     Cancel     Cancel | Cancel < Back Next >                                                                                                    |

- Desconectar accesorios (GX, Digital Multi Control,..)
- Desconectar entrada AC para los Multi Compact
- Para paralelo/trifase se deben actualizar uno a uno

#### Aviso:

La actualización reiniciará los ajustes a los predefinidos y borrará la configuración existente

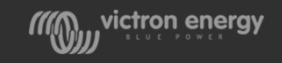

#### Actualización con VE.Flash

| Victron Firmware Flasher                                                                                                    | Victron Firmware Flasher                      | Victron Firmware Flasher                                                                                                    |
|----------------------------------------------------------------------------------------------------|-----------------------------------------------|----------------------------------------------------------------------------------------------------|
| Select file                                                                                                    | Select a comport                              | Connect part 1                                                                                                    |
| Please enter the name of the file which contains the new firmware.         C:\Users\Vesa Andre\Desktop\1941203.vff         Browse         X Cancel         < Back | Cancel     < Back                             | <ul> <li>1. Switch off device.</li> <li>2. Disconnect mains power (only for Multi Compact).</li> <li>3. Connect the communication cable to the device and the PC.</li> <li>X Cancel</li> <li>X Back</li> </ul> |
| Seleccionar el archivo<br>descargado de Professiona                                                                                                    | Seleccionar el puerto Com<br>l (autodetectar) | <ul> <li>Apagar el equipo</li> <li>Desconectar red (sólo<br/>para los Multi Compact)</li> <li>Conectar al PC</li> </ul>                                                                                        |

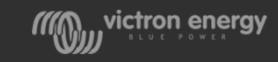

#### Actualización con VE.Flash

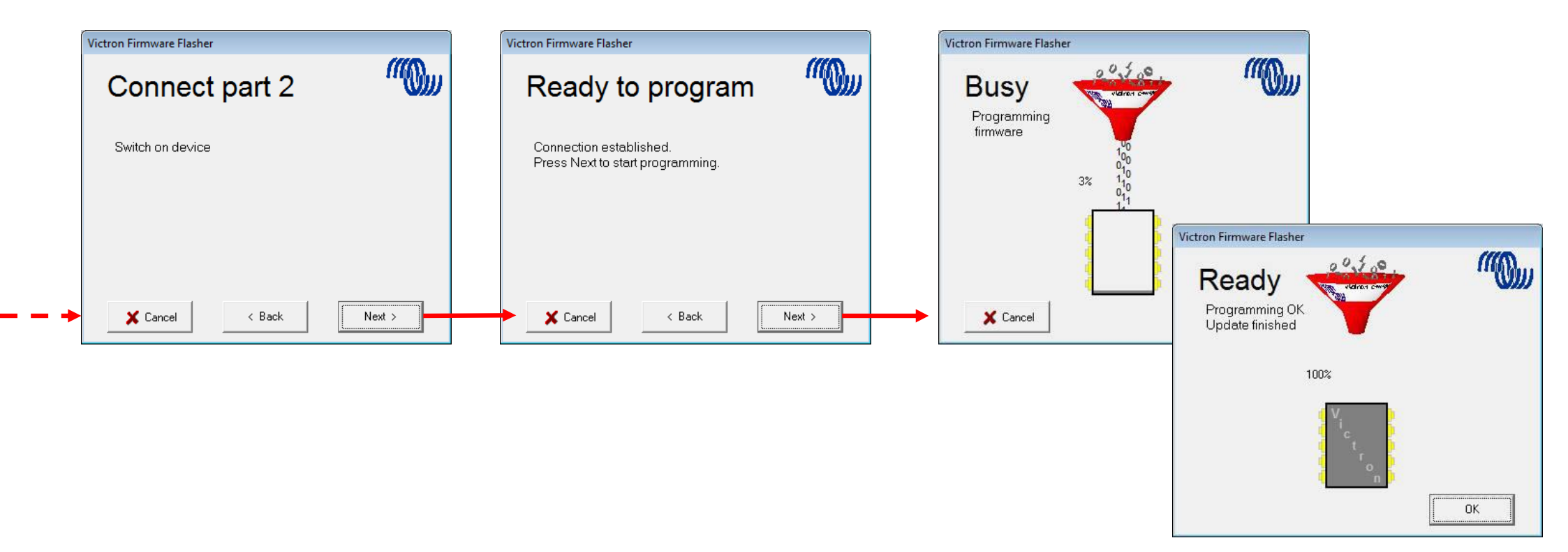

Wictron energy

#### **VE.Flash**

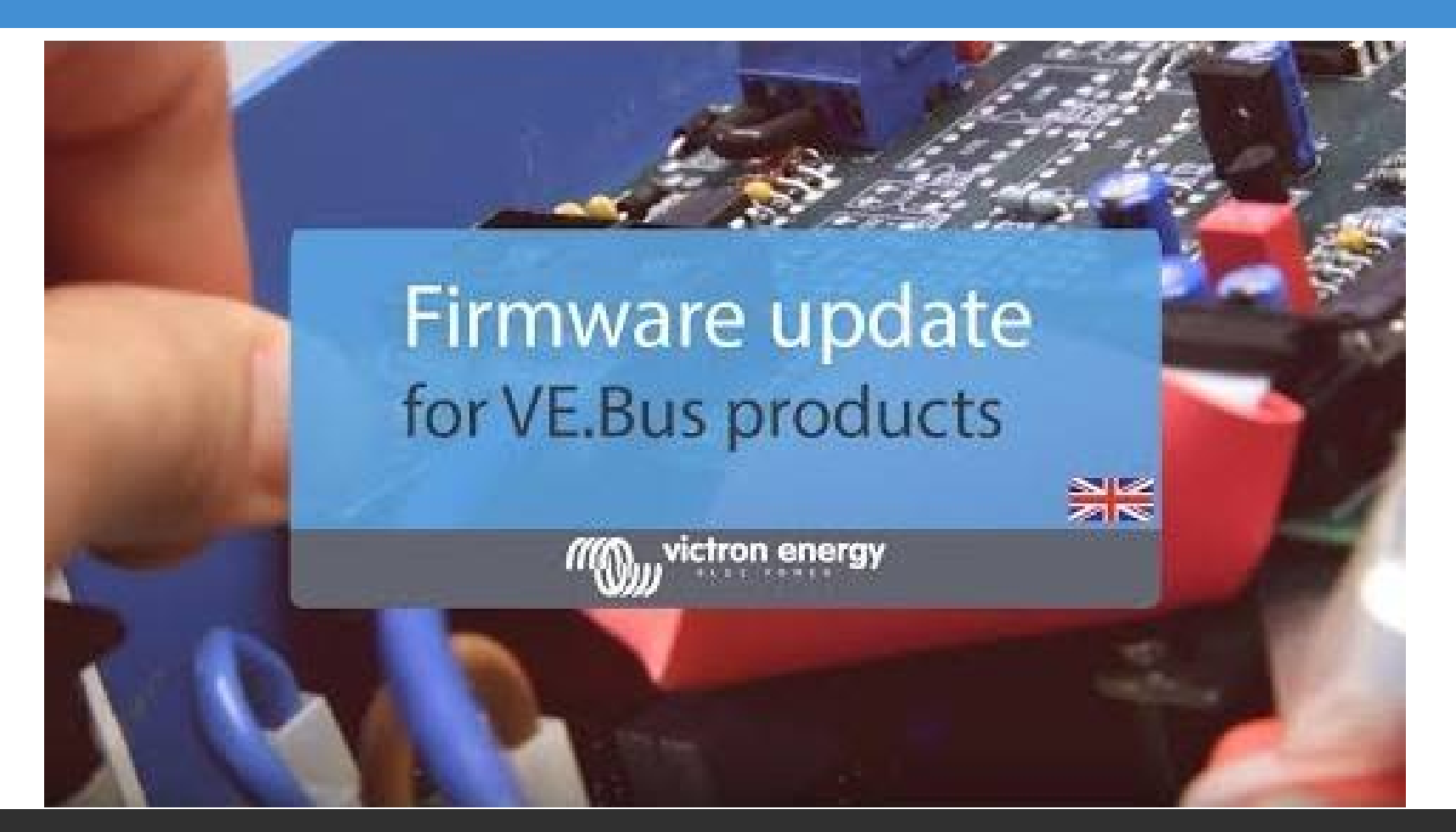

https://www.youtube.com/watch?v=ZIn0mHLqU5Y

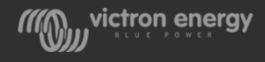

## Actualización local en equipos VE.Bus

- Utilizar VictronConnect (VE Flash desaparecerá en breve)
- Conectarse a PC con el interface MK3-USB y cable RJ45 UTP CAT5
- Actualizar los equipos a la versión más reciente disponible

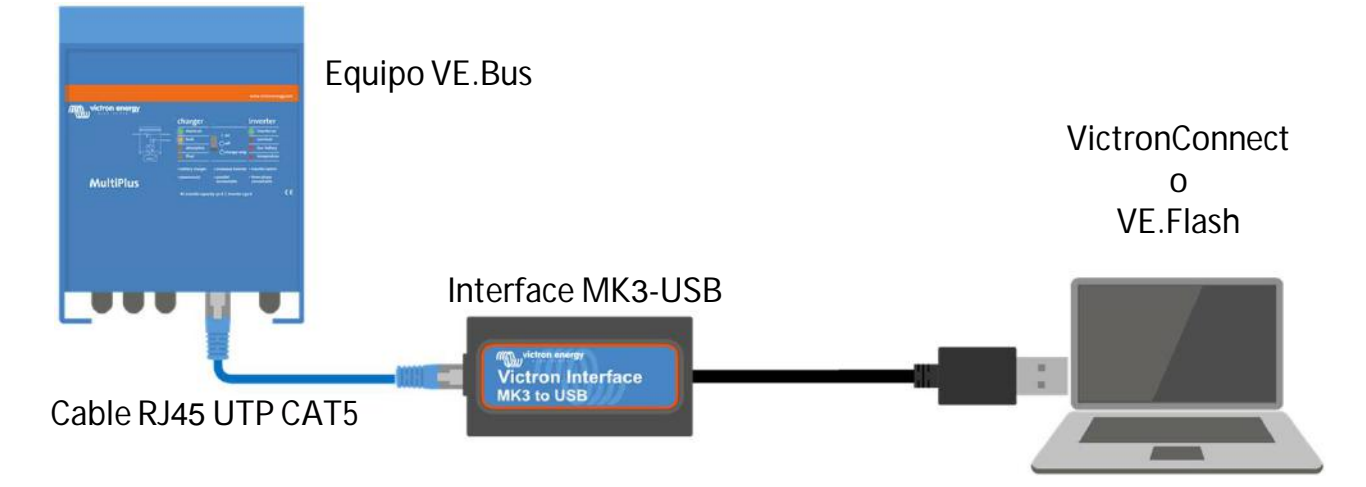

- Al realizar una actualización de Firmware la configuracion se perderá
- En sistemas con varios inversores, actualizar cada uno de ellos individualmente

- Conexión a través de Bluetooth VE Bus Smart Dongle
- Configuración usando Victronconnect
- Password = 000000

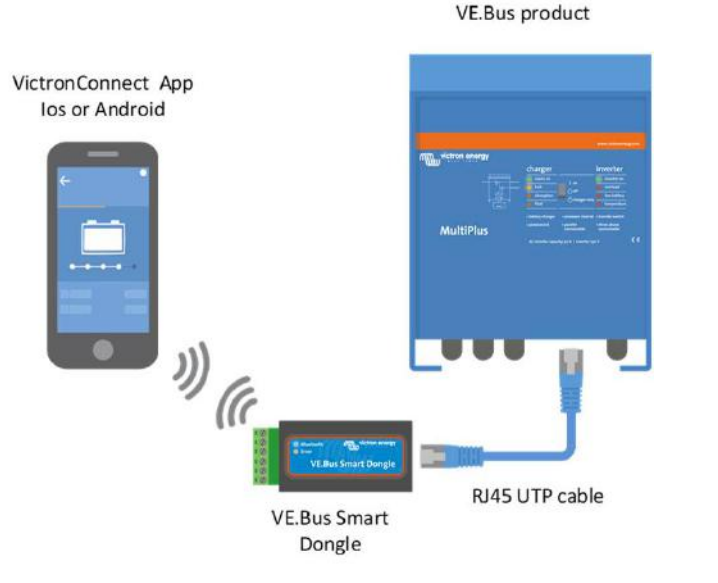

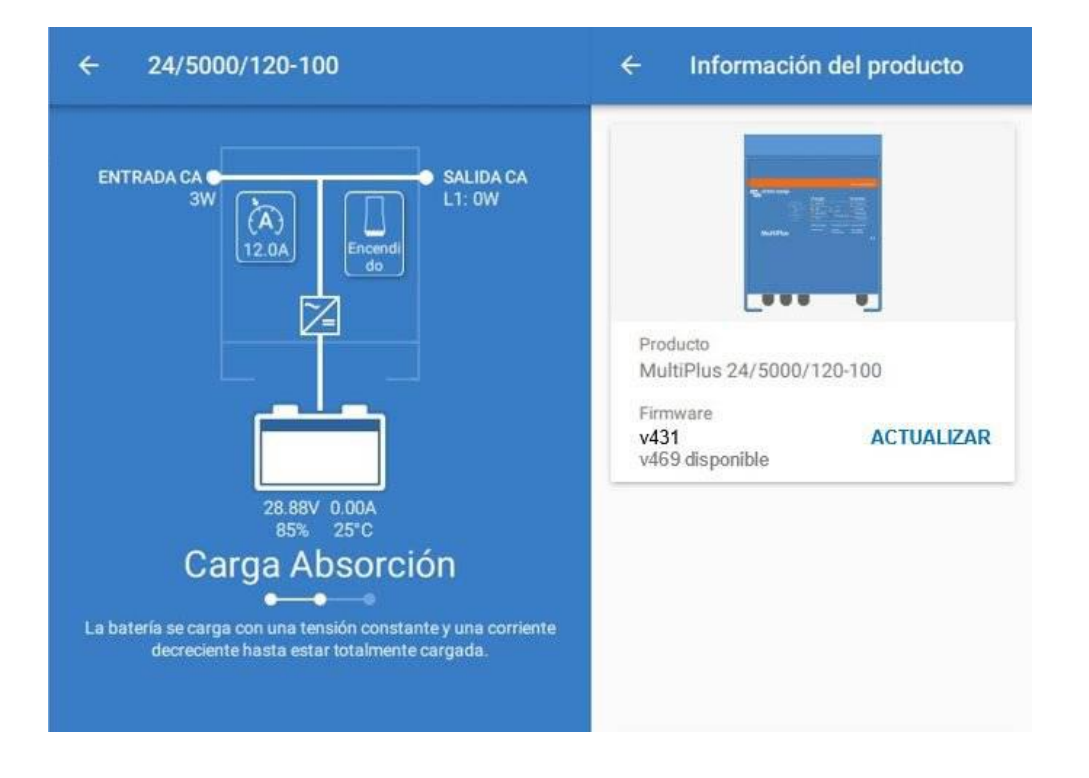

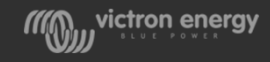

- Conexión a través de USB & MK3 No más VE Flash
- Configuración usando VictronConnect
- Password = ZZZ

#### **UNICAMENTE CON ANDROID**

**VE.Bus product** 

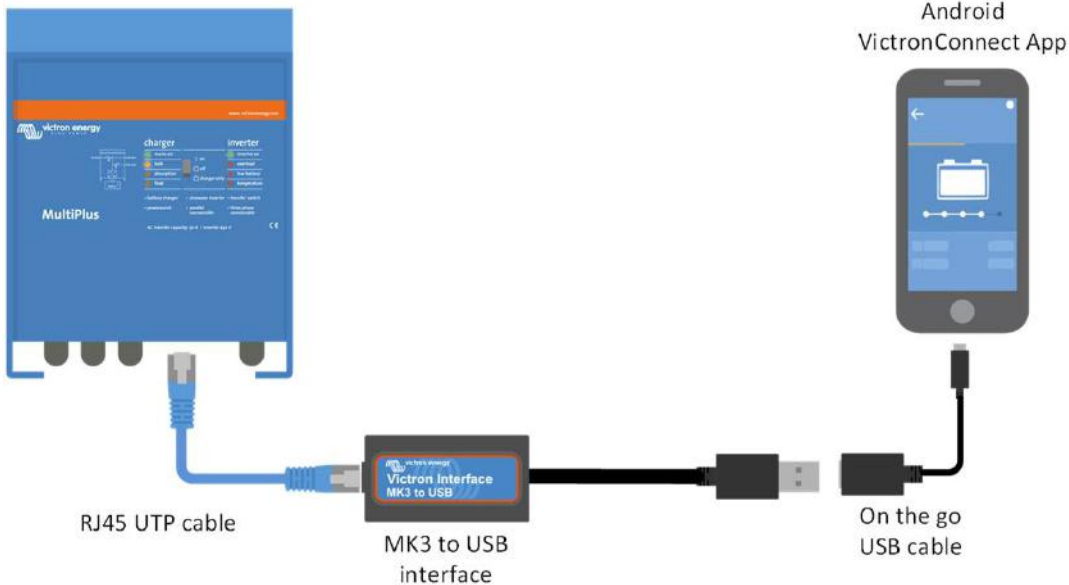

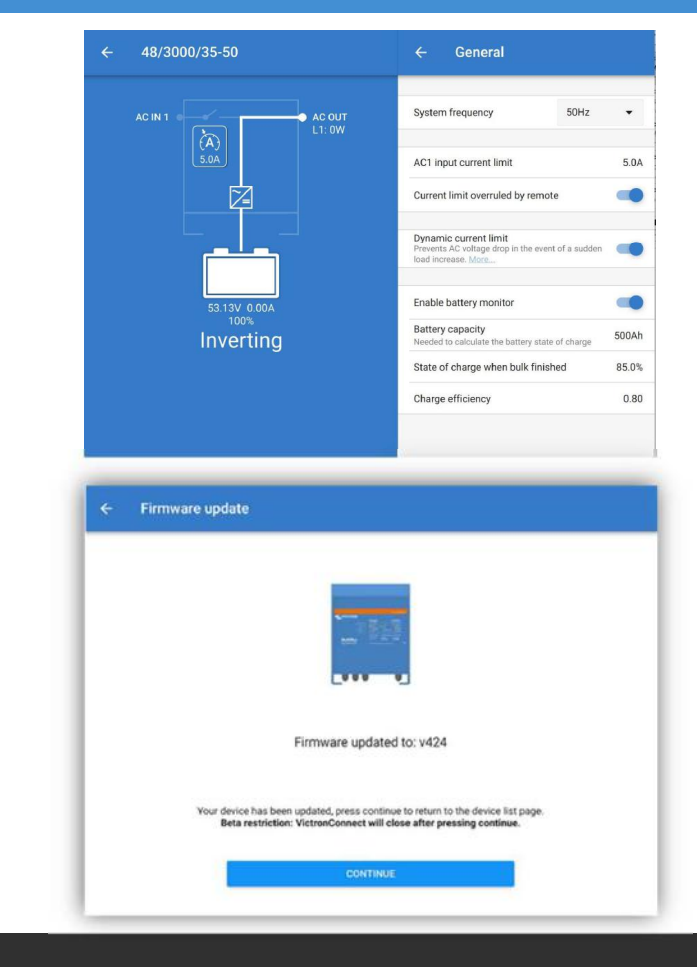

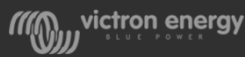

#### Esta es la forma más simple de actualizar el firmware:

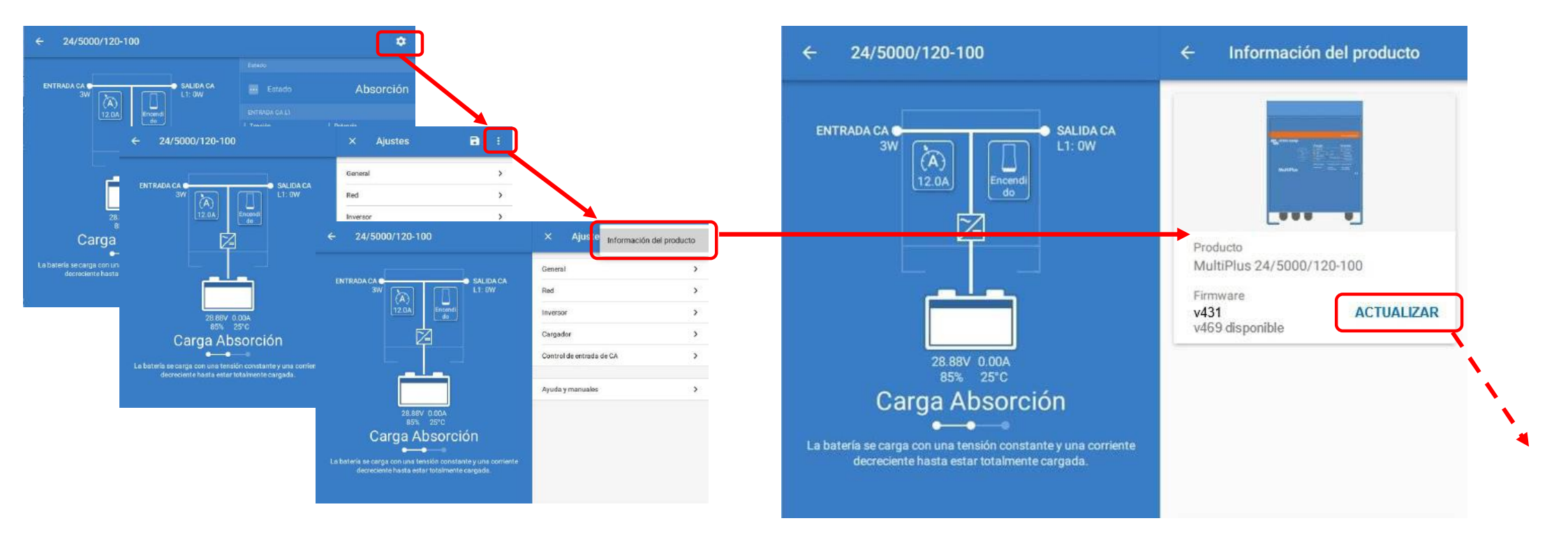

wictron energy

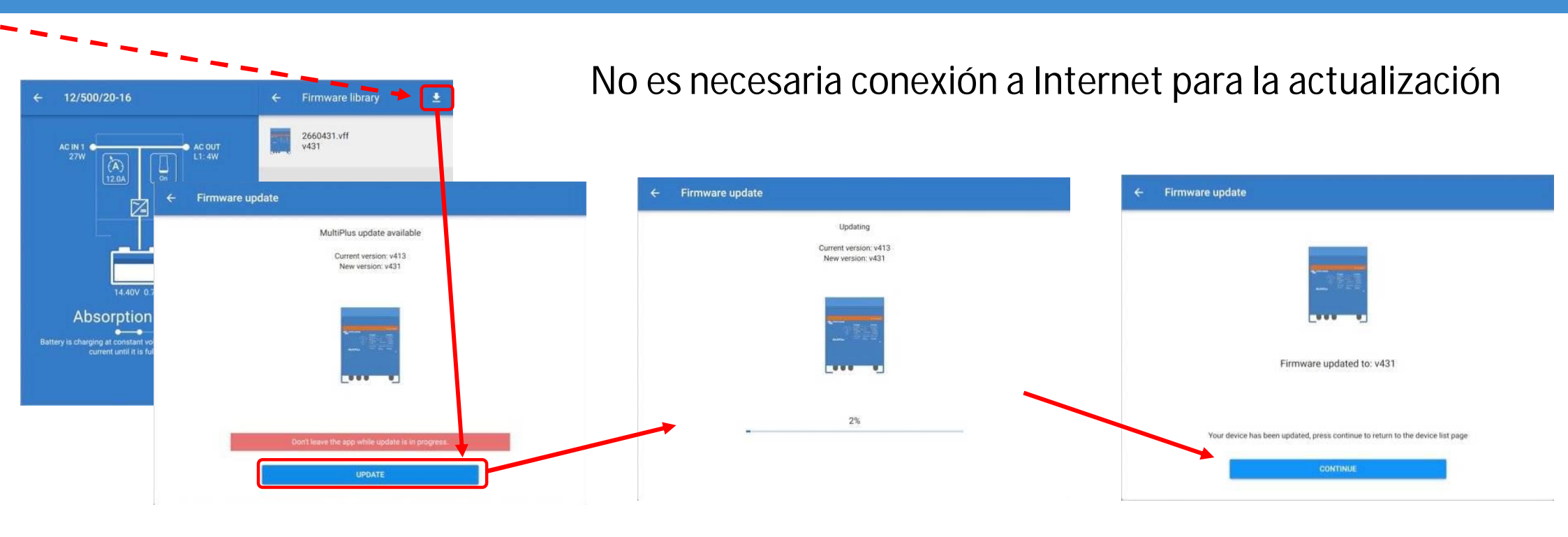

Contraseña: zzz

victron energy

# Nuevo Actualización remota de firmware en equipos VE Bus usando VRM

Ya es posible actualizar remotamente el firmware en inversores e inversores/cargadores: Multis, Quattros, MultiPlusses, MultiPlusses-II, EasySolars y otros productos similares.

El proceso es sencillo: en el portal VRM, ir a Lista de componentes (device list) y hacer click en "firmware updates".

El portal VRM incorpora la librería de últimos firmwares

Nota: para transferir la configuración del sistema, el proceso debe ser realizado desde un PC Windows que tenga el programa VE.Bus Configuration Tool instalado

## Actualización remota de firmware en equipos VE Bus usando VRM

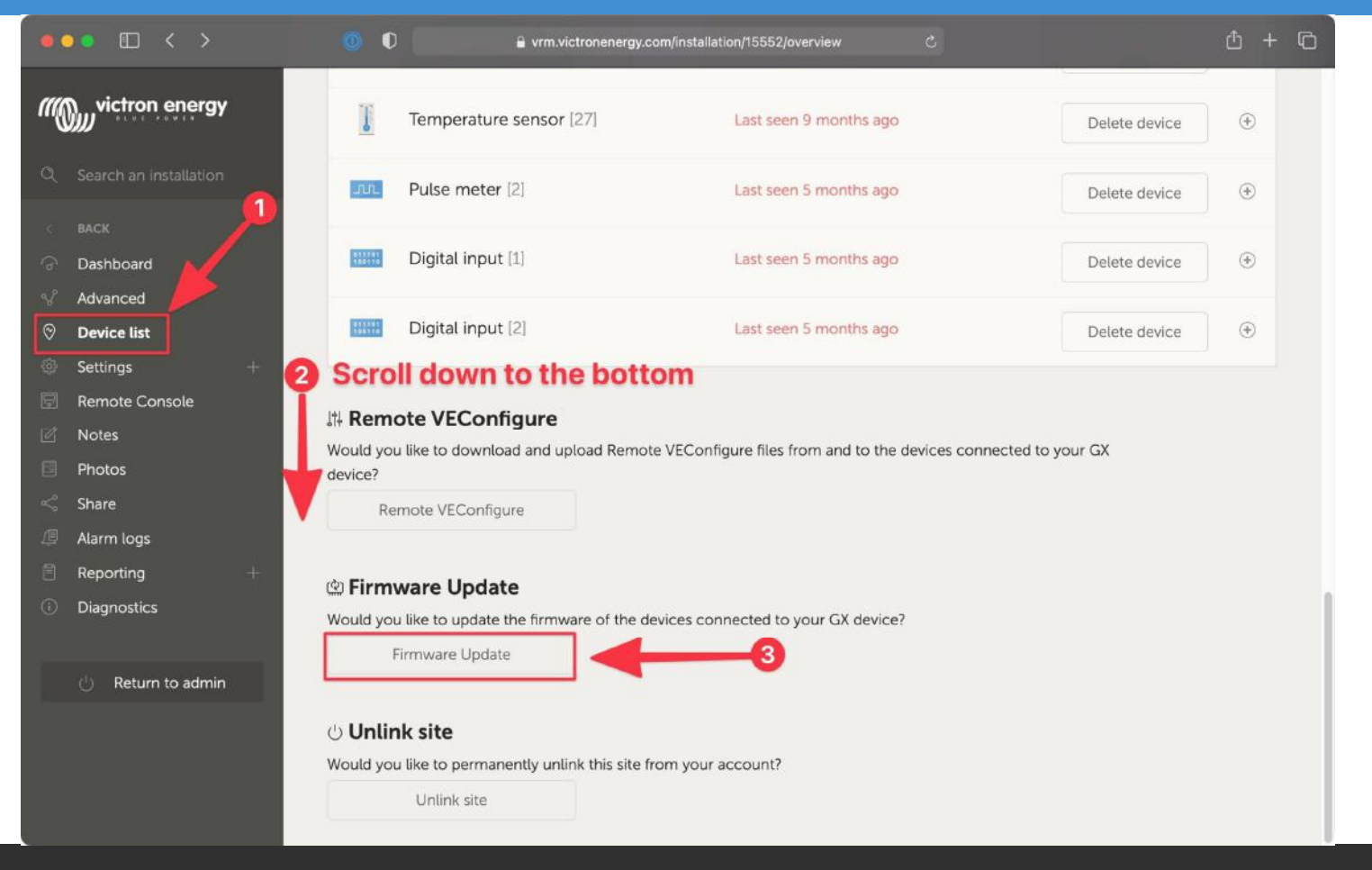

Nuevo

wictron energy

## Actualización remota de firmware en equipos VE Bus usando VRM

| • | • • < >                      | 0                                                  | vrm.victronenergy.com/inst                           | allation/1555 | 2/firmware-up | date උ            |           |                             |       | ð + Ō       |
|---|------------------------------|----------------------------------------------------|------------------------------------------------------|---------------|---------------|-------------------|-----------|-----------------------------|-------|-------------|
| m | victron energy               | Firmware u                                         | pdate for Victron                                    | Longte        | erm ESS       | 5                 |           |                             |       |             |
|   | Search an installation       | Test Installa                                      | tion GS                                              |               |               |                   |           |                             |       |             |
|   | BACK<br>Dashboard            | Device description                                 |                                                      | Product Id    | ld            | installed         | Latest    | Updatable                   |       |             |
|   | Advanced<br>Device list      | SmartSolar Charge                                  | er VE.Can 150/70                                     | A102          | 0x24          | v3.05             | v3.05     | Up to date                  | r     | 0<br>0<br>0 |
|   | Settings +<br>Remote Console | SmartSolar MPPT                                    | RS 450/100                                           | A110          | 0x40          | v1.04-beta-03     | v1.03     | ✓ Up to date                |       | 2           |
|   | Notes<br>Photos              | MultiPlus-II 48/30                                 | 00/35-32 (50A ext sensor)                            | 2628          | /dev/ttyS4    | v481              | v482      | Update Device               |       | 0<br>0      |
|   | Share<br>Alarm logs          | You can use this pay<br>visit: <u>Remote Firmw</u> | ge to update the firmware of a<br>are Update Manual. | devices con   | nected to yo  | ur GX device. Foi | r detaile | d instructions about the up | pdate | process     |
|   | Reporting +<br>Diagnostics   | Rescan                                             |                                                      |               |               |                   |           |                             |       |             |
|   | ပံ Return to admin           |                                                    |                                                      |               |               |                   |           |                             |       |             |

La información más detallada así como un video explicativo paso a paso está disponible en este enlace: <u>Remote VE.Bus firmware update manual</u>

https://www.victronenergy.com/live/venus-os:remote\_ve.bus\_firmware\_updates

Nuevo

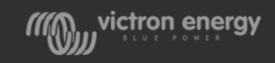

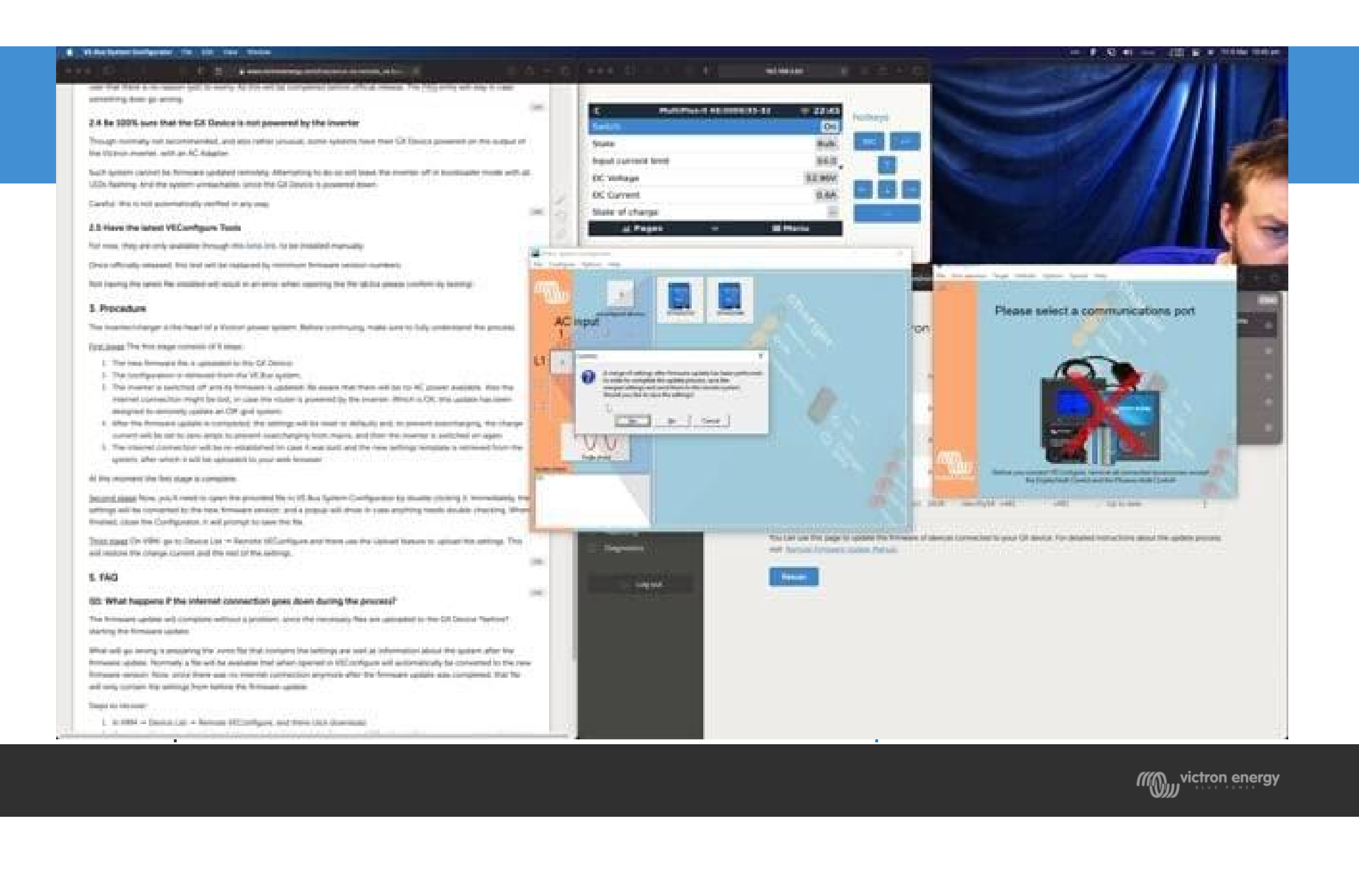
## 2- Configuración Paralelo, Trifásico & split-phase/bifásico

## VE.Bus Quick Configure & VE.Bus System Configurator

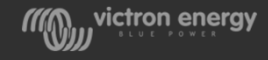

#### Paralelo, Trifásico & split-phase/bifásico

- Los equipos VE Bus tales como MultiCompact, MultiPlus, Quattros e inversores Phoenix pueden ser conectados en paralelo, trifásico y bifásico (split-phase)
- El maximo número de equipos en paralelo es de 6 unidades hasta 10kVA o 5 unidades de 15 kVA (Máx 180KVA's)
- Todas las unidades deben ser el <u>mismo modelo</u> y <u>misma antigüedad</u> y tener el <u>mismo firmware</u>

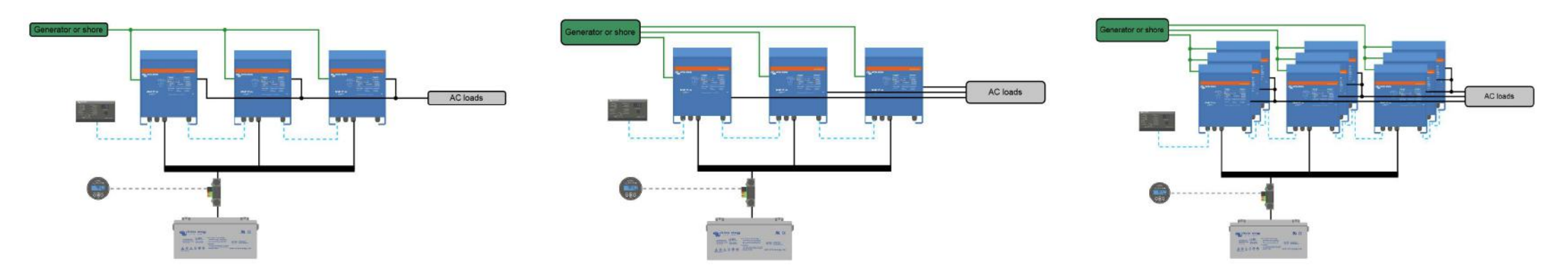

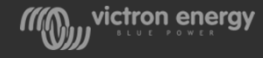

#### VE.Bus Quick Configure & VE.Bus System Configurator

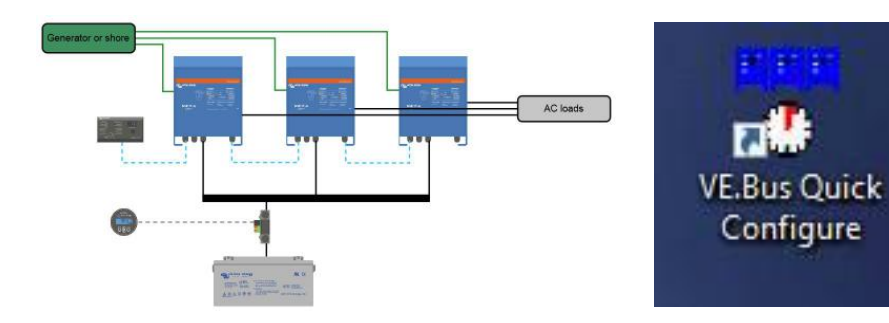

#### VE.Bus Quick Configure (hasta 3 equipos)

- Paralelo 2 ó 3 unidades
- Trifásico 3 unidades (Sólo estrella)
- Split-phase/bifásico 2 unidades

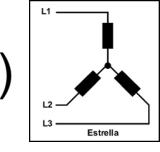

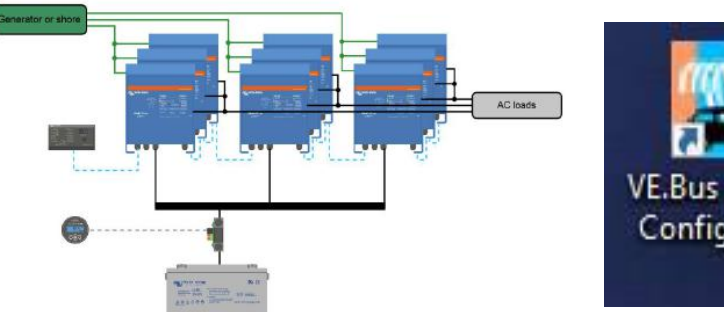

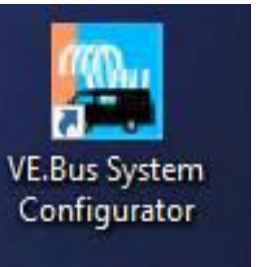

- VE.Bus System Configurator (3+ equipos)
- Paralelo más de 3 unidades
- Trifásico 6/9/12 unidades (Sólo estrella)

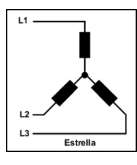

Split-phase/bifásico – 4/6/8/10/12 unidades

www.victronenergy.com/support-and-downloads/software

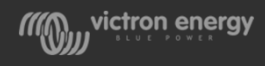

#### Paralelo, Trifásico & split-phase/bifásico

#### VE.Bus Quick configure – Hasta 3 unidades

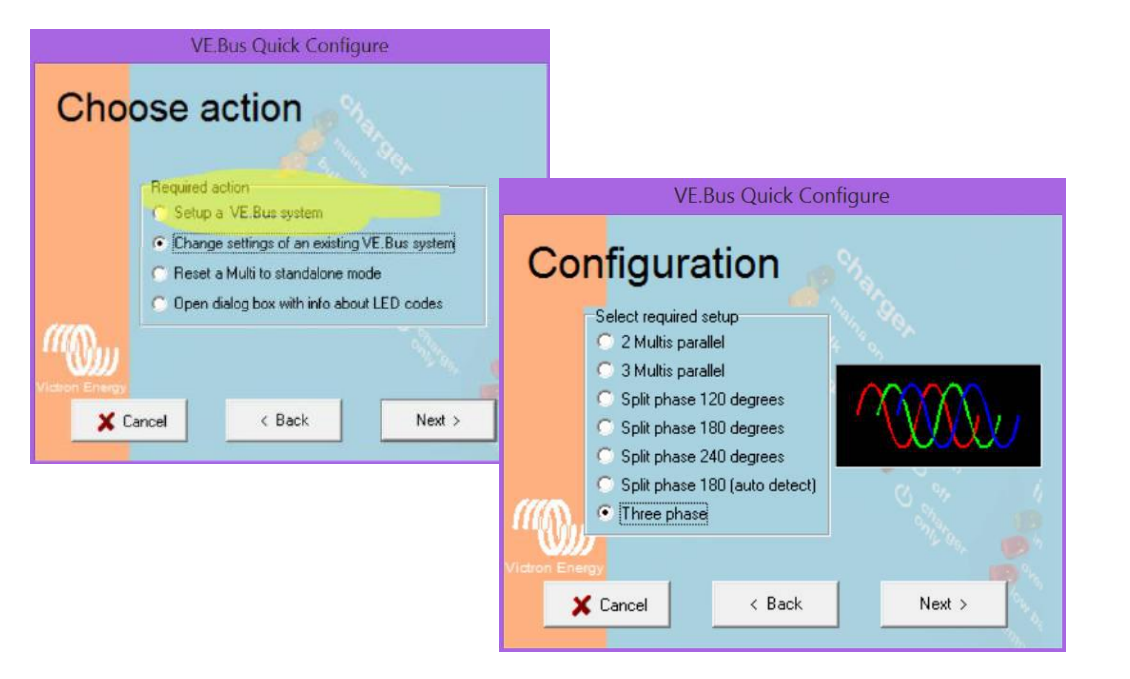

#### VE.Bus configure – Grandes sistemas

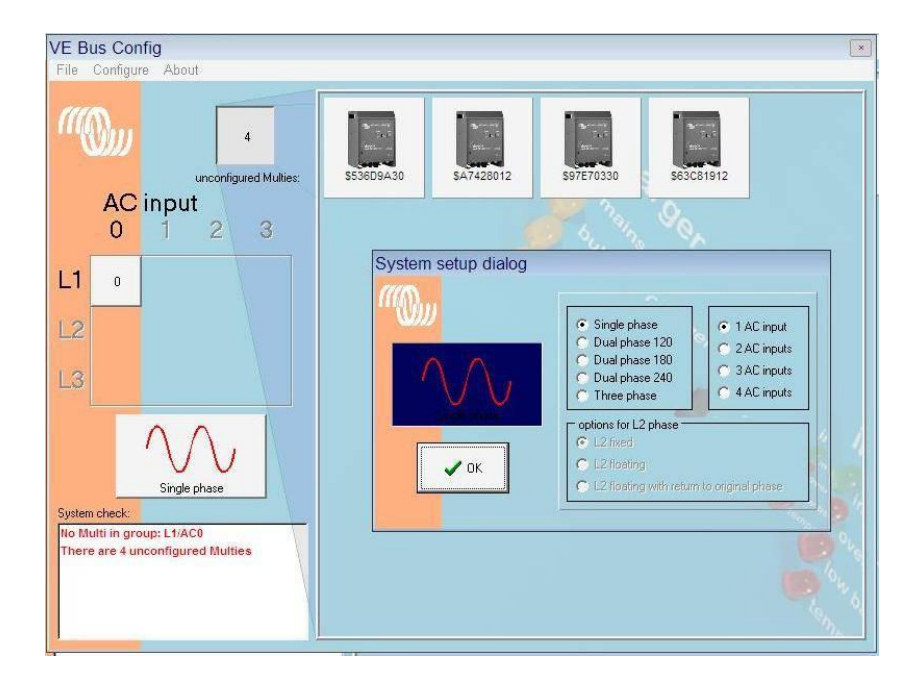

#### Manual: <u>https://www.victronenergy.com/live/ve.bus:manual\_parallel\_and\_three\_phase\_systems</u>

wictron energy

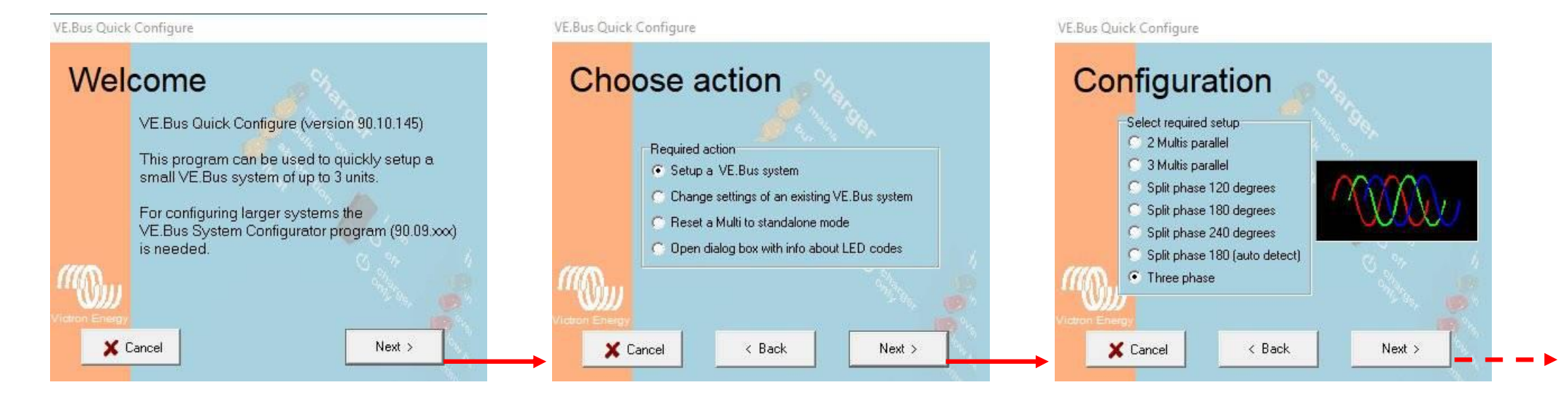

#### Elegir Setup a VE.Bus system

Seleccionar el tipo de sistema:

- 2 Multiplus en paralelo
- 3 Multiplus en paralelo
- Trifásico
- Bifásico (Split-phase)

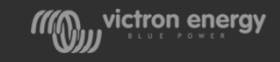

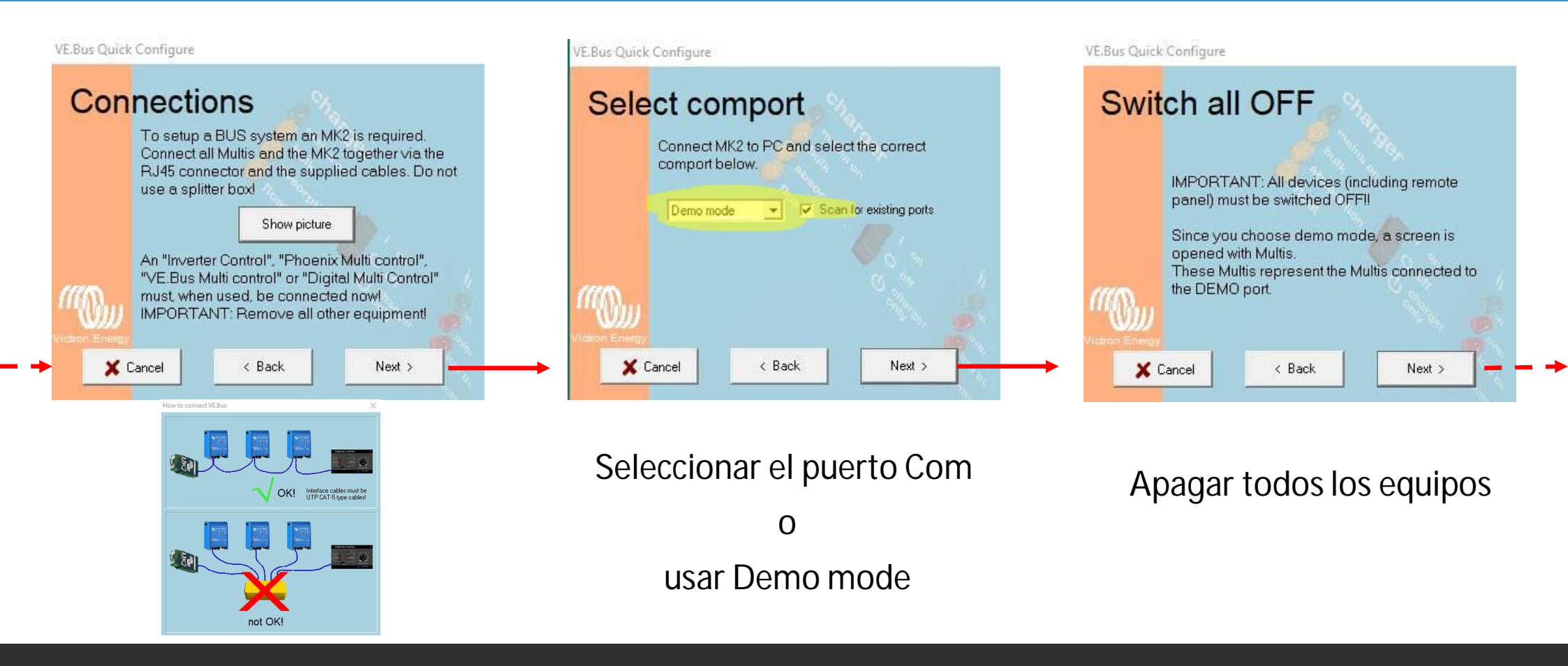

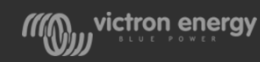

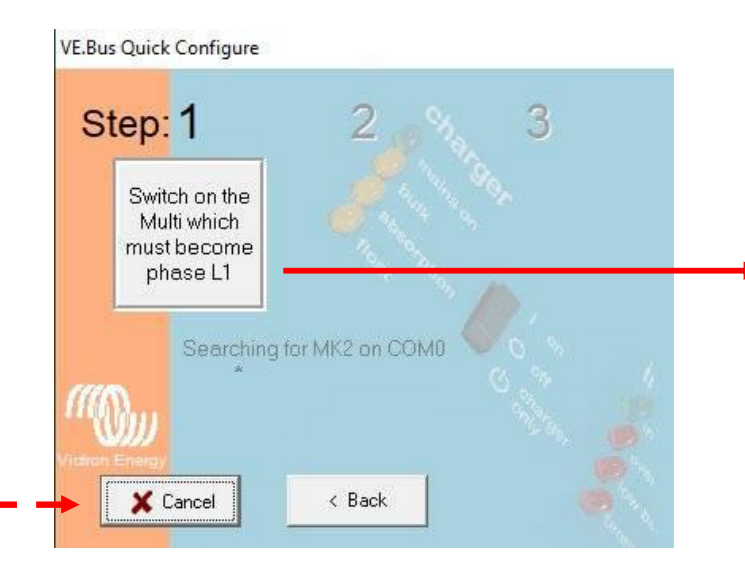

Encender el equipo que pasará a ser L1

# Step: 1 2 3 Image: Descent in the second phase L2 MK2 found on COM0 No panel detected Searching Multis \* No panel detected Searching Multis \* No panel detected \* No panel detected \* \* \* \* \* \* \* \* \* \* \* \* \* \* \* \* \* \* \* \* \* \* \* \* \* \* \* \* \* \* \* \* \* \* \* \* \* \* \* \* \* \* \* \* \* <

VE.Bus Quick Configure

#### Step: 1 2 3 Switch on Multi phase L1 phase L2 Switch on Multi phase L3 MK2 found on COM0 No panel detected Searching Multis Cancel K Back

VE.Bus Quick Configure

#### Encender el equipo que pasará a ser L2

Encender el equipo que pasará a ser L3

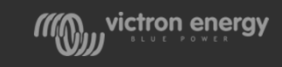

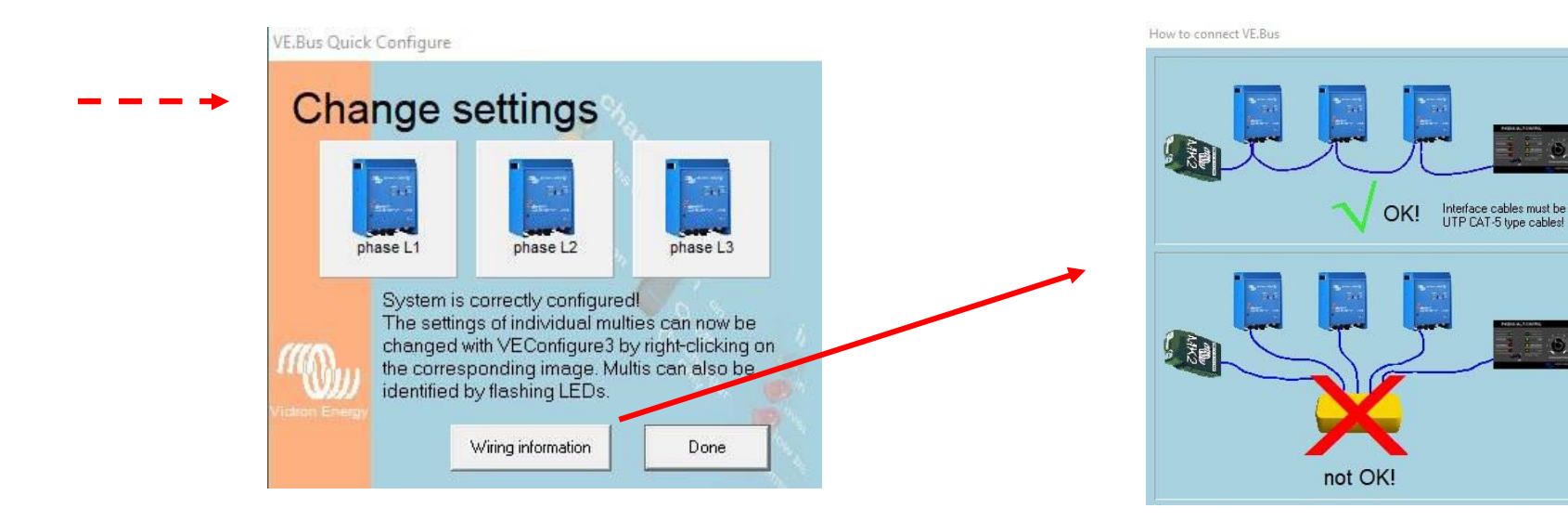

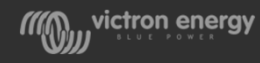

**VE.Bus Quick Configure** 

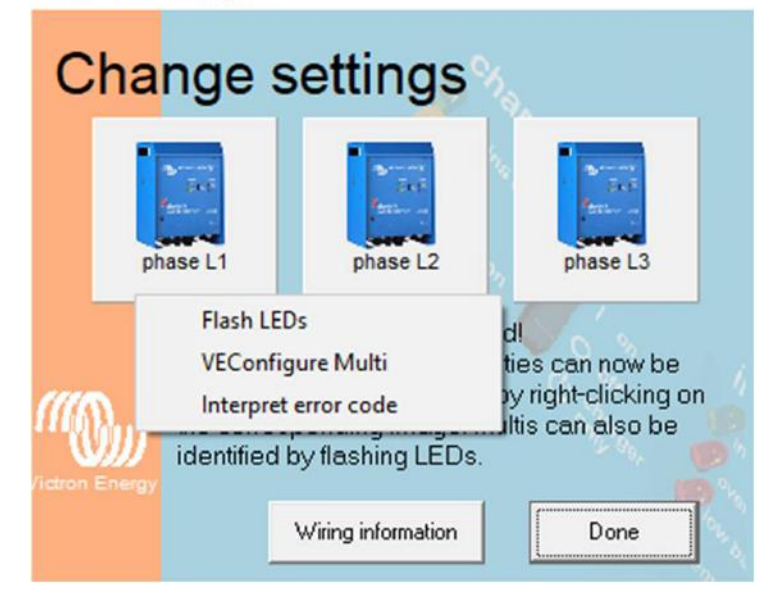

Haciendo click con el botón derecho del ratón sobre cada uno de los equipos se abrirá un menú:

- Flash LEDs: Identificar equipo
- <u>VE.Configure Multi:</u> Inicia el programa VE.Configure para configurar el equipo.
- <u>Interpret error code</u>: En caso de error, explica el mismo

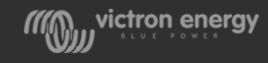

## Nuevo VE.Bus Quick Configure en VictronConnect

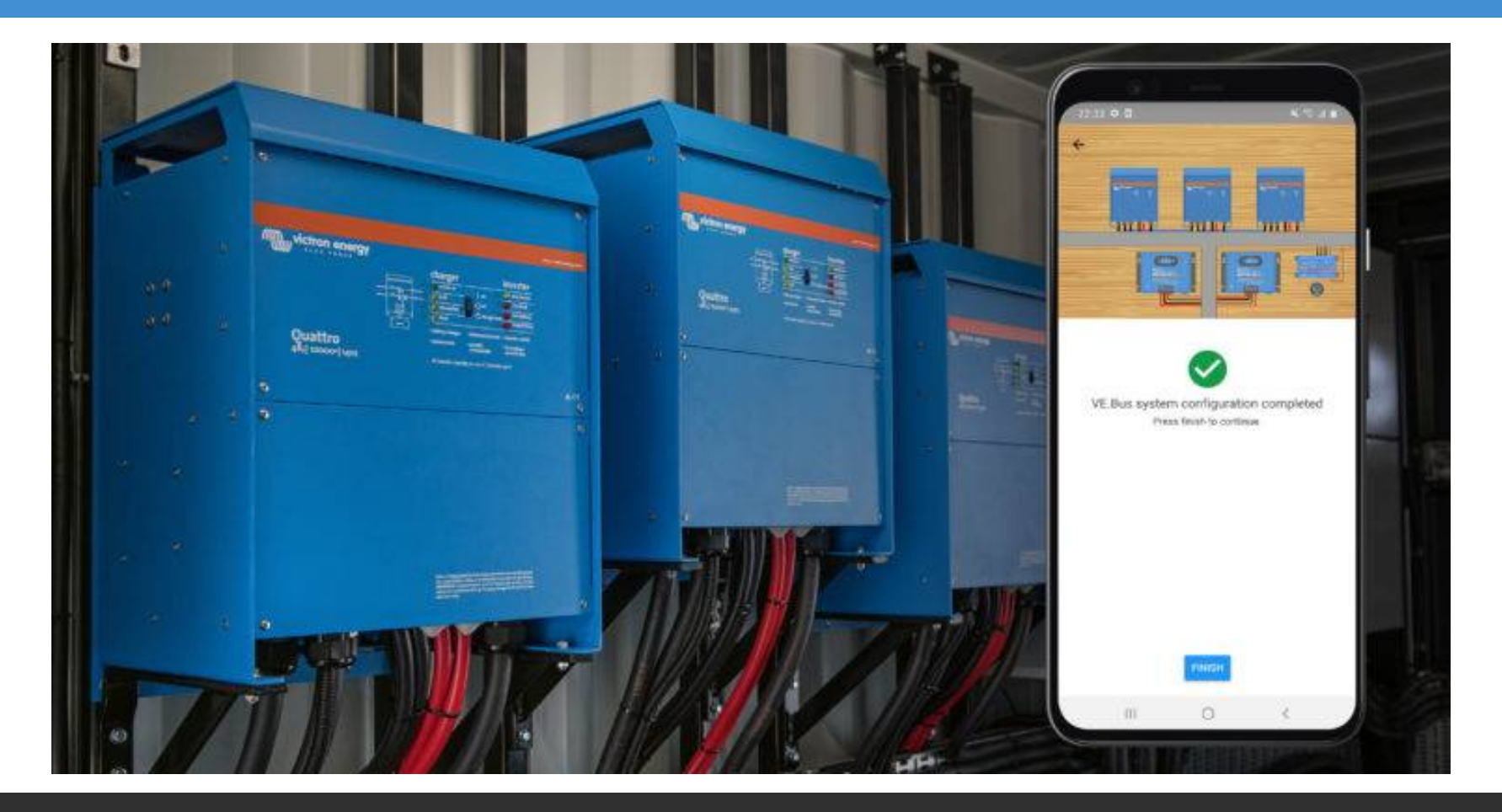

https://www.victronenergy.com/blog/2021/02/02/victronconnect-parallel-three-split-phase-setup-and-more/

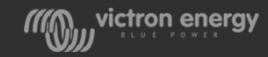

## VE.Bus Quick Configure en VictronConnect

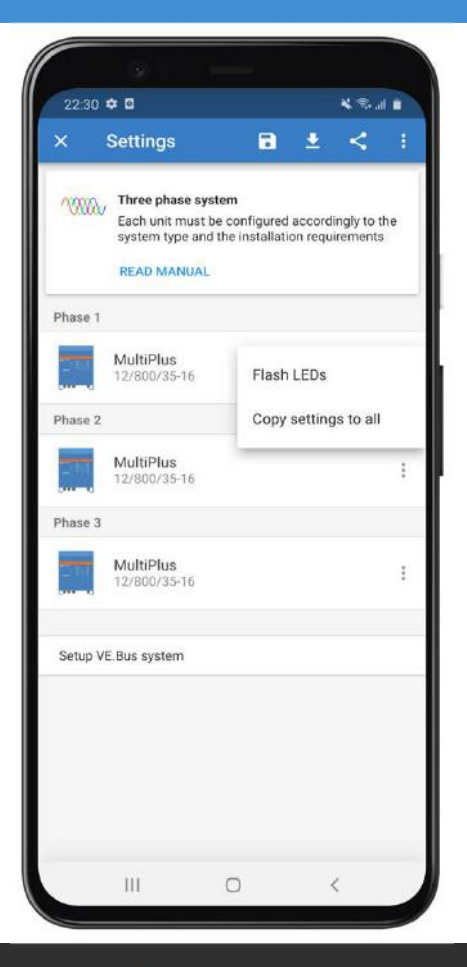

Ahora es posible configurar hasta 3 equipos VE Bus a través de VictronConnect

VictronConnect: parallel, three/split-phase setup and more | Victron Energy

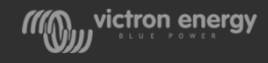

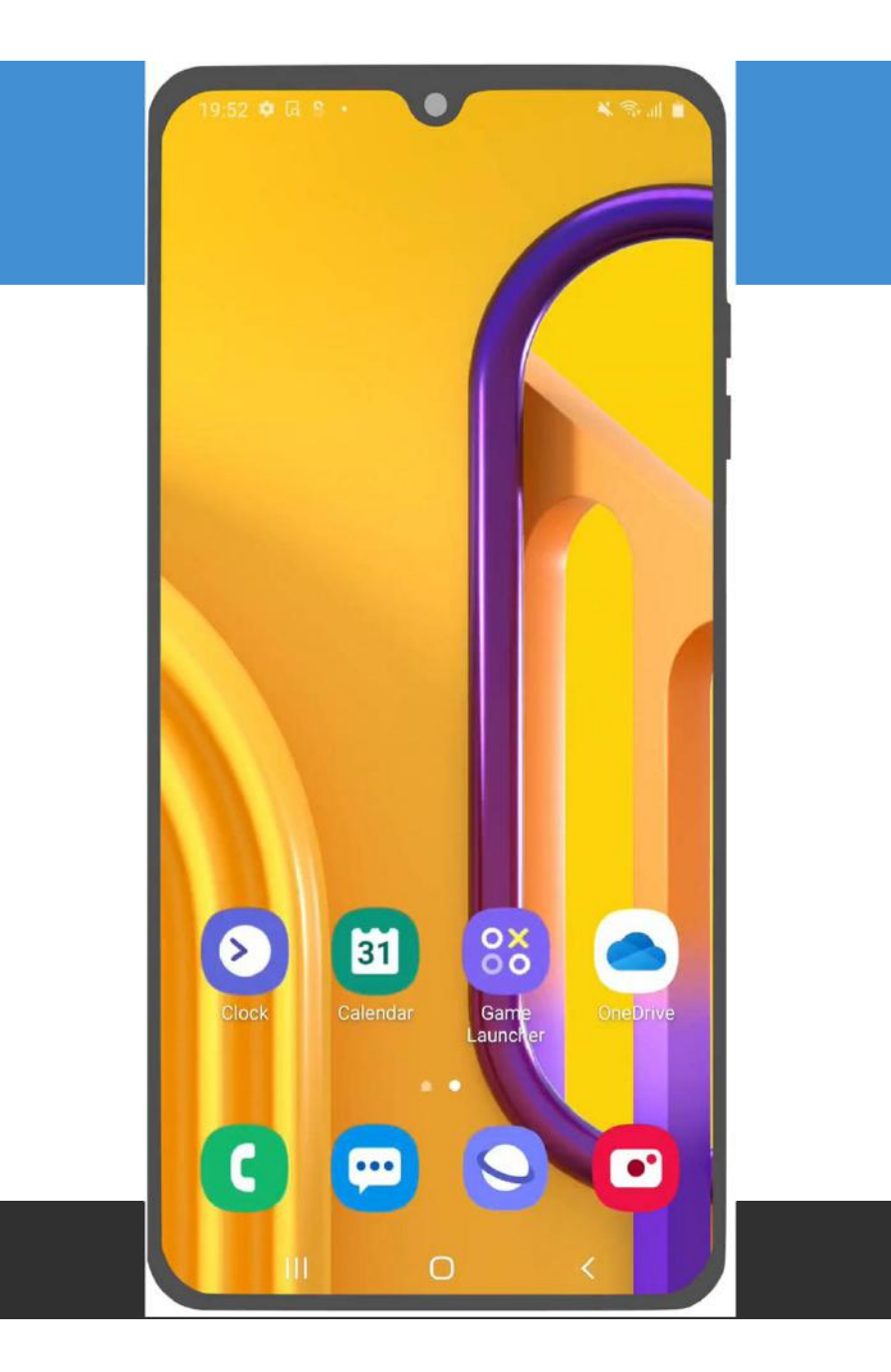

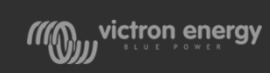

## Cableado y protecciones

Cableado DC:

• Utilizar la misma sección y longitud de cable para cada unidad. Recomendado utilizar una barra DC (DC BUS)

Cableado AC:

• No sobredimensionar (utilizar cables demasiado gruesos) ni utilizar cables demasiado cortos

Cables de comunicación RJ45 UTP:

- Utilizar siempre cables de CAT5
- Si se utiliza el Multi Control, debe estar conectado al sistema durante la programación
- Un único dispositivo GX para cada sistema

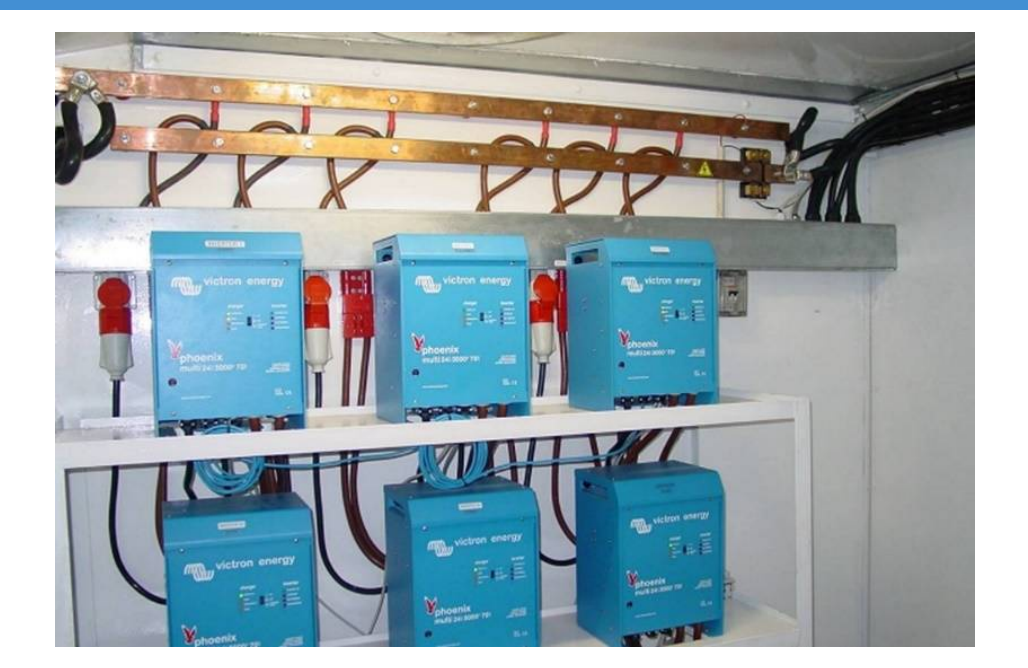

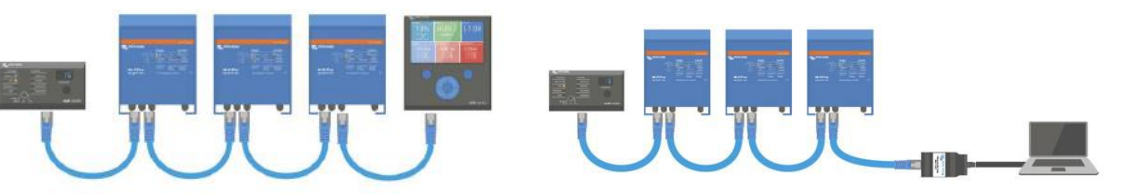

victron energy

#### Otras informaciones

Webinars Victron Energy LatAm: <a href="https://latam-victronenergy.com/">https://latam-victronenergy.com/</a>

- Instalación de sistemas Fotovoltaicos con baterías - Parte I

https://www.dropbox.com/sh/9ih1h292gqp809r/AACEM7EAE1LFKIu4Jdzr0-IUa?dI=0

- Instalación de sistemas Fotovoltaicos con baterías - Parte II

Dropbox - Webinar instalación (tierra, layout, cables CA, corrosión) - Simplify your life

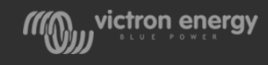

## Libro: Wiring Unlimited

#### **Wiring Unlimited**

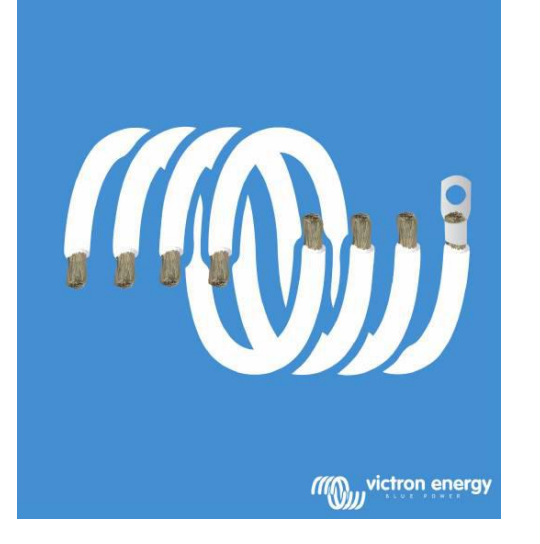

- Disponible en formato electrónico puede descargarse de nuestra web en formato pdf
- Se pueden solicitar copias en papel en la plataforma eorder (únicamente distribuidores)

https://www.victronenergy.com.es/upload/documents/Wiring-Unlimited-ES.pdf

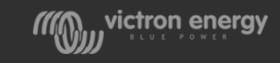

# 3.1- Programación VE.Direct

## VictronConnect

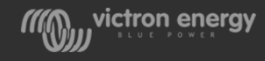

#### Productos VE Direct en VictronConnect - Local

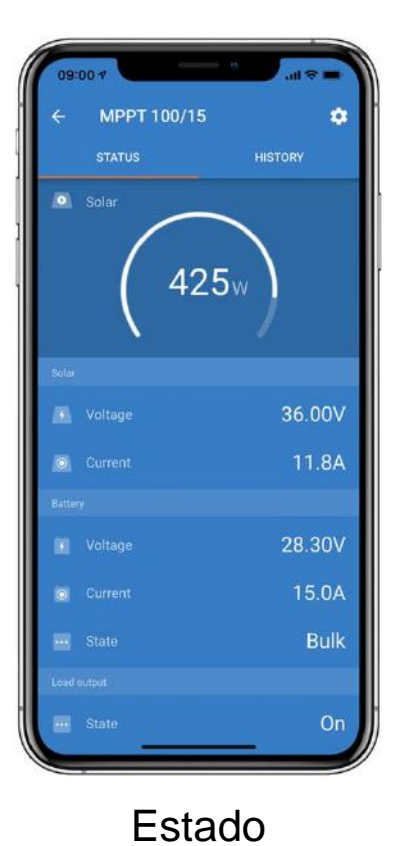

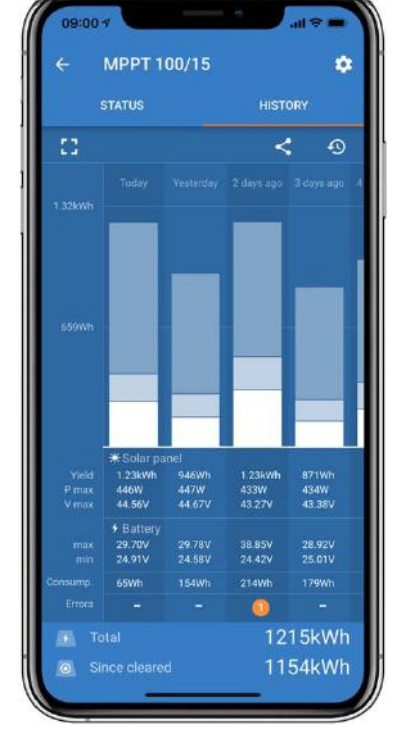

Historico 30 días

| 🛙 movistar 😤    |                 | 16:09           | 5               | 82%  |
|-----------------|-----------------|-----------------|-----------------|------|
| ← 12            | V/90Ah          |                 |                 | \$   |
| 1 Batte         | ry status       | dy for us       | e               |      |
|                 | ge              |                 | 13              | .27V |
| 🚺 Temp          |                 |                 |                 | 15°C |
| 📄 Cells         | status          |                 |                 |      |
| Cell 1<br>3.32V | Cell 2<br>3.32V | Cell 3<br>3.31V | Cell 4<br>3.32V | )    |
|                 |                 |                 |                 |      |

| ÷          | Firmw                                                                                                    | are update                                                                           |                     |
|------------|----------------------------------------------------------------------------------------------------|--------------------------------------------------------------------------------------|---------------------|
|            | Batte                                                                                                    | ery monitor update re                                                                | quired              |
|            |                                                                                                    | Current version: v4.00<br>New version: v4.01                                         |                     |
|            |                                                                                                    |                                                                                      |                     |
|            |                                                                                                    |                                                                                      |                     |
| Don't      | leave the ap                                                                                                    | p while update is in prog<br>to the device.                                          | ress and stay close |
| Don't Upda | leave the applement of the applement of | p while update is in prog<br>to the device.<br>to continue using Victron<br>product. | ress and stay close |

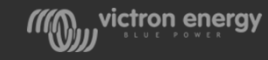

#### Productos VE Direct en VictronConnect VRM - Remoto

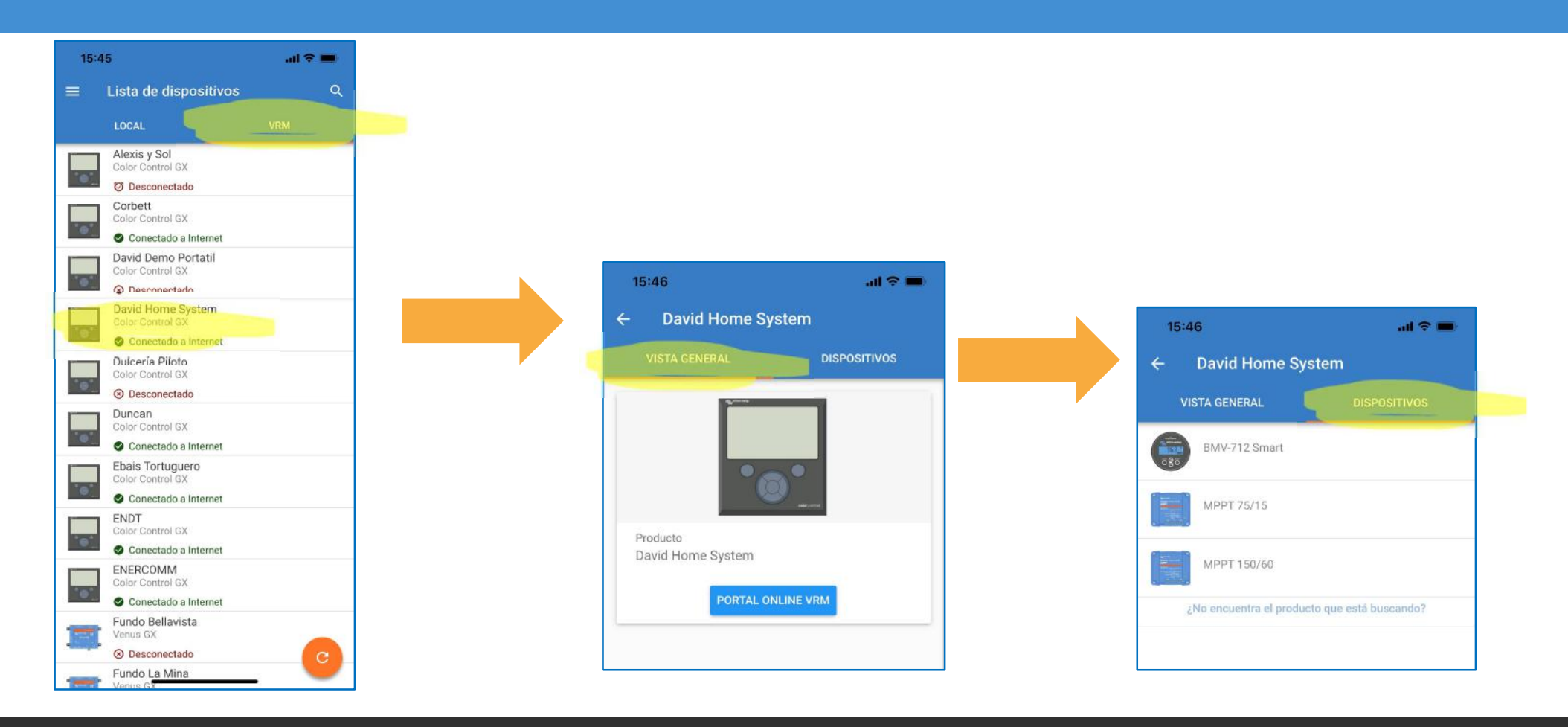

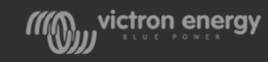

#### Productos VE Direct en VictronConnect VRM - Remoto

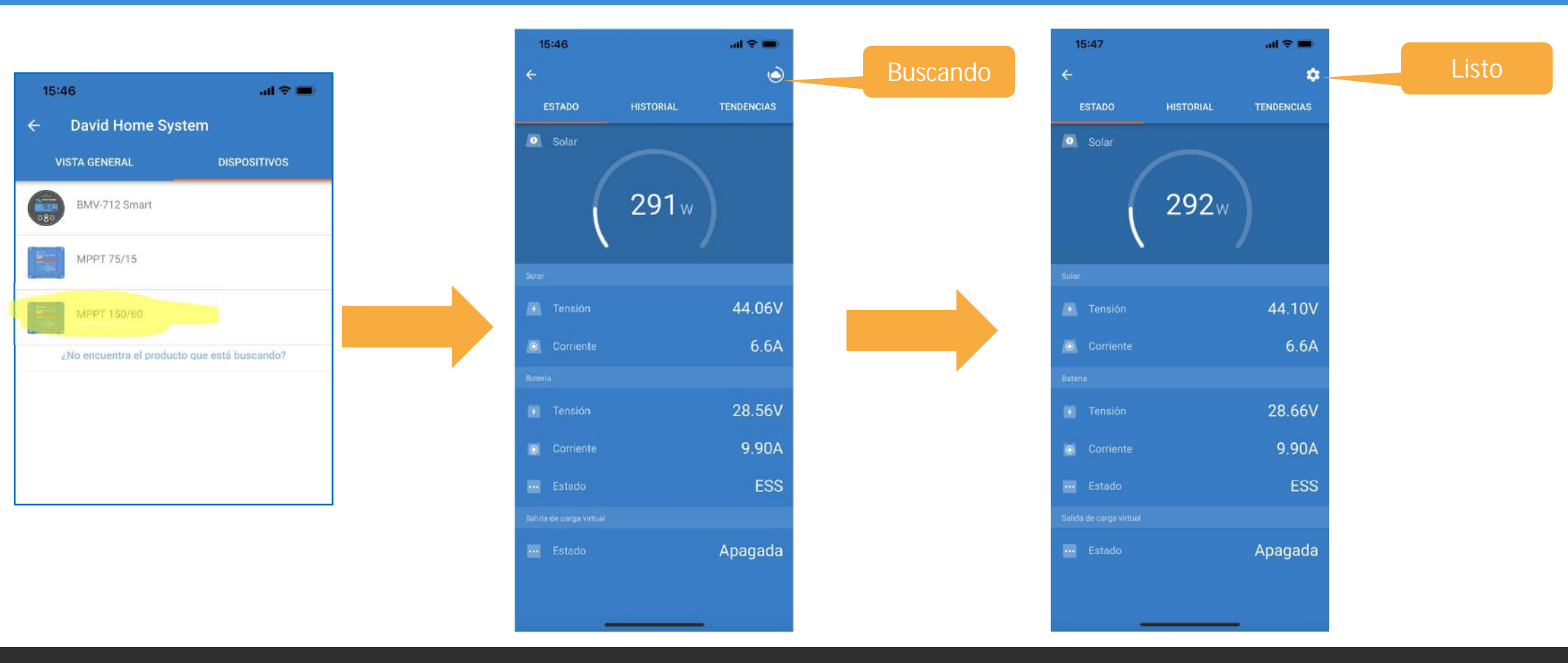

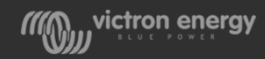

## 3.2- Programación VE Bus VE Configure & VictronConnect

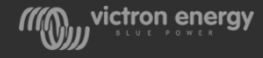

## VE.Configure

Programa para configurar equipos VE Bus: Multiplus, Quattro, inversores Phoenix o cargadores Phoenix

Algunos valores pueden ser cambiados usando los dipswitches y muchos otros valores únicamente pueden ser cambiados con el programa

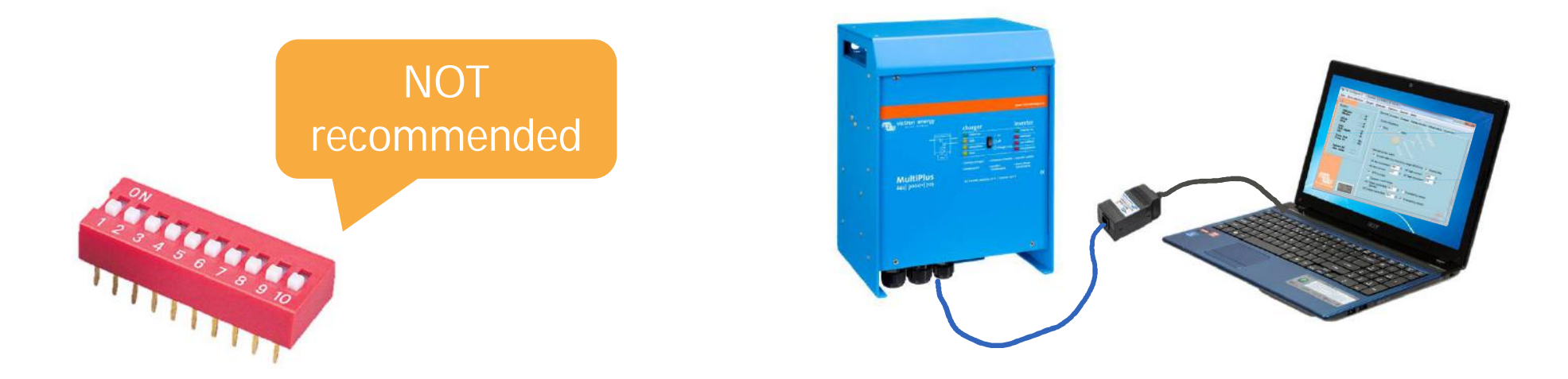

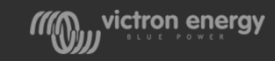

## MK3-USB MK2-USB Interfaces MK2-USB interface **Victron Interface MK3-USB** interface MK3 to USB

Siempre usar la última versión del driver disponible

Tener el PC conectado a internet

Conectar interface MK3 al PC

Permitir que Windows instale automáticamente el driver

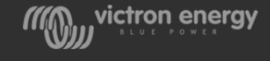

#### Productos VE Bus

- Conexión a través de USB
- Configuración usando VE Config

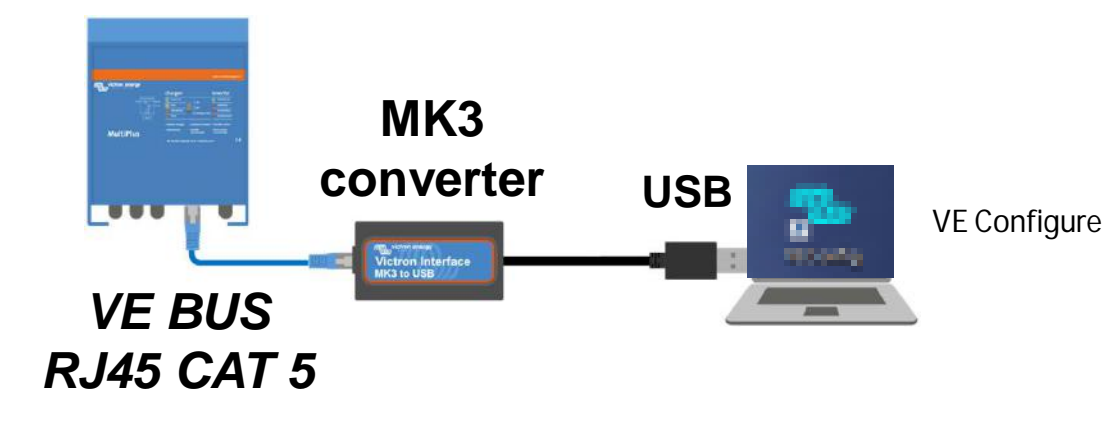

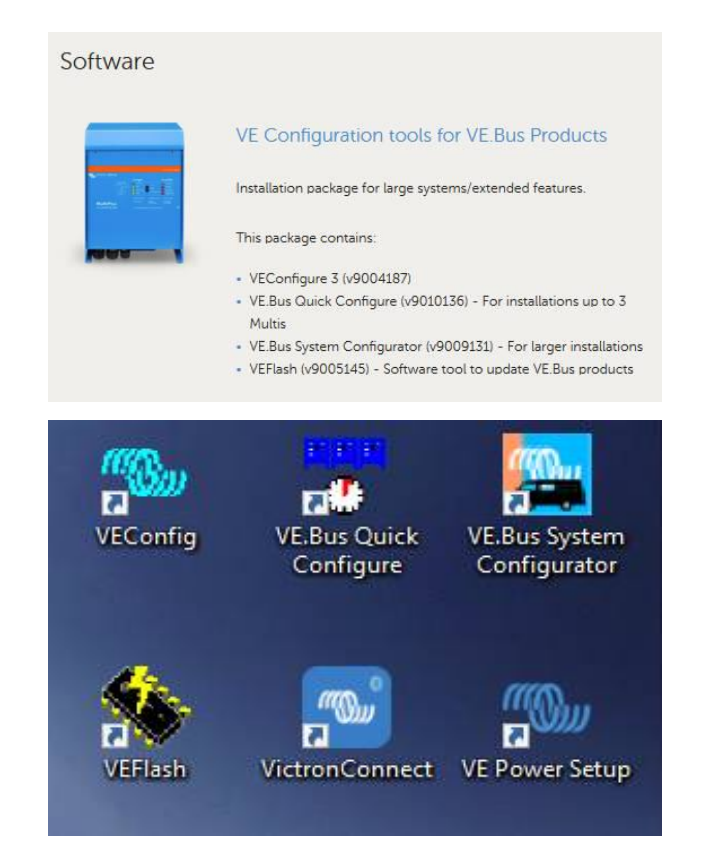

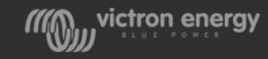

#### VE.Configure software

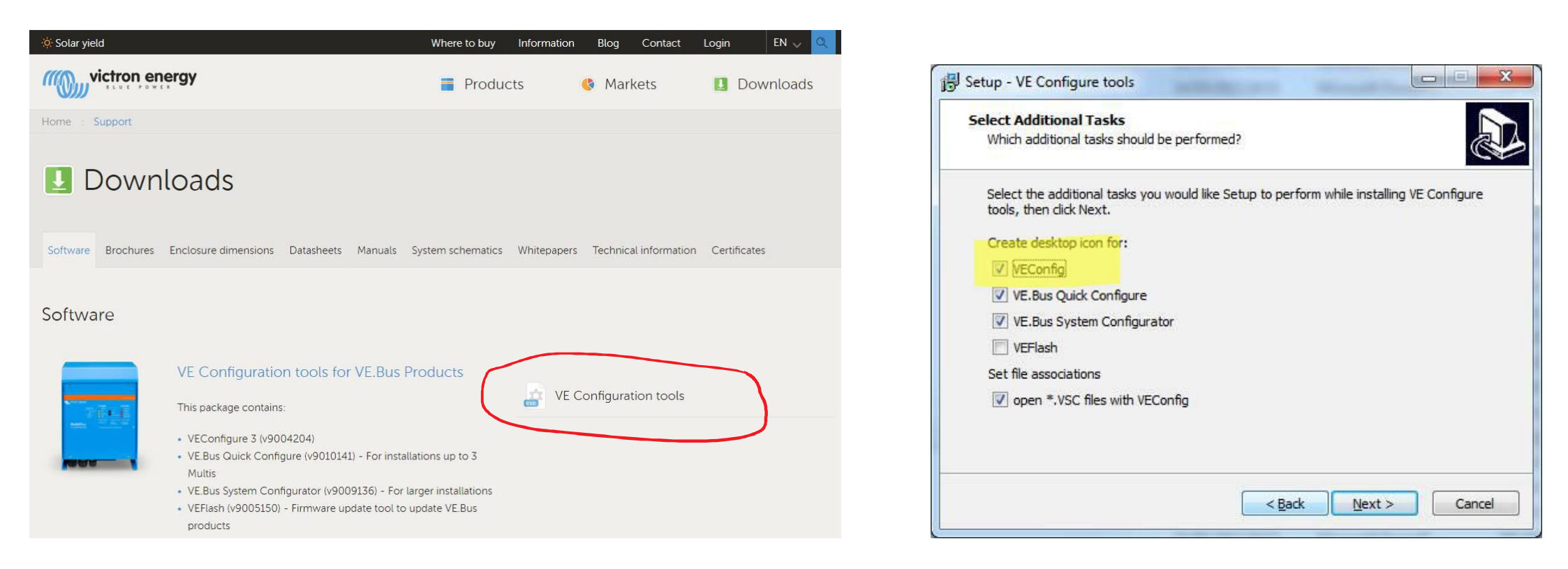

https://www.victronenergy.com/support-and-downloads/software

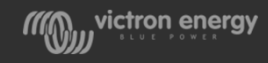

## VE Configure: Pantalla inicial

#### Sólo personal cualificado

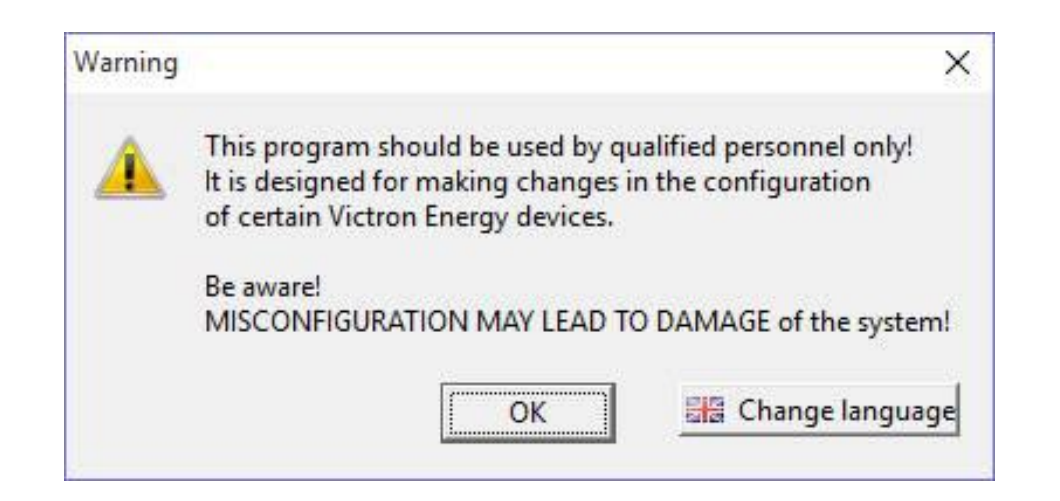

Asegurarse de que siempre se está usando la última version:

Al iniciar el programa se hará una comprobacion por si hay una nueva versión disponible

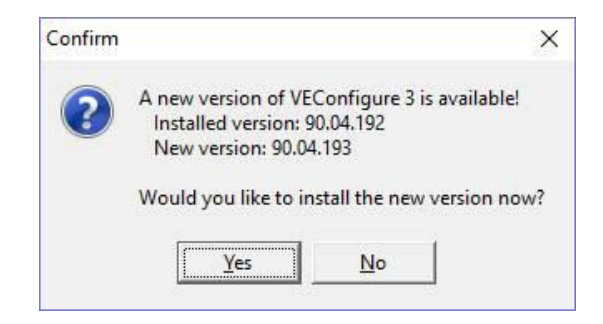

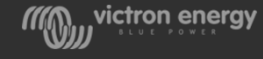

#### VE Configure: Opción de Demostración

Es posible simular un equipo, con todas las funcionalidades.

Se podrán simular configuraciones y familiarizarse con el funcionamiento del programa.

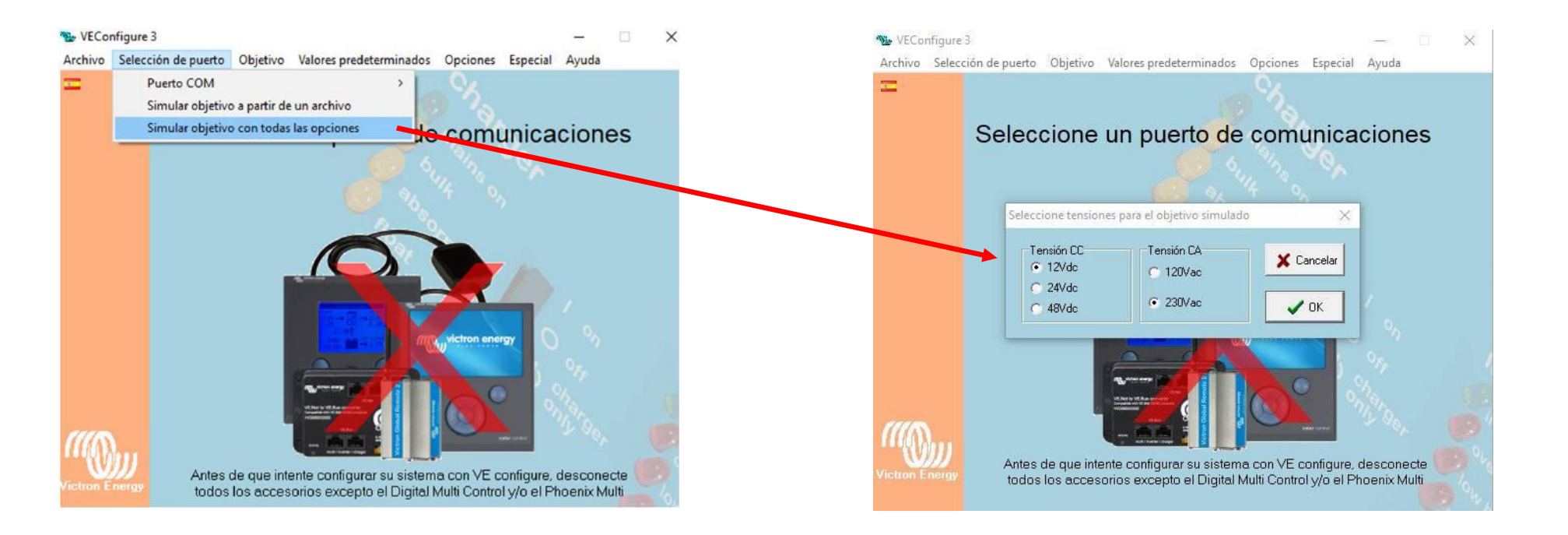

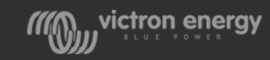

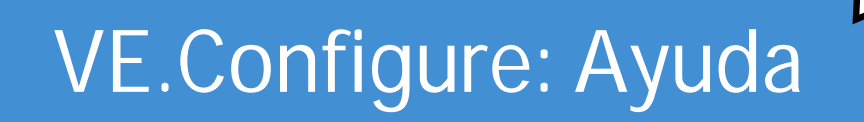

| We Configure 3 (<br>Archivo Selección d                                                            | ( Quattro 12/300<br>de puerto Obje | 0/120-50/30) — $\Box$ X<br>tivo Valores predeterminados Opciones Especial Ayuda                                                                                                    | R VEConfig                                                                                                    | - <u> </u>                                                                                                    |
|----------------------------------------------------------------------------------------------------|------------------------------------|----------------------------------------------------------------------------------------------------|----------------------------------------------------------------------------------------------------|----------------------------------------------------------------------------------------------------|
| Quattro<br>Frec. salida<br>UOut<br>IOut<br>Frec. entrada<br>URed<br>IRed<br>Udc<br>Onda Udc<br>Idc | Hz<br>                             | General       Grid       Inversor       Cargador       VirtualSwitch       Asistentes         Frecuencia del sistema       •       50Hz       60Hz         Shore limit       •       •       1nvalidado por el panel remoto         [prioric       ¿Qué es esto? (6006)       •       •         Lím. corrier       Info       •       •       •         Climitador de contente cumento       •       •       •       •         Contier       •       •       •       •       •         Contier       •       •       •       •       •       •         Entrational contente contente | Coultar       Atrás       Adelante       Imprimir         Contenido       Indice       Buscar       Imprimir         Resumen       Elementos del programa | <u>Ver también   Dónde?</u><br>Limitador de<br>corriente                                                                                                    |
| Ignorar CA<br>Relé aux.                                                                            | rier parámeti<br>viar parámetro    | External current sensor connected (see manual)  Habilitar monitor de bate Estado de la cerga al invalsar la tase de carga inicial 85.0 % Copecidad de la bateria Eficiencia de carga 1.00  Ficiencia de carga                                                                                                    |                                                                                                    | Este ajuste es una ampliación del<br>mecanismo del límite de corriente<br>CA de entrada. Si se deshabilita<br>este parámetro, el límite de<br>corriente CA de entrada se<br>especifica mediante el ajuste<br>Límite de corriente CA de<br>entrada. Al habitlitarlo, el límite de<br>corriente CA de entrada efectivo<br>depende del historial de carga.<br>Cuando la carga es inferior al |

N V

Haciendo click con el botón derecho del ratón sobre uno de los parámetros se podrá acceder a la explicación del mismo

#### **Desconectar TODOS los accesorios**

Únicamente el Multi Control Panel puede permanecer conectado durante la configuración

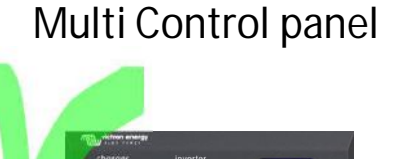

15

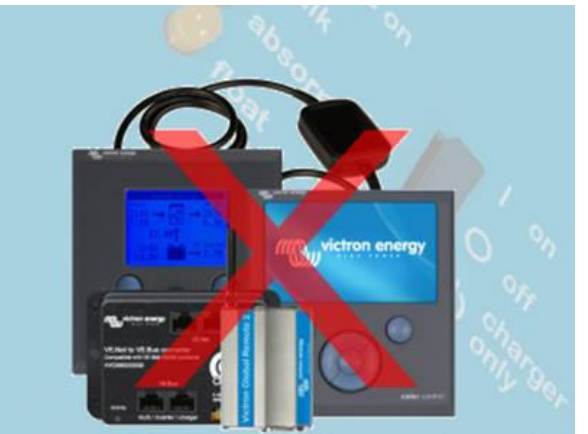

Before you connect VEConfigure, remove all connected accessories except the Digital Multi Control and the Phoenix Multi Control!

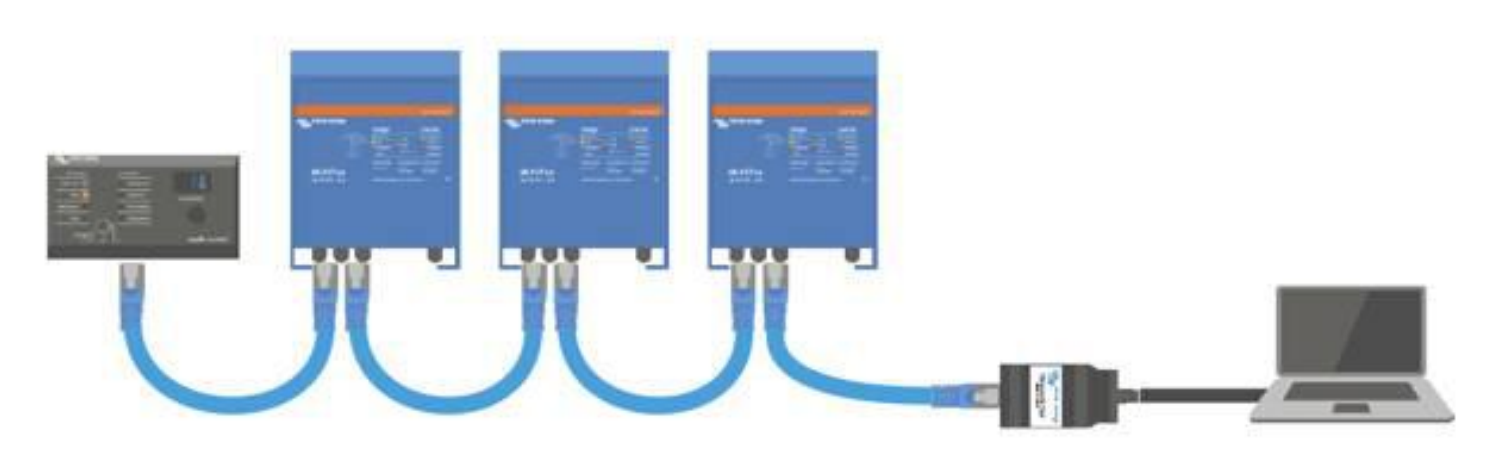

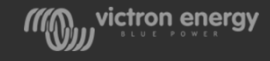

#### VE.Configure

Menú para guardar los parámetros configurados en un archivo, cargar los parámetros desde un archivo guardado, imprimirlos o exportarlos.

**Obtener parámetros**. Una vez conectado, el VE.Configure lee los parámetros del equipo, pero se pueden volver a solicitar

**Enviar parámetros**. Después de realizar los cambios necesarios se deben enviar al equipo

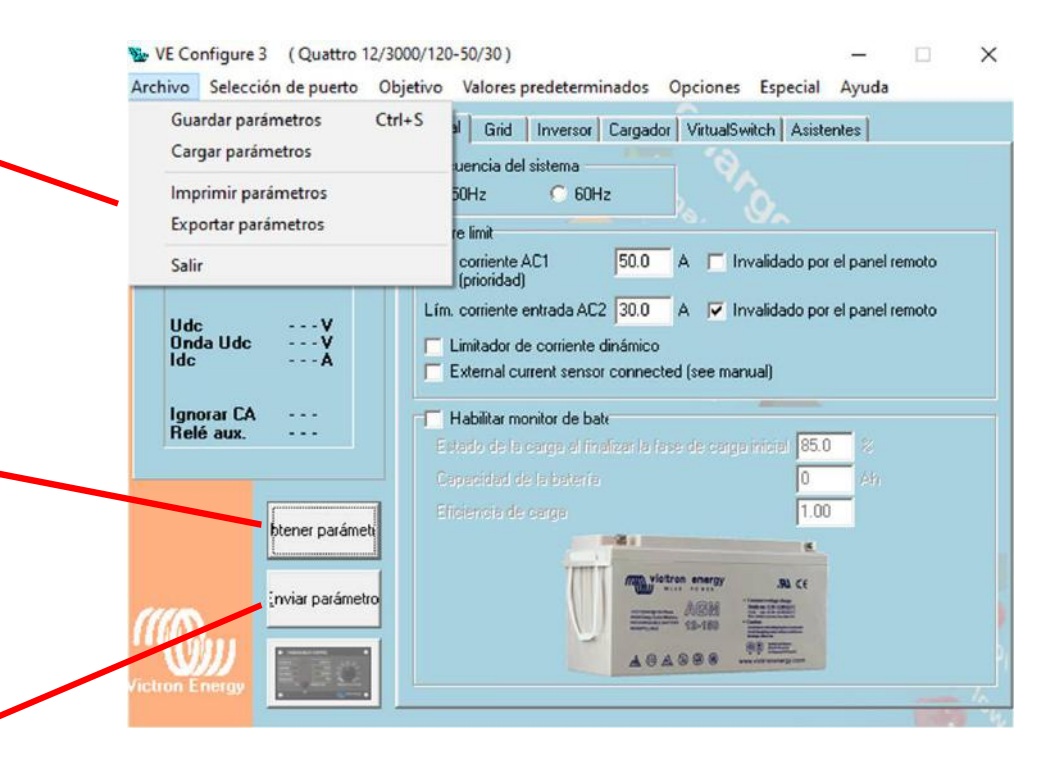

#### Configuración local usando VE Config

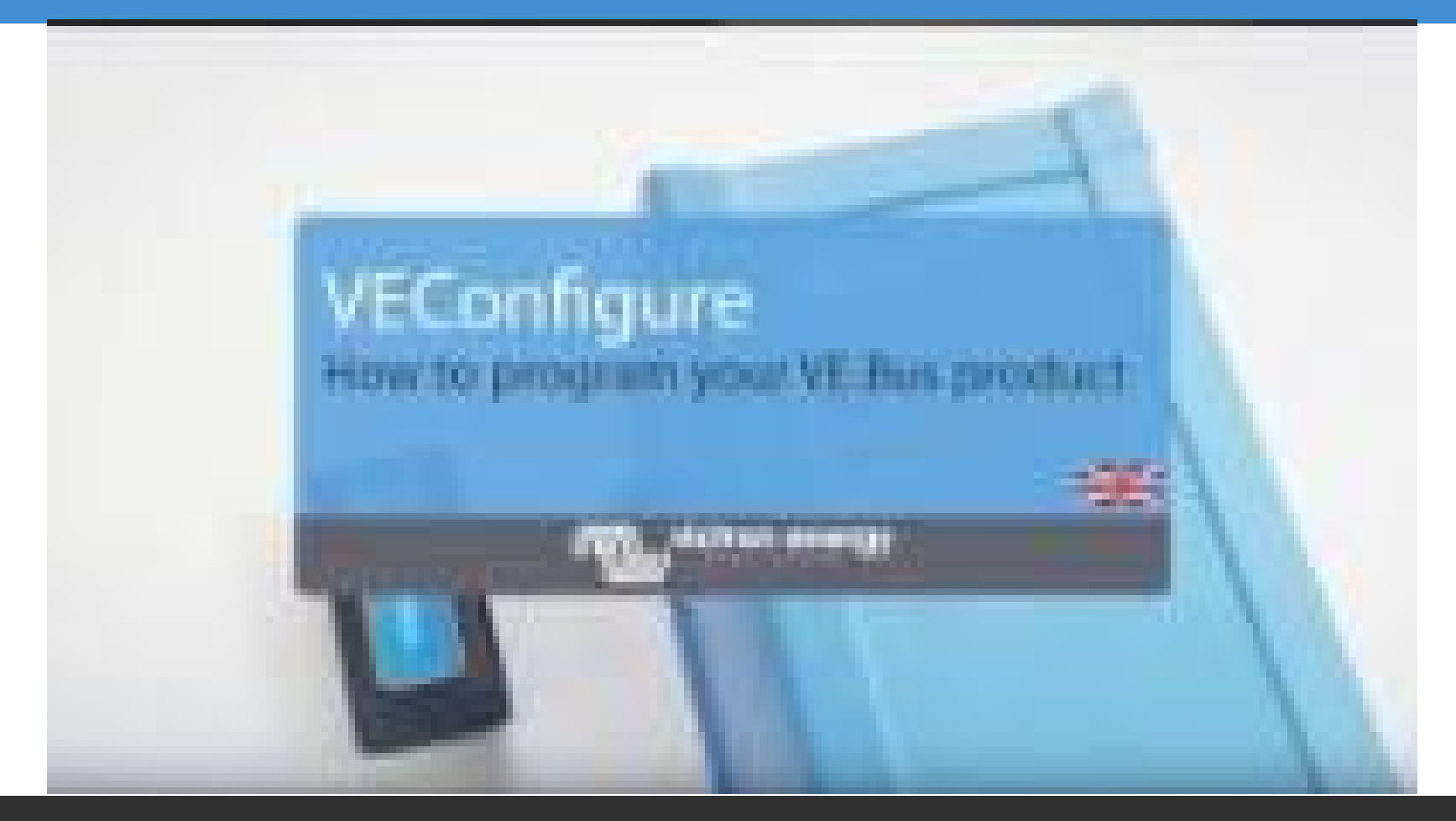

https://www.youtube.com/watch?v=V1Zceq02vMA

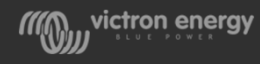

#### Ajustes generales: VE Config vs. VictronConnect

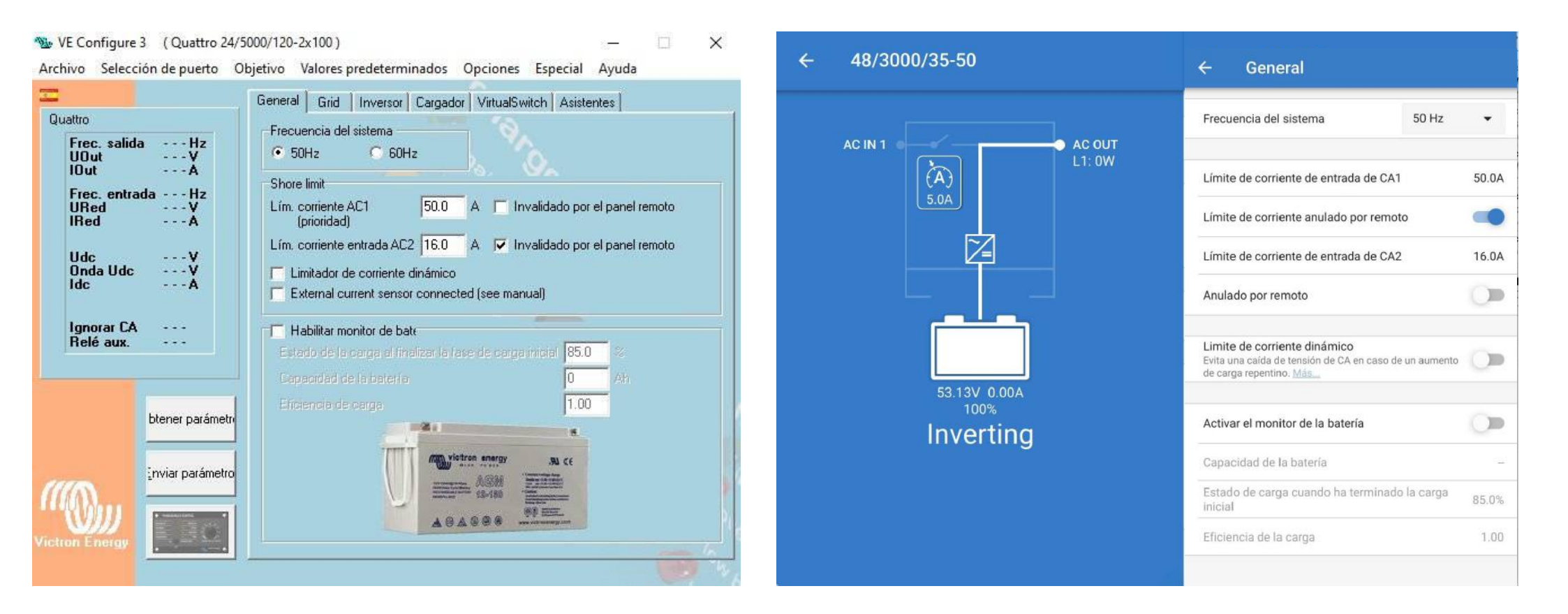

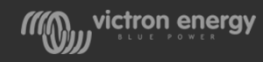

#### Ajustes de red: VE Config vs. VictronConnect

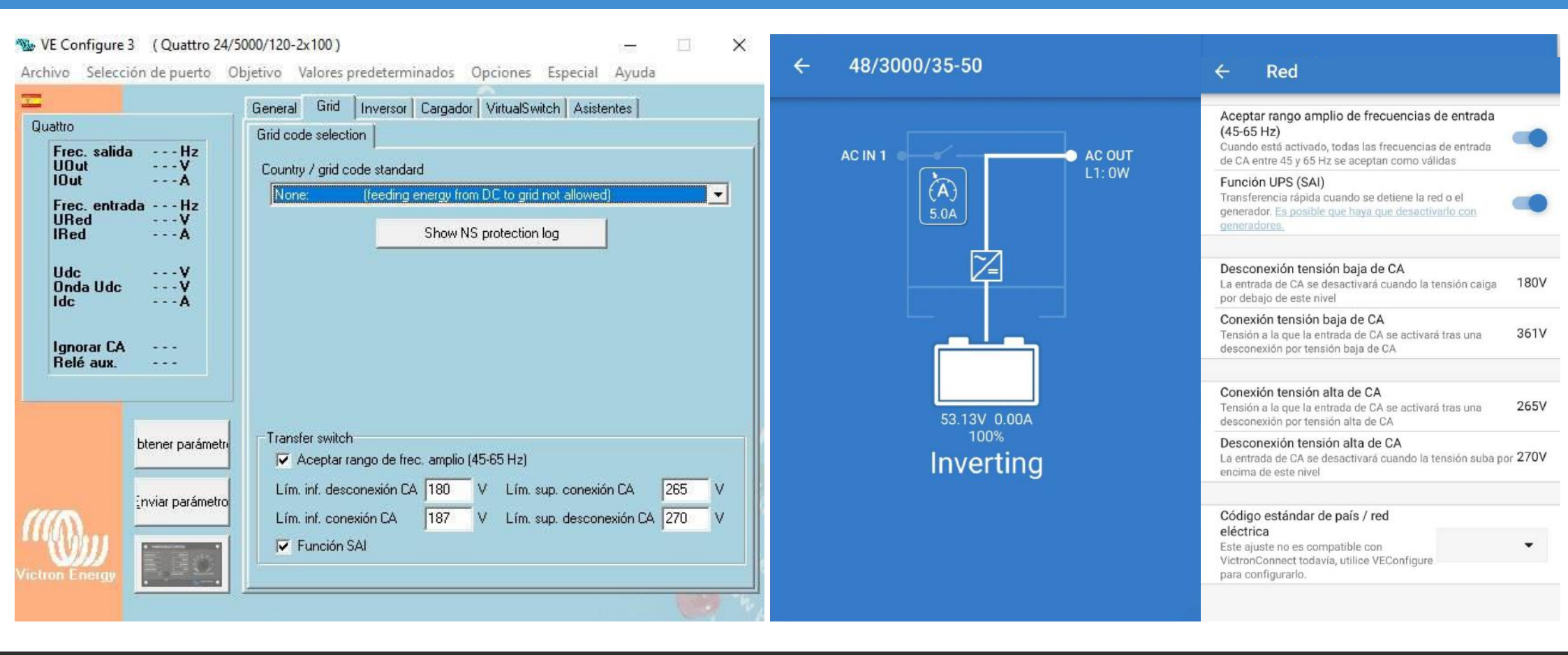

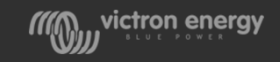

## Ajustes inversor: VE Config vs. VictronConnect

|                                 | General Grid Inversor Cargador VirtualSwitch Asistentes                     |
|---------------------------------|-----------------------------------------------------------------------------|
| tro                             | PowerAssist                                                                 |
| Frec. salidaHz<br>JOutV<br>OutA | Tensión de salida del inversor 230 V<br>↓ Factor aceleración corr. aux. 2.0 |
| Frec. entrada Hz<br>JRed V      | Desconexión por baja tensión CC 18.60 🗖 shut-down on SOC                    |
| RedA                            | Reinicio por baja tensión CC 21.80 5005 low shutdown 0.0                    |
| UdcV<br>Onda UdcV<br>IdcA       | Prealarma por baja tensión CC 21.80 900 low restart 0.0                     |
|                                 | Do not restart after short-circuit (VDE 4105-2 safety)                      |
| gnorar CA                       | habilitar AFS                                                               |
| lelé aux.                       | Inician AES cuendo la carga sea inferior e 69 V/                            |
|                                 | Detener AES quando la carga sea 12 W superior al nivel de inicio            |
| btener parámet                  | Cinde sinusoidal modif.                                                     |
| inviar parámetro                |                                                                             |

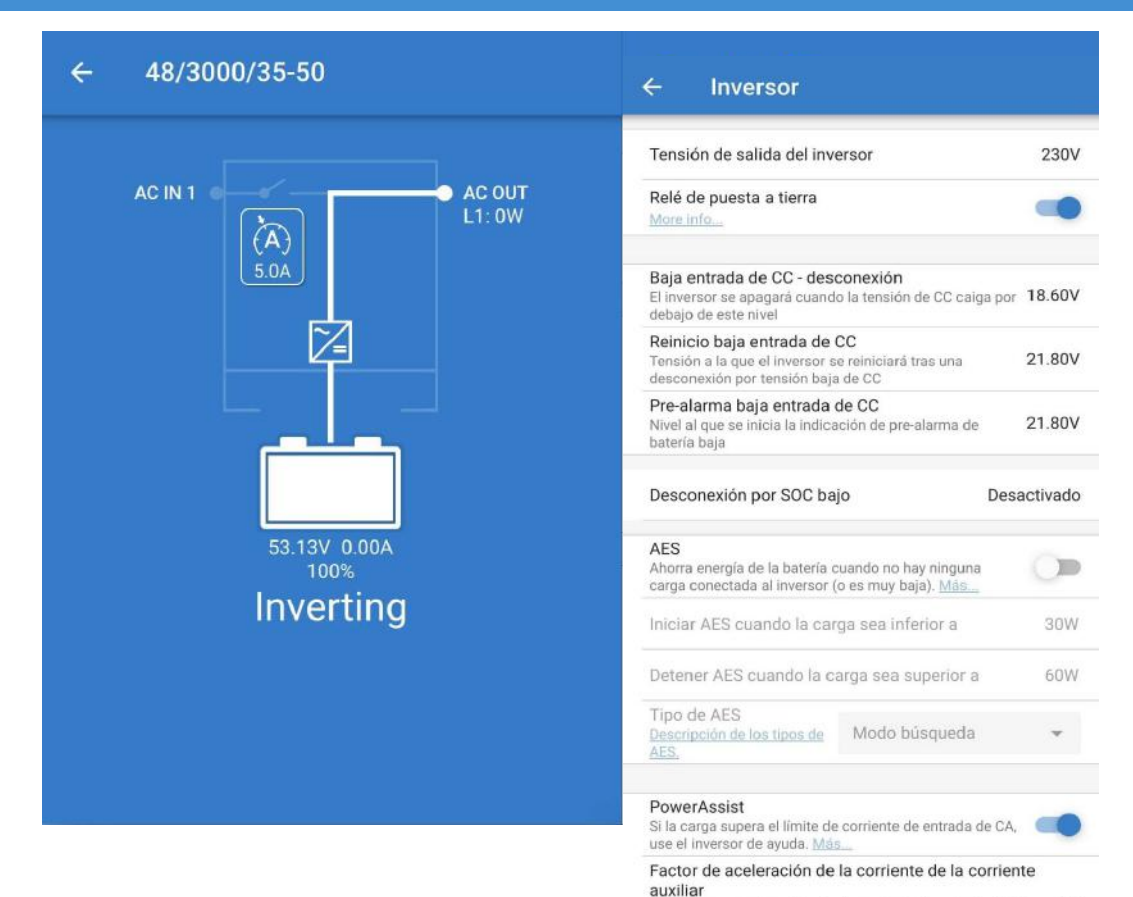

Factor que se aplica al límite de corriente de entrada de CA 2.0

May victron energy

#### Ajustes cargador: VE Config vs. VictronConnect

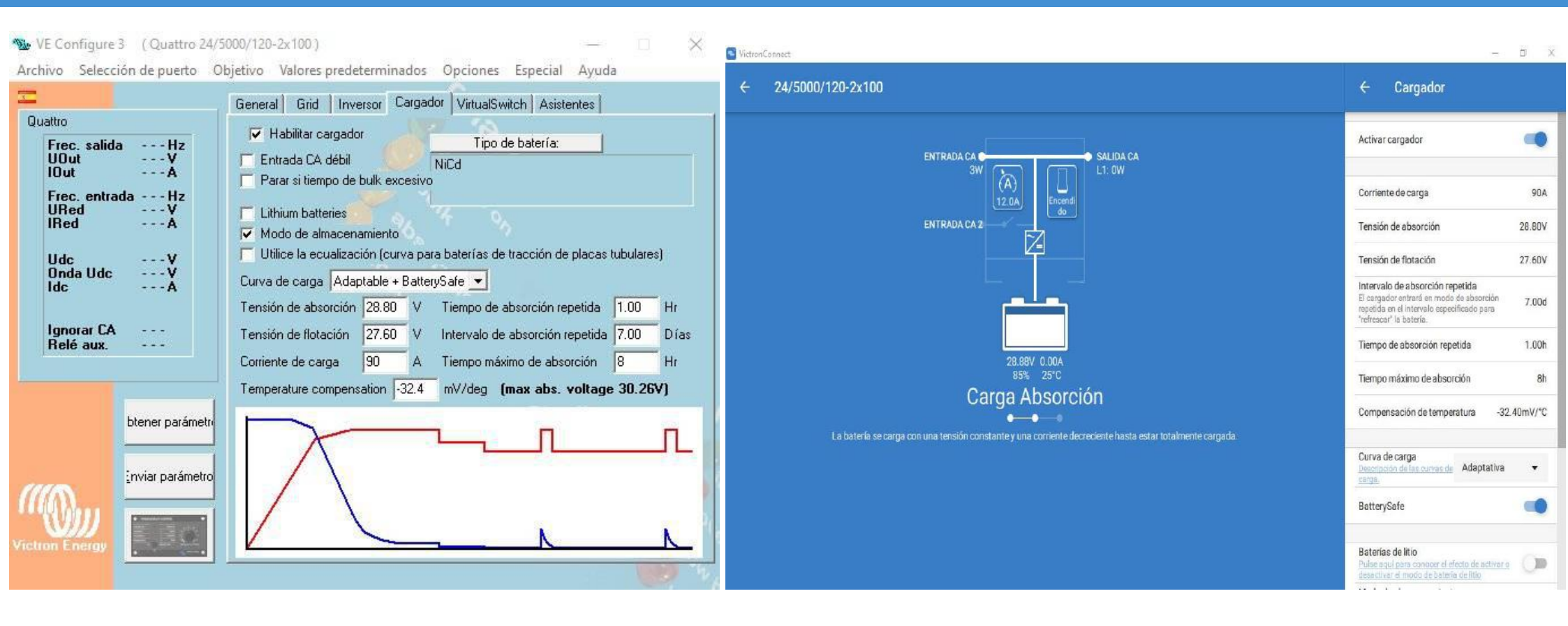

wictron energy

#### Productos VE Bus

- Conexión a través de Bluetooth
- Configuración usando Victronconnect
- VictronConnect tiene una configuración limitada por ahora, similar al Multi Control Panel

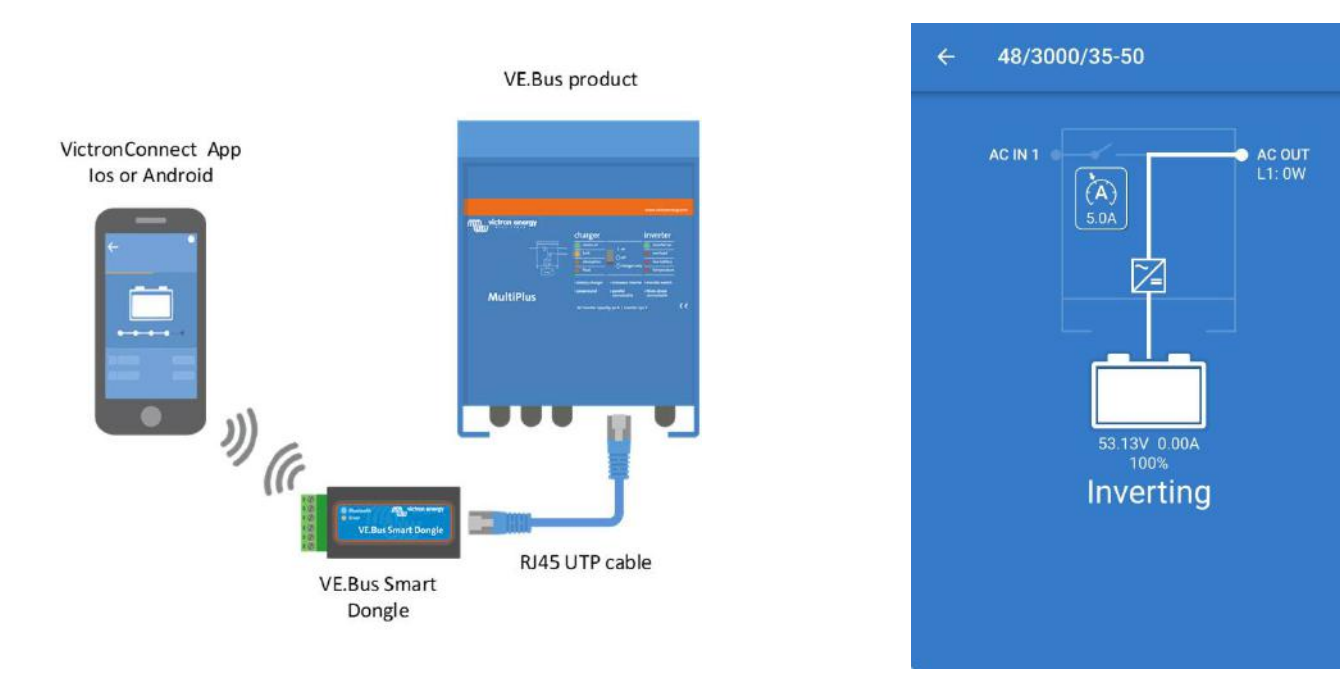

#### Multi Control panel

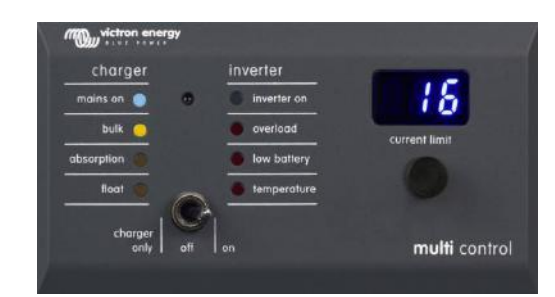

https://www.youtube.com/watch?time\_continue=13&v=Co4jVBOx-zw&feature=emb\_logo

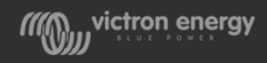

#### Productos VE Bus

- Conexión a través de USB
- Configuración usando Victronconnect

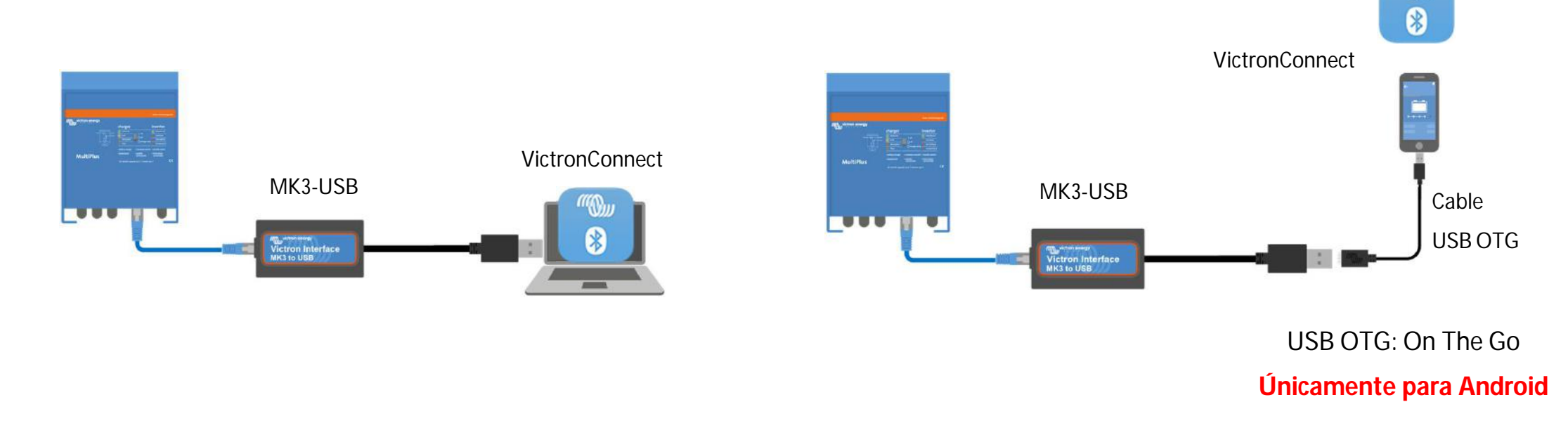

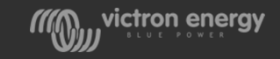

"(Q)))
### Configuración local usando VictronConnect

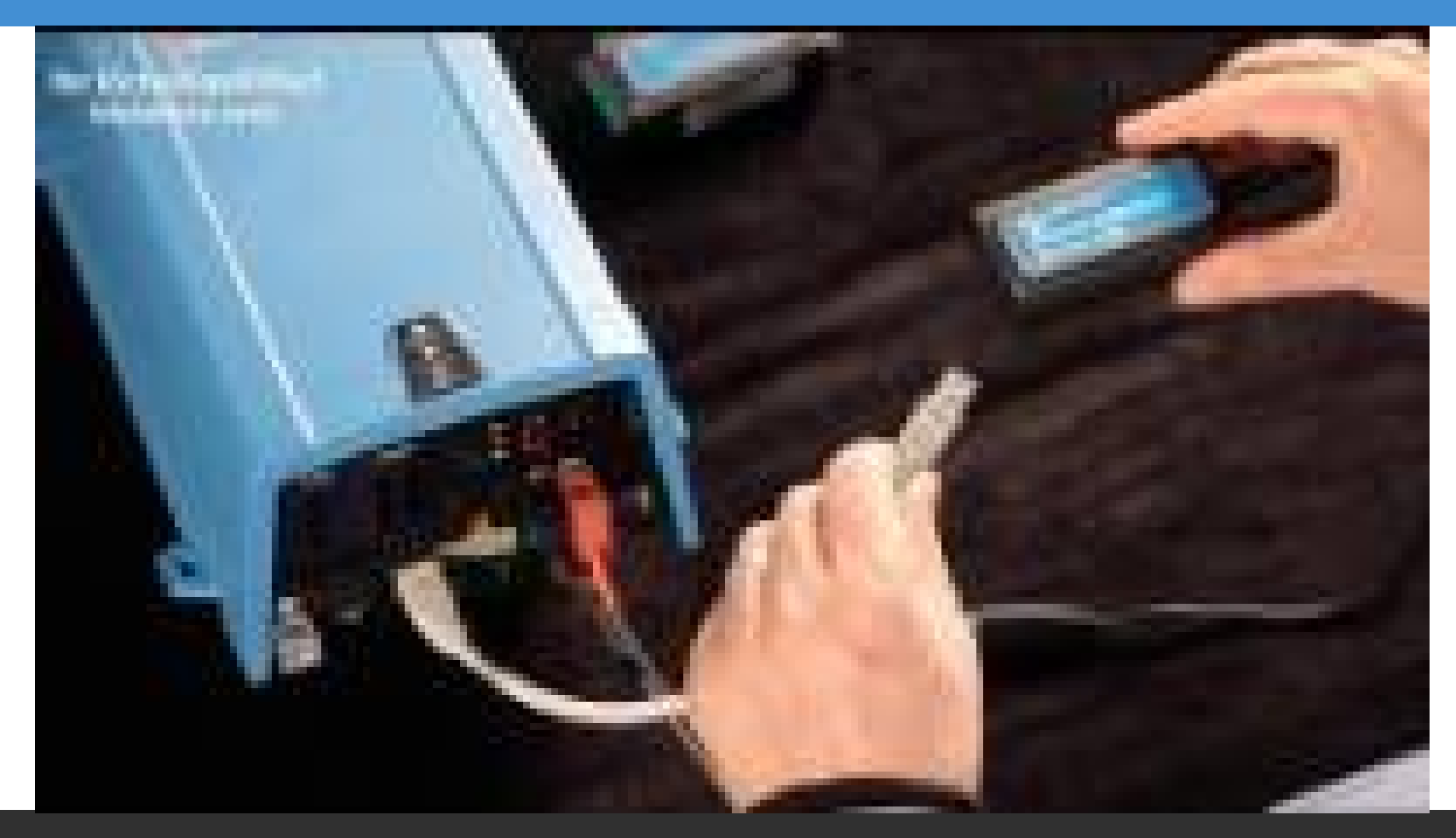

https://www.youtube.com/watch?v=6IH3mF2cVaY

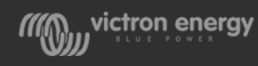

### Configuración remota usando VRM

- Desde VRM se puede descargar el archivo con la configuración del sistema VE.Bus
- Abrir el archivo con VE Configure
- Modificar y guardar los cambios
- Subir el archivo a través de VRM

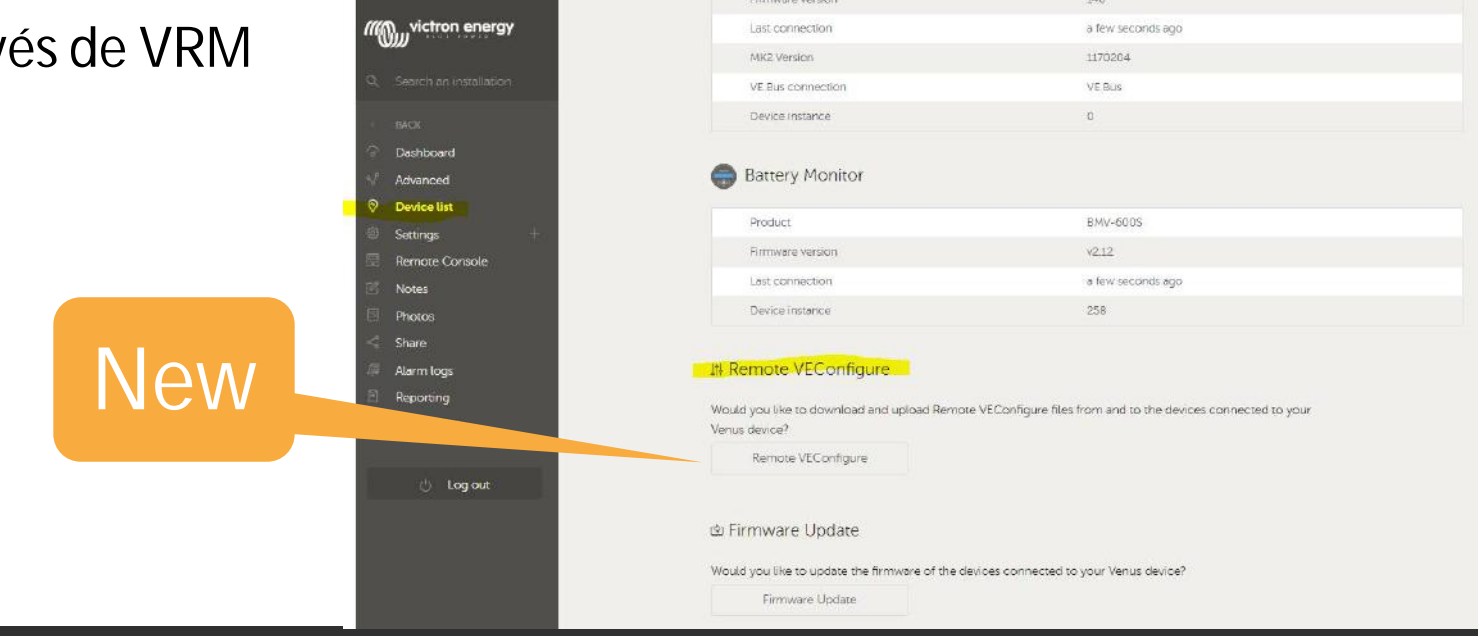

/// victron energy

https://www.youtube.com/watch?v=nK-N-bU1gXo

### Configuración remota usando VRM

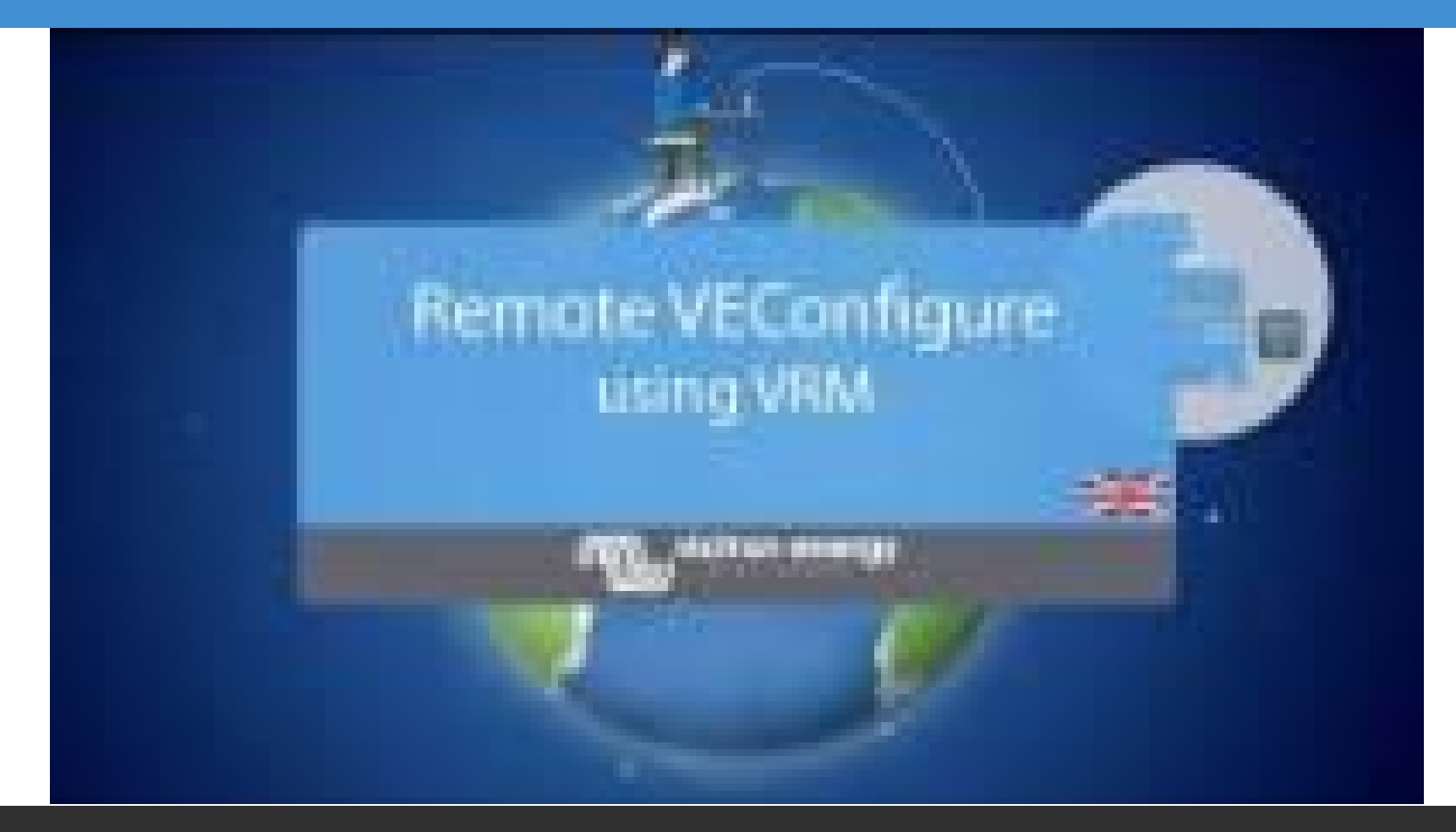

https://www.youtube.com/watch?v=nK-N-bU1gXo&t=4s

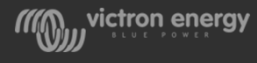

# 4- Programación VE Bus

# Virtual Switch & Asistentes

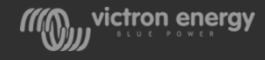

### VE.Configure – Virtual switch

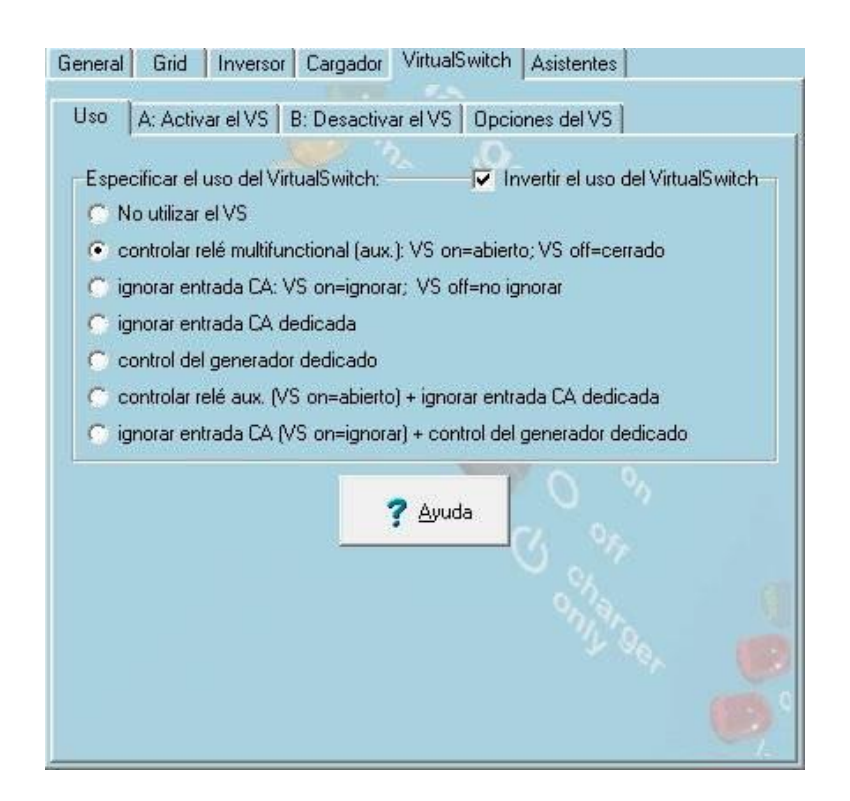

- Los Multiplus y Quattro disponen de varios relés programables, en función del modelo.
- Estos relés pueden ser programados para gestionar una señal de alarma o para gestionar el encendido y apagado de un grupo electrógeno.
- También actúa como un relé imaginario interno para cambiar las condiciones de trabajo del Multiplus, como por ejemplo, ignorar la entrada de la fuente AC.

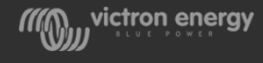

# VE.Configure – Virtual switch

| lando la carga sea superior a                                                                                                    | 2001                                                                | W durante                                                                                           | 10 \$                                            | egundos                    |
|----------------------------------------------------------------------------------------------------|---------------------------------------------------------------------|----------------------------------------------------------------------------------------------------|--------------------------------------------------|----------------------------|
| uando el Udc sea inferior a                                                                                                    | 11.75                                                               | V durante                                                                                           | 15 8                                             | egundos                    |
| uando el Udo sea superior a 🕤                                                                                                    | 16.00                                                               | V durante                                                                                           | 1                                                | egundos                    |
| uando no esté cargando duran                                                                                                    |                                                                     | -1                                                                                                  | segundos                                         |                            |
| uando el ventilador este activa                                                                                                    | do dura                                                             | nte -1                                                                                              | segundos                                         |                            |
| Activar el VS al activarse la j<br>(cargador detenido despué<br>Activar el VS cuando haya fa                                                                                                    | protecci<br>s de 10<br>allo geni                                    | ón de carga<br>hrs. de carga<br>eral del sister                                                     | inicial<br>a inicial<br>na                       |                            |
| Activar el VS al activarse la j<br>(cargador detenido despué<br>Activar el VS cuando haya fa<br>cuando las siguientes alarmas                                                                                     | protecci<br>s de 10<br>allo geni<br>LED est                         | ón de carga<br>hrs. de carga<br>eral del sister<br>tén activas:                                     | inicial<br>a inicial<br>na                       |                            |
| Activar el VS al activarse la<br>(cargador detenido despué<br>Activar el VS cuando haya fa<br>cuando las siguientes alarmas<br>Prealarma de temperatura                                                           | protecci<br>s de 10<br>allo gen<br>LED est                          | ón de carga<br>hrs. de carga<br>eral del sister<br>tén activas:<br>irante 1                         | inicial<br>a inicial<br>na<br>segundo            | 9 <b>0</b><br>18           |
| Activar el VS al activarse la p<br>(cargador detenido despué<br>Activar el VS cuando haya fa<br>cuando las siguientes alarmas<br>Prealarma de temperatura<br>Prealarma de batería baja                            | protecci<br>s de 10<br>allo gene<br>LED est<br>• du<br>• du         | ón de carga<br>hrs. de carga<br>eral del sister<br>tén activas:<br>irante 1<br>irante 1             | inicial<br>a inicial<br>na<br>segundo<br>segundo | 20<br>21<br>21             |
| Activar el VS al activarse la p<br>(cargador detenido despué<br>Activar el VS cuando haya fa<br>cuando las siguientes alarmas<br>Prealarma de temperatura<br>Prealarma de batería baja<br>Prealarma de sobrecarga | protecci<br>s de 10<br>allo gene<br>LED est<br>• du<br>• du<br>• du | ón de carga<br>hrs. de carga<br>eral del sister<br>tén activas:<br>irante 1<br>irante 1<br>irante 1 | inicial<br>a inicial<br>na<br>segundo<br>segundo | 21<br>21<br>21<br>21<br>21 |

| Uso A: Activar el VS B: Des       | sactiva    | el VS   Ope           | iones del '         | VS       |
|-----------------------------------|------------|-----------------------|---------------------|----------|
| cuando la carga sea inferior a 1  | 201        | W durante             | 60                  | segundos |
| cuando el Udo sea interior a 👖    | 1.75       | V durante             | -1                  | segundos |
| cuando el Udc sea superior a 👖    | 4.00       | V durante             | 30                  | segundos |
| cuando haya estado cargando d     | lurente    |                       | -1                  | segundos |
| cuando el ventilador haya estado  |            | tivedo duren          | ite <mark>-1</mark> | segundos |
| cuando la fase de carga inicial h |            | minado desd           | e hace 📑            | minutos  |
| cuando no haya habido condició    | ón de a    | ctivación del         | VS en 0             | minutos  |
| cuando no haya habido entrada     | CA du      | ante 🔪                | C I                 | segundos |
| cuando las siguientes alarmas l   | LED es     | tén IN-activa         | IS:                 |          |
| Prealarma de temperatura          | T d        | mente -1              | segun               | dos      |
| Prealarma de batería baja         | <b>-</b> d | nante <mark>-1</mark> | segun               | dos      |
| Prealarma de sobrecarga           | <b>x</b> d | arande -1             | segun               | dos 👘    |
| Prealarma de ondulación Udc       | <b>-</b> d | arente -1             | segun               | dos      |
|                                   |            |                       |                     |          |

- Sólo un valor de tiempo igual o mayor activa una condición
- Un valor a -1 mantiene desactiva esa condición

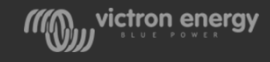

### VE.Configure – Asistentes

Los asistentes son pequeños programas que nos van guiando paso a paso en la programación de algunas condiciones.

| uste del asistente                                 |                                  |                  |
|----------------------------------------------------|----------------------------------|------------------|
| Añadir asistente                                   | ]1                               |                  |
|                                                    |                                  |                  |
|                                                    |                                  | 1                |
|                                                    |                                  |                  |
|                                                    |                                  |                  |
|                                                    |                                  | Ŧ                |
|                                                    |                                  | +                |
| ▲ sistentes utilizados: 10 byl                     | es used)                         | •                |
| Asistentes utilizados: (0 by)  2 Iniciar asistente | res used)<br>3 Guardar asistente | Iminar asistente |

Sólo se pueden utilizar si Virtual Switch está desactivado

**1.- Añadir asistente.** Despliega menú de asistentes disponibles.

**2.- Iniciar asistente.** Inicia un asistente ya añadido.

**3.- Guardar asistente.** Guarda los valores programados en un archivo.

**4.- Eliminar asistente.** Elimina un asistente.

**5.- Resumen.** Visualiza un resumen de los valores programados en el asistente.

**6.- Cargar asistente.** Carga los valores del asistente desde un archivo guardado anteriormente.

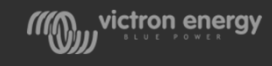

### **VE.Configure - Asistentes**

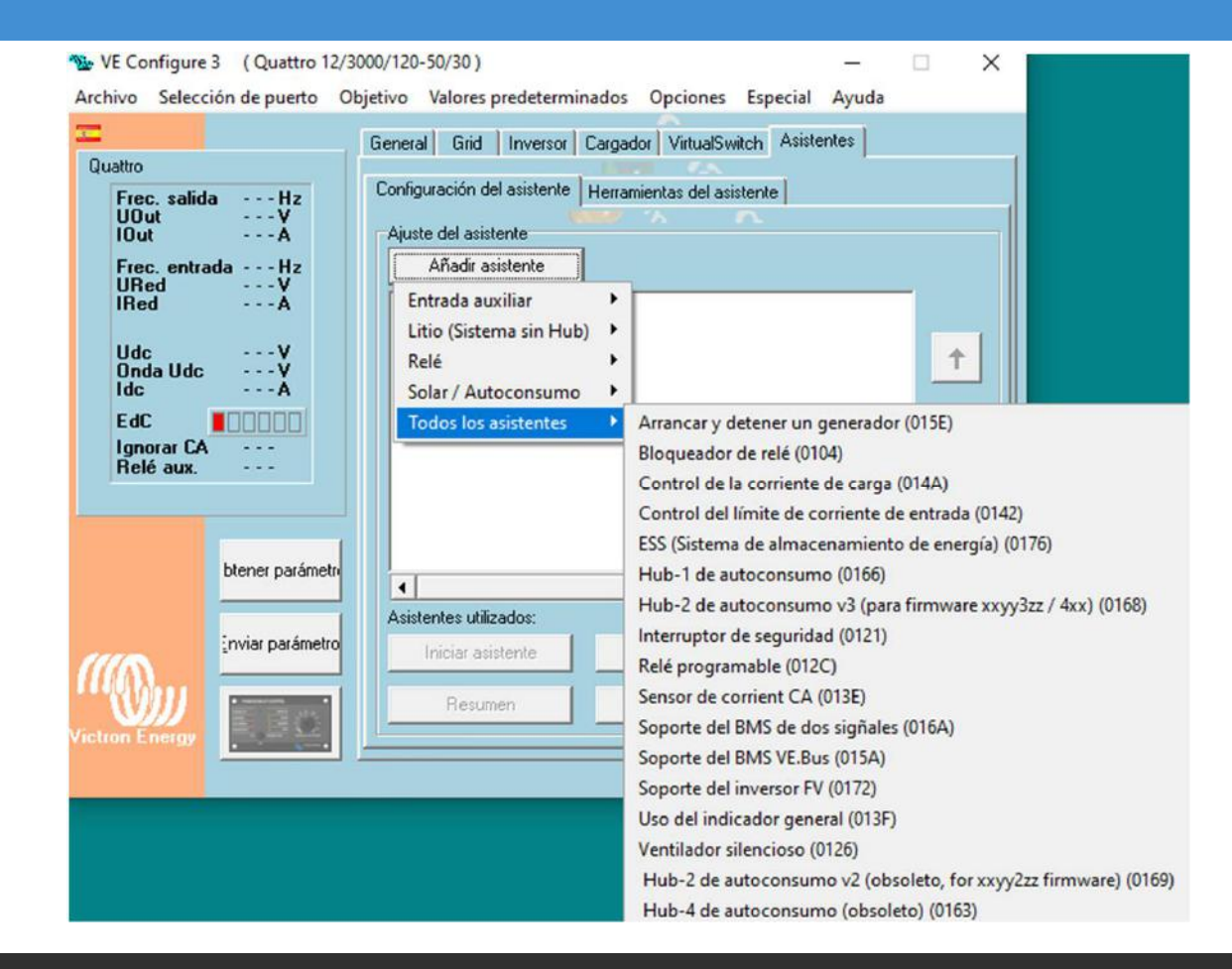

Wictron energy

### Webinar VE Configure

https://www.dropbox.com/sh/c8wr4eh0gbu0v0s/AADAf5Ws5wFsrJTRiHY-Y9yCa?dl=0

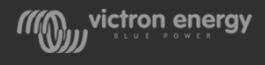

# 5- Ajustes en dispositivo GX

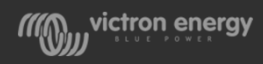

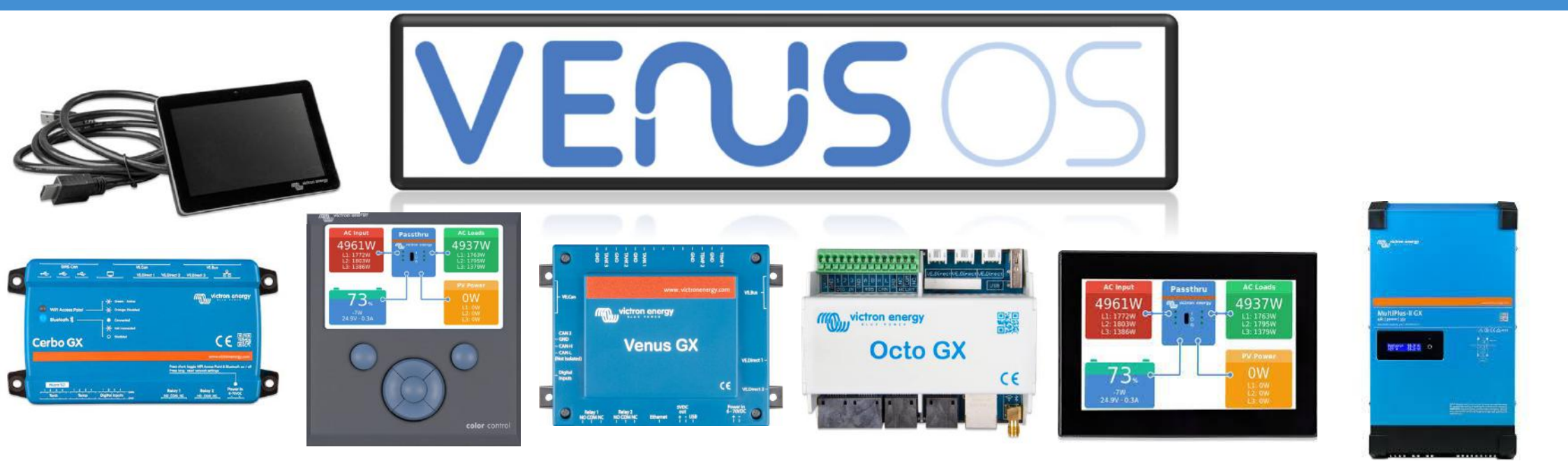

A través del portal VRM permiten visualizar datos en tiempo real, actualizar firmware, configurar los dispositivos conectados y mucho más...

W victron energy

### Dispositivo GX: Control de Generador

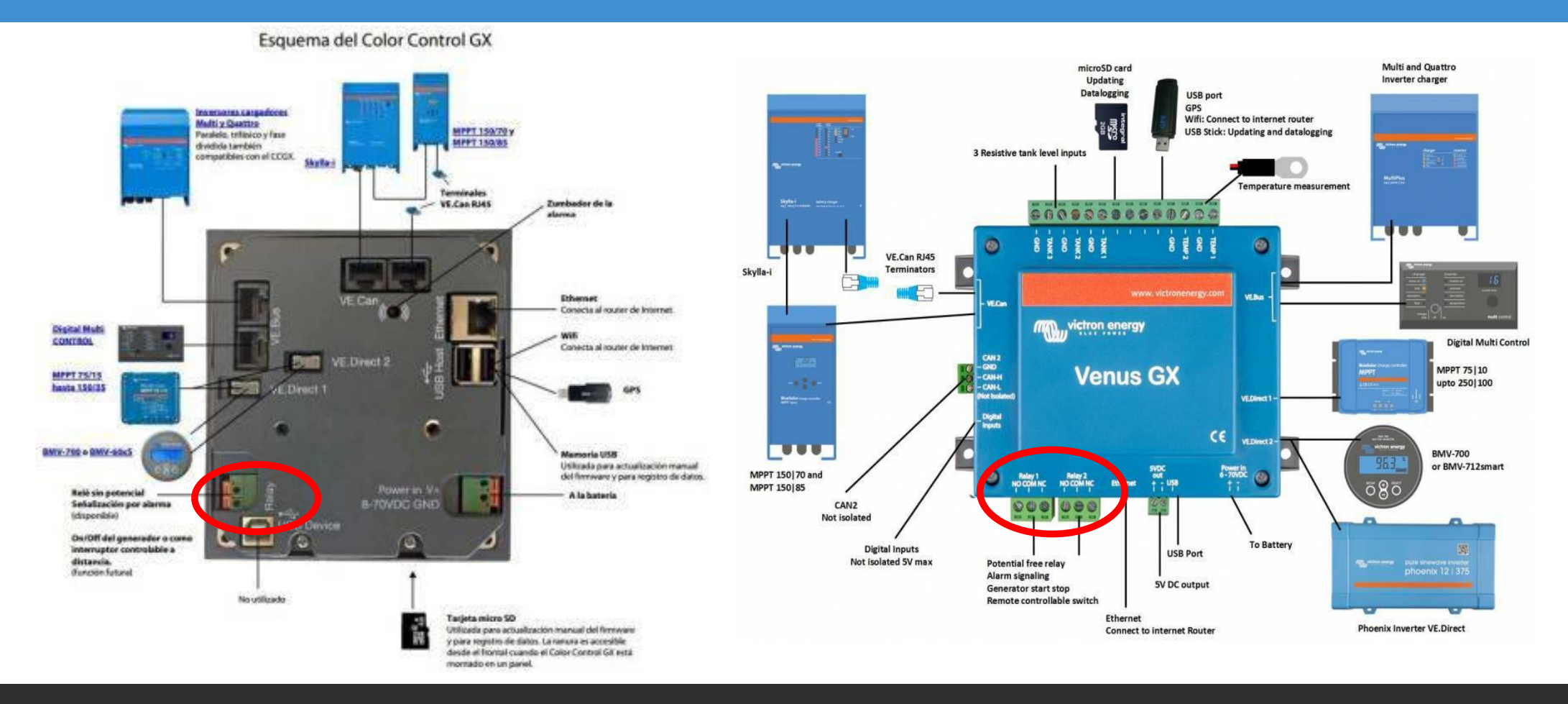

Wictron energy

### Cerbo GX

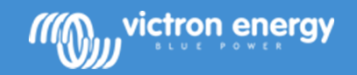

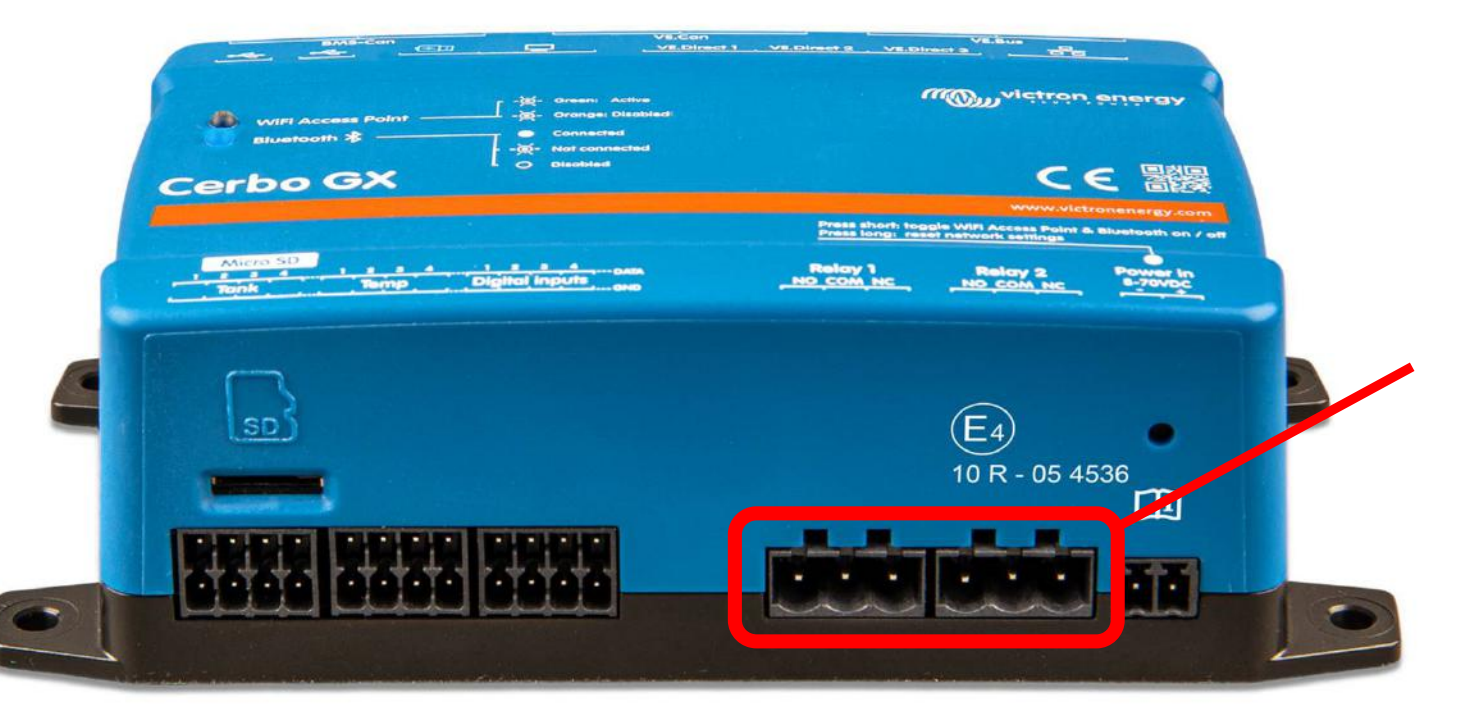

2 x relés programables para control automático de generador, activación de alarmas, etc.

### Genset start/stop

- Start/Stop automático
- Tiempo de ejecución diaria
- Se puede establecer tiempos de silencio.
- Alarma cuando el generador no arranca.
- Arrancar y apagar remotamente
- Arranque periódico para cargar la batería a 100% SOC y sincronizar el BMV.

|                                   | STATUS<br>Running by SOC<br>condition<br>52m 46s | TEST RUN<br>Next test run on<br>23/06/2016<br>Not necessary, will be<br>skipped |
|-----------------------------------|--------------------------------------------------|---------------------------------------------------------------------------------|
| AC INPUT<br>2160W                 | ACCUM. RUNTIME<br>16d 23h                        | MANUAL START<br>Press center button to:<br>START                                |
| L1: 496W<br>L2: 1295W<br>L3: 369W | TODAY RUNTIME<br>11h 58m                         |                                                                                 |

| <                | Periodic test run    | <b>Q</b> 11:26 |  |
|------------------|----------------------|----------------|--|
| Enable           |                      |                |  |
| Test run interv  | al                   | 4 days         |  |
| Skip test run if | has been running for | 8 Hours        |  |
| Test interval st | art date             | 2016-05-02     |  |
| Start time       |                      | 10:30          |  |
| Test duration (  | hh:mm)               | 01:00          |  |
| Run until batte  | ry is fully charged  | OFF            |  |
| <u>쎄</u> Page    | es ^                 | <b>≣</b> Menu  |  |

| <                  | Generator start/stop | <b>9</b> 11:08   |
|--------------------|----------------------|------------------|
| Generator state    | Running by A         | C Load condition |
| Run time           |                      | 2m 34s           |
| Total run time     |                      | 16d 22h          |
| Auto start functio | nality               | ON O             |
| Manual start       |                      | >                |
| Daily run time     |                      | >                |
| Settings           |                      | >                |
| 과 Pages            | ^                    | <b>≣</b> Menu    |

| 6               | Daily run time | <b>Q</b> 11:52 |
|-----------------|----------------|----------------|
| 0-06-2016       |                | 11h 52m        |
| 9-06-2016       |                | 23h 59m        |
| 8-06-2016       |                | 1d 0h          |
| 7-06-2016       |                | 21h 14m        |
| 6-06-2016       |                | 7h 20m         |
| 5-06-2016       |                | Os             |
| <u> 세</u> Pages | ~              | <b>⊒</b> Menu  |

### Start/stop: Ajustes

- Carga de CA
- SOC
- Corriente de batería
- Tensión de batería
- Horario
- Pérdida de la comunicación
- Tiempo de ejecución mínimo
- Temperatura del inversor
- Sobrecarga del inversor

| <           | Genera          | tor start/stop se | ttings 🛛 💡 11:49 |
|-------------|-----------------|-------------------|------------------|
| Conditio    | ns              |                   | >                |
| Minimun     | n run time      |                   | Om               |
| Quiet ho    | urs             |                   |                  |
| Quiet ho    | urs start time  | ł                 | 21:00            |
| Quiet ho    | urs end time    |                   | 08:00            |
| Reset da    | ily run time c  | ounters           | Press to reset   |
| Generat     | or total run ti | me (hours)        | 407              |
| <u>. 11</u> | Pages           | ^                 | <b>≣</b> Menu    |

| <                  | Conditions      | <b>Q</b> 11:24     |
|--------------------|-----------------|--------------------|
| Battery monitor    | Lynx Shunt 1000 | A VE.Can on VE.Can |
| On loss of commu   | nication        | Stop generator     |
| Battery SOC        |                 | Enabled >          |
| Battery current    |                 | Enabled >          |
| Battery voltage    |                 | Disabled >         |
| AC load            |                 | Enabled >          |
| Inverter high temp | perature        | Disabled >         |
| Inverter overload  |                 | Disabled >         |
| Periodic test run  |                 | Disabled >         |
| 과 Pages            | ^               | <b>≣</b> Menu      |

| <              | I           | Battery curren   | t     | <b>9</b> 11:13 |
|----------------|-------------|------------------|-------|----------------|
| Use battery    | current va  | alue to start/st | op 💽  | • •            |
| Start when b   | attery cu   | rrent is higher  | than  | 20.0A          |
| Start value o  | during qui  | et hours         |       | 30.0A          |
| Start after th | ne conditio | on is reached f  | for   | 10s            |
| Stop when b    | attery cur  | rrent is lower t | han   | 16.0A          |
| Stop value d   | uring quie  | et hours         |       | 20.0A          |
| Stop after th  | e conditio  | on is reached f  | or    | 10s            |
| Jul Pa         | des         | ^                | = Men | u              |

### Start/Stop de una bomba

- Una bomba puede arrancar y parar según el nivel de un tanque/depósito
- La información del tanque se obtiene con un sensor del tanque/depósito

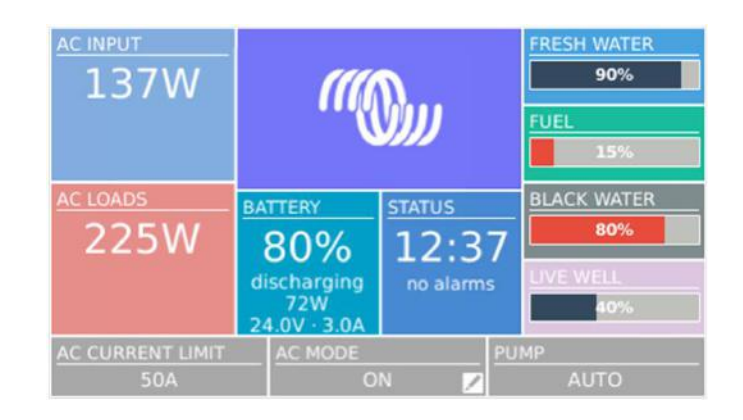

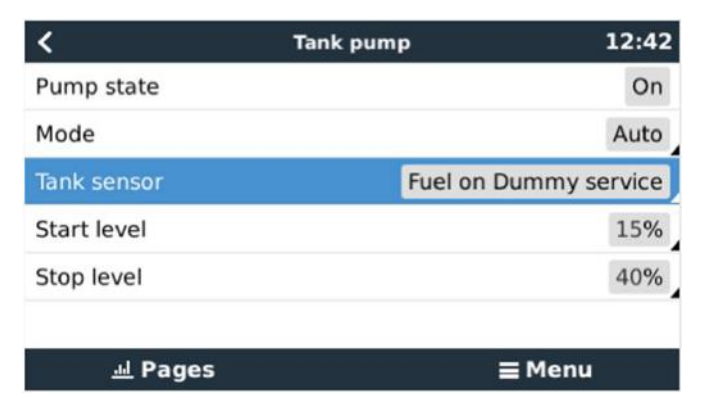

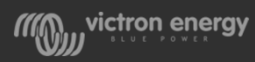

### GX mostrando niveles de depósitos

- La información del tanque/depósito se obtiene con un sensor
- Depósitos mostrados habitualmente:
  - Fuel
  - Fresh Water
  - Black Water
  - Waste Water
  - Oil

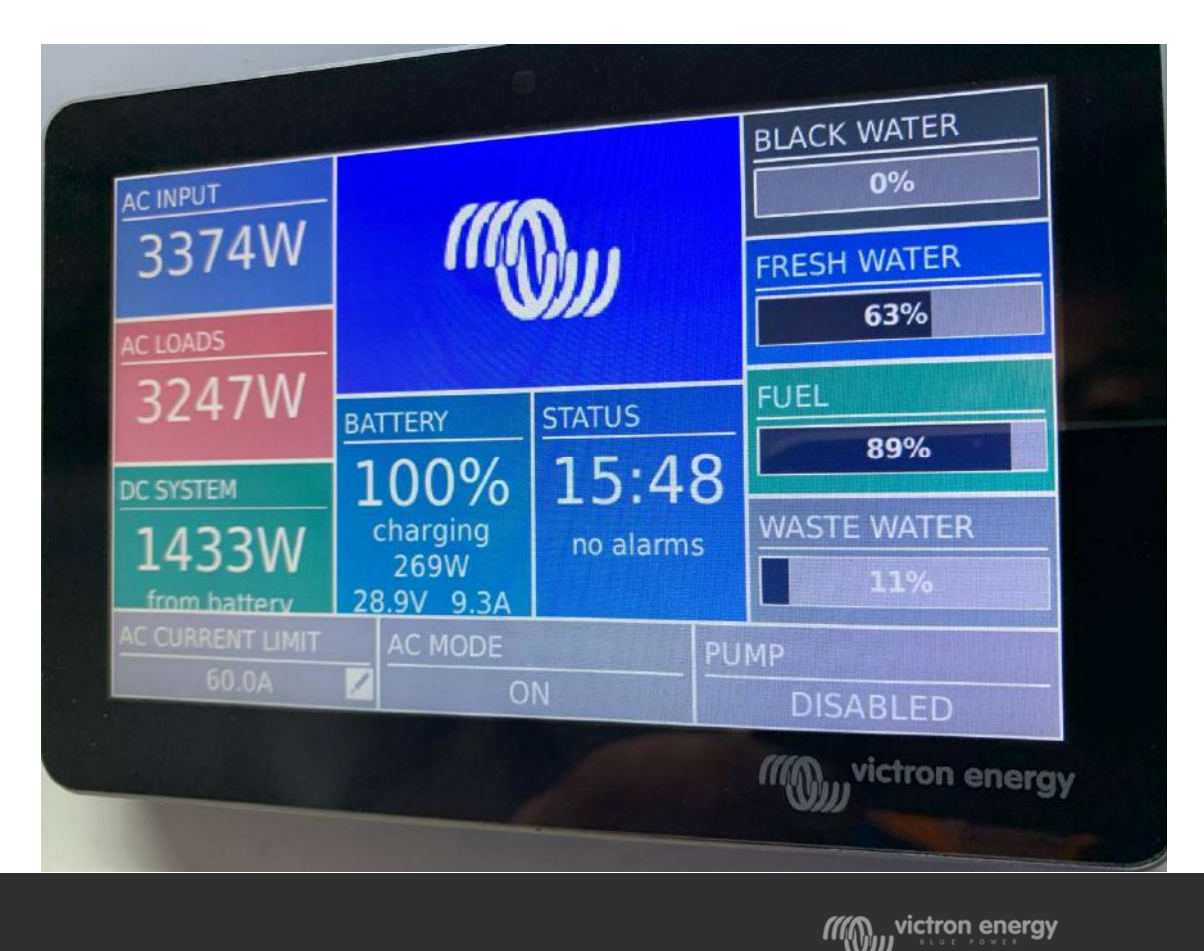

### Tank sender in VRM

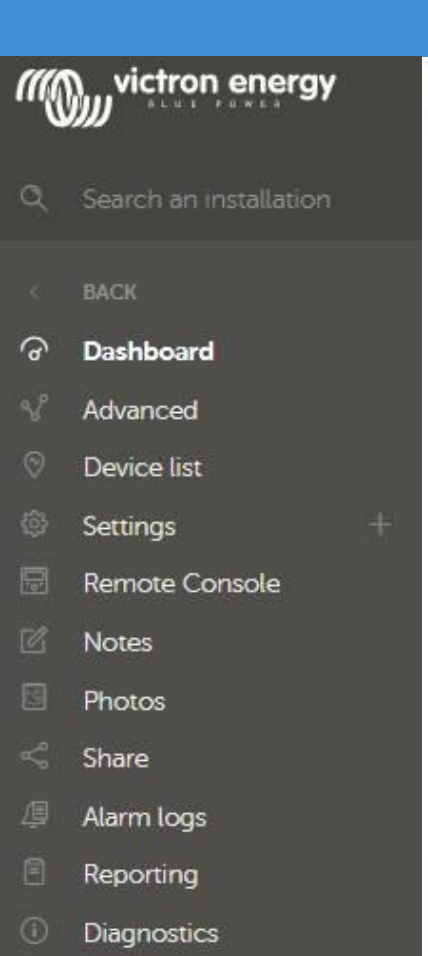

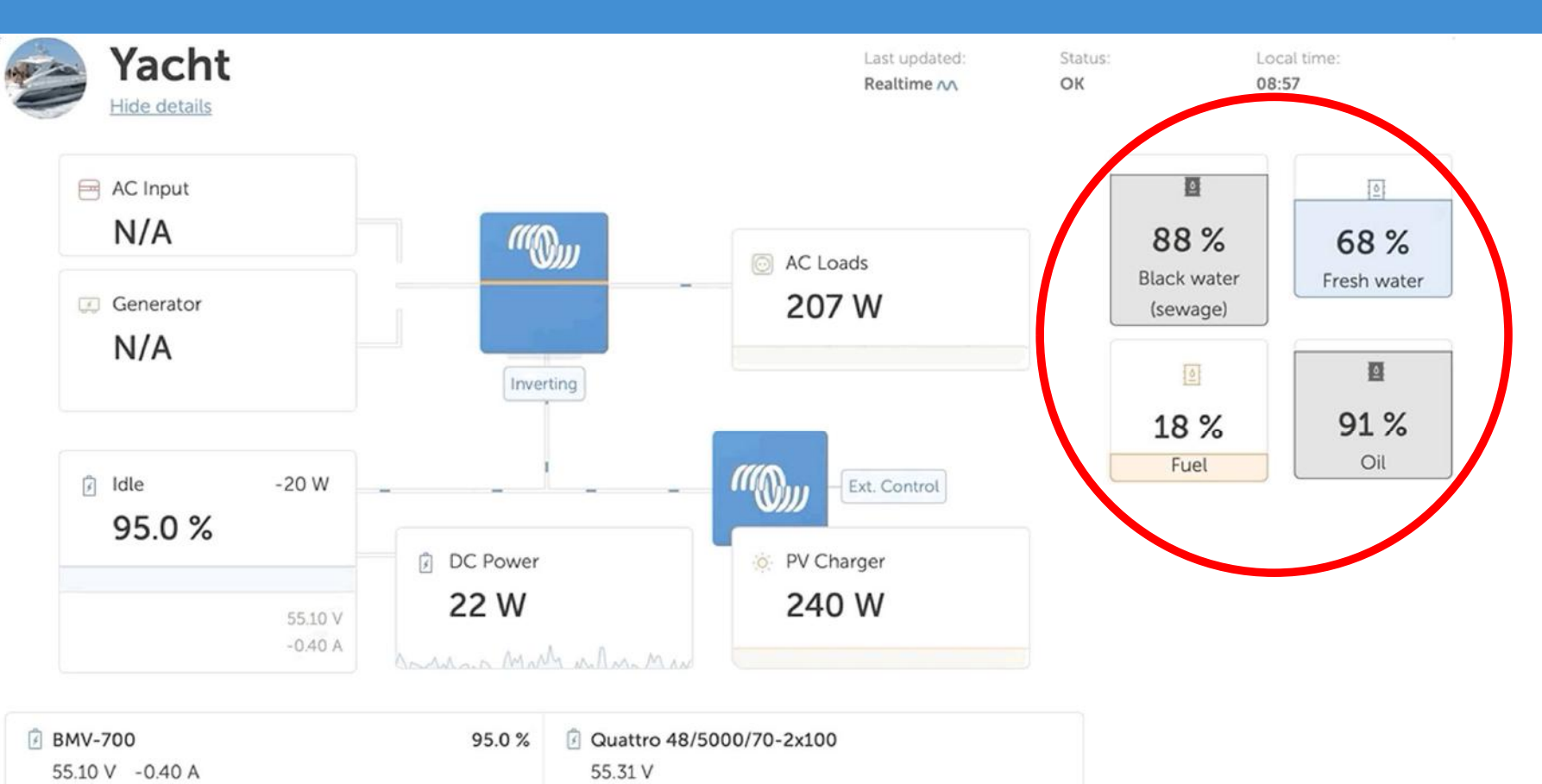

🕛 Log out

### Menú ESS

| Red eléctrica<br>12W<br>vietron energy<br>100%<br>22W<br>55.2V 0.4A | Cargas CA<br>OW<br>Cargador FV<br>OW | esc<br>ATE-Easy solar II+By<br>Remoto Consol<br>remota |
|---------------------------------------------------------------------|--------------------------------------|--------------------------------------------------------|
| Lista de dispositivo                                                | s 🗢 🤝 16:16                          | <                                                      |
| BYD B-Box Pro battery 20                                            | 0% 55.23V 0.8A >                     | DVC                                                    |
| MultiPlus-II 48/3000/35-32                                          | Absorción >                          | Pan                                                    |
| SmartSolar Charger MPPT 250/70                                      | ow >                                 | Port                                                   |
| Notificaciones                                                      | >                                    | ESS                                                    |
| Configuración                                                       | >                                    | Med                                                    |
|                                                                     |                                      | Inve                                                   |
| <u>쎄</u> Páginas                                                    | <b>≡</b> Menú                        |                                                        |

| <               | C         | onfiguración | <u>ې</u>      | 16:16 |
|-----------------|-----------|--------------|---------------|-------|
| DVCC            |           |              |               | >     |
| Pantalla & idio | oma       |              |               | >     |
| Portal online   | VRM       |              |               | >     |
| ESS             |           |              |               | >     |
| Medidores de    | e energía |              |               | >     |
| Inversores FV   | /         |              |               | >     |
| <u>네</u> Pági   | inas      | \$           | <b>≣</b> Menú |       |

- Desde la pantalla de inicio presionar el botón "Enter" para acceder al menú "Lista de dispositivos"
- Dentro de la lista de dispositivos, acceder al menú de configuración y buscar el sub-menú ESS

| <                   | ESS                    | 奈 06:18              |
|---------------------|------------------------|----------------------|
| Modo                | Optimizad              | lo (con BatteryLife) |
| Contador de red ir  | nstalado               |                      |
| Verter exceso pote  | encia cargador solar   |                      |
| Compensacion de     | fase                   |                      |
| SOC mínimo desca    | arga (salvo fallo de r | ed) 10%              |
| Límite real de esta | ado de carga           | 15%                  |
| Estado BatteryLife  |                        | Autoconsumo          |
| Limitar la potencia | a del inversor         |                      |
| Fronius Zero feed-  | in                     |                      |
| Fronius Zero feed-  | in activo              | No                   |
| Valor de referenci  | a de la red            | 10W                  |
| الله Páginas        | \$                     | <b>≡</b> Menú        |

## Menú ESS - Modo

#### Optimizado, con y sin BatteryLife

- La batería se carga cuando hay excedente de energía solar
- La batería se descarga cuando no hay producción solar.

#### Mantener baterías cargadas

- La batería se mantiene siempre cargada. Sólo se descargará en caso de ausencia de red eléctrica.
- Cuando se restablece la red, la batería será cargada de la red y de energía solar.

#### **Control externo**

- Los algoritmos de control de ESS se deshabilitan.
- Un sistema externo controla cuando las baterías están cargadas o descargadas.

| <                            | ESS            | 奈 16:19           |
|------------------------------|----------------|-------------------|
| Modo                         | Optimizado     | (con BatteryLife) |
| Contador de red instalado    |                |                   |
| Verter exceso potencia ca    | gador solar    |                   |
| Compensacion de fase         |                |                   |
| SOC mínimo descarga (sa v    | o fallo de rec | 10%               |
| Límite real de estado de ca  | rga            | 15%               |
| <u> 네</u> Páginas            | ~              | <b>≡</b> Menú     |
| Optimizado (con BatteryLife) |                | 0                 |
| Optimizado (sin BatteryLife) |                | 0                 |
| Mantener baterías cargadas   |                | 0                 |
| Control externo              |                | 0                 |

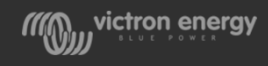

# **Battery Life**

- Evita que la batería trabaje en la parte baja de su SoC cuando no hay radiación suficiente para recargar la batería (invierno).
- El "Límite real de estado de carga" indica cuál es ese límite.
- Estados de Battery Life:
  - Autoconsumo: el sistema puede descargar.
  - Descarga deshabilitada: el sistema está en espera hasta que el SoC suba, al menos, un 5%.
  - Carga lenta: baterías muy descargada desde hace más de 24 horas. Se realiza una pequeña carga desde la red hasta que el SoC llegue al límite real.

| <                 | ESS                     | র্ল 07:08            |
|-------------------|-------------------------|----------------------|
| Modo              | Optimizad               | lo (con BatteryLife) |
| SOC mínimo des    | carga (salvo fallo de r | red) 10%             |
| Límite real de es | stado de carga          | 15%                  |
| Estado BatteryLi  | fe                      | Autoconsumo          |

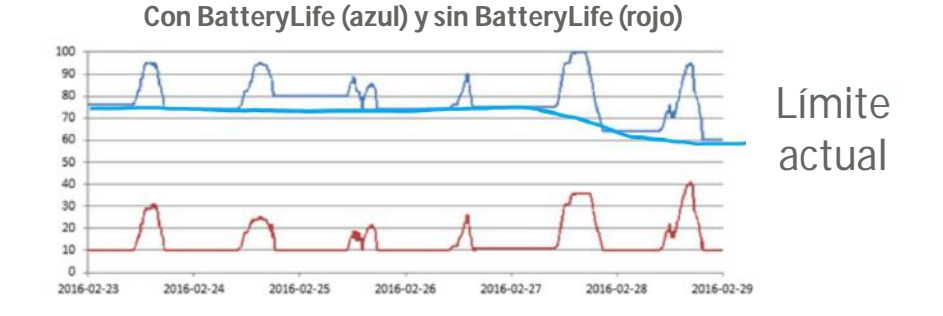

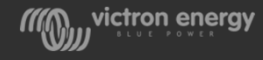

### Menú ESS – Contador de red

• Activar en sistemas "grid parallel"

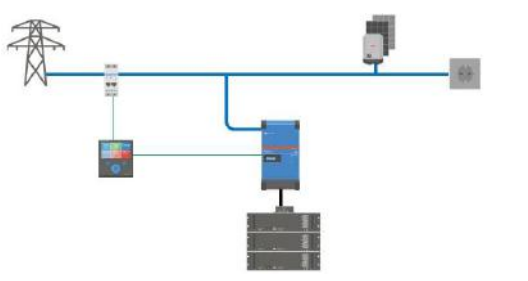

 Desactivar para sistemas AC-coupling o DC-coupling (todos los consumos deben realizarse en la salida CA y el solar en la salida CA o en la parte CC)

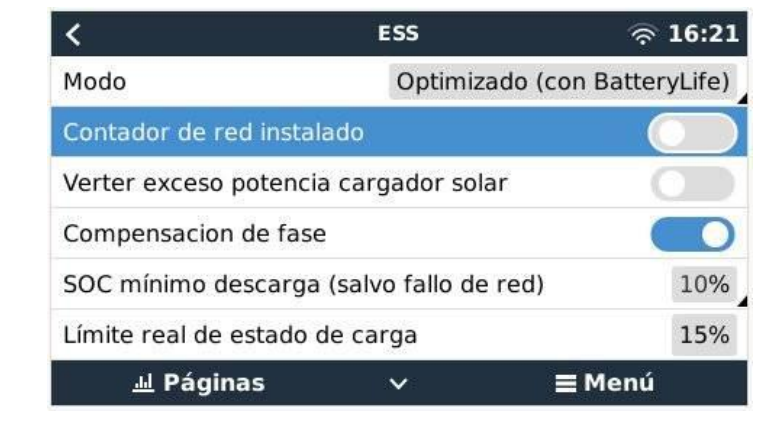

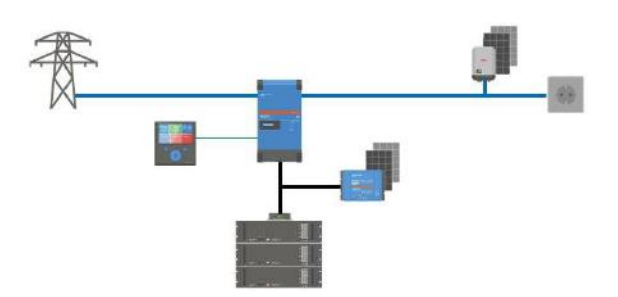

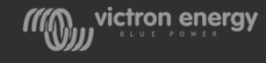

### Menú ESS – Verter exceso cargador solar

#### Cuando está habilitado:

- Prioridad #1: alimentar los consumos
- Prioridad #2: cargar la batería
- Prioridad #3: si hay disponible más energía el inversor-cargador la inyectará en la red.

| <                                        | ESS               | হ্ন 16:22           |
|------------------------------------------|-------------------|---------------------|
| Modo                                     | Optimizad         | o (con BatteryLife) |
| Contador de red insta                    | lado              |                     |
| Verter exceso potenci                    | ia cargador solar | $\bigcirc$          |
| Compensacion de fas                      | e                 |                     |
| SOC mínimo descarga (salvo fallo de red) |                   | ed) 10%             |
| Límite real de estado                    | de carga          | 15%                 |
| <u>네</u> Páginas                         | ~                 | <b>≣</b> Menú       |

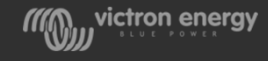

### Menú ESS – Compensación de fase

#### Red monofásica:

• Sin ningún efecto. Se puede ignorar.

#### Red trifásica con ESS en una única fase:

- Habilitado: se compensa la potencia total de L1 + L2 + L3 a 0W
- Inhabilitado: se compensa sólo la fase L1 to 0W

#### Red trifásica con sistema ESS trifásico:

- Habilitado: evita cargar la batería desde una fase mientras está descargando de otra
- Inhabilitado: compensa a 0W cada fase separadamente. El resultado es muy ineficiente, porque habrá momentos en los que se descargará de una fase mientras se carga desde otra.

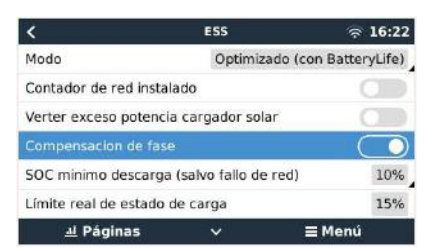

|                  | L1     | L2    | L3    | Total  |
|------------------|--------|-------|-------|--------|
| Load             | 100 W  | 400 W | 200 W | 700 W  |
| ESS              | -700 W | 0 W   | 0 W   | -700 W |
| Distribution box | -600 W | 400 W | 200 W | 0 W    |

|     | PV + Load | ESS   | On the meter |
|-----|-----------|-------|--------------|
| L1  | -1300 W   | 900 W | -400 W       |
| L2  | 200 W     | 0 W 0 | 200 W        |
| L3  | 200 W     | 0 W 0 | 200 W        |
| Sum | -900 W    | 900 W | 0 W          |

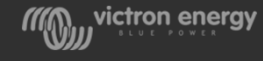

### Menú ESS – SoC mínimo descarga

• La batería se descargará sólo hasta ese SoC

Excepción:

- Cuando la red no está presente y el sistema está en modo inversor, continuará descargando la batería hasta que:
  - Se alcancen los valores de "Desconexión dinámica" o bien...
  - Se reciba una señal de baja batería desde el BMS de la batería

| <                     | ESS                    | 奈 16:22           |
|-----------------------|------------------------|-------------------|
| Modo                  | Optimizado             | (con BatteryLife) |
| Contador de red inst  | alado                  |                   |
| Verter exceso poten   | cia cargador solar     |                   |
| Compensacion de fa    | se                     |                   |
| SOC mínimo descaro    | ja (salvo fallo de rec | d) 10%            |
| Límite real de estado | o de carga             | 15%               |
| <u> 네</u> Páginas     | ~                      | <b>≣</b> Menú     |

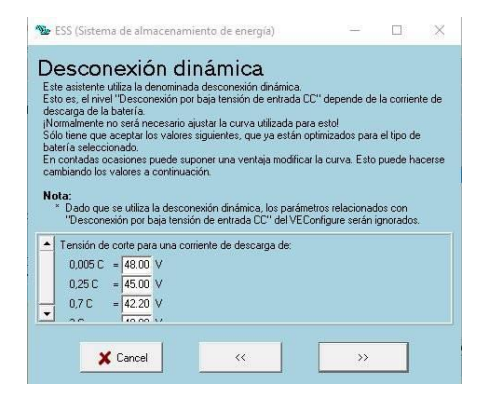

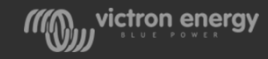

### Menú ESS – Limitar la potencia del inversor

- Limita la potencia de salida del MultiPlus/Quattro.
- Las pérdidas en el inversor-cargador no se tienen en cuenta. Para limitar la potencia que se toma de la batería el límite deberá ser fijado un poco más bajo para compensar estás pérdidas.
- Esto puede reducir también la energía proveniente de los reguladores.
- En sistemas trifásicos, afectará a todas las fases.
- Solo funciona en sistemas grid-parallel. Son los consumos los que determinan cuanta potencia se usa de las baterías.

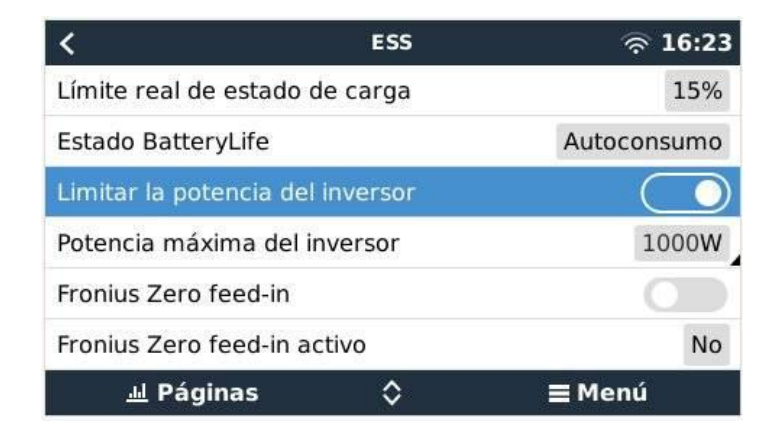

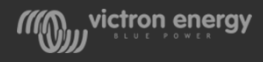

### Menú ESS – Fronius Zero feed-in

- Regula la producción del Fronius en función del estado de carga de la batería siempre que no haya consumos.
- Válido para inversores Fronius con firmware posterior a 3.7.3-2.
  No válido para modelos IG Plus.
- En caso de incompatibilidad de firmware o configuración errónea, la casilla "Fronius Zero feed-in activo" señalará "no".

| <                                | ESS      | র্ল 16:23     |
|----------------------------------|----------|---------------|
| Límite real de estado            | de carga | 15%           |
| Estado BatteryLife               |          | Autoconsumo   |
| Limitar la potencia del inversor |          |               |
| Fronius Zero feed-in             |          |               |
| Fronius Zero feed-in a           | ctivo    | No            |
| Valor de referencia de           | e la red | 10W           |
| <u> 네</u> Páginas                | ٥        | <b>≡</b> Menú |

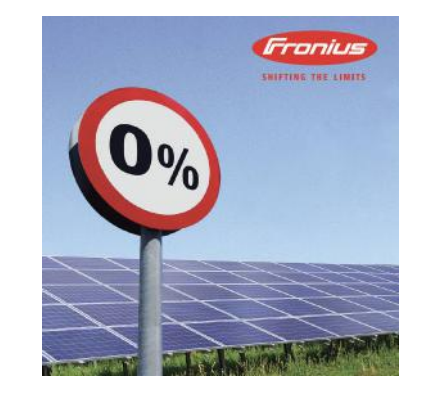

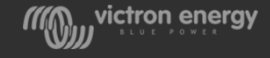

### Menú ESS – Valor de referencia de la red

- Esto establece la potencia mínima que se cogerá de la red cuando la instalación está en modo autoconsumo.
- Estableciendo este valor ligeramente por encima de 0W se evita que el sistema inyecte energía a la red cuando hay un poco de sobreproducción.
- Por lo tanto, el valor predeterminado es 50W, pero debe establecerse en un valor más alto en sistemas grandes.

| K ESS                   |          | র্ল 16:24     |
|-------------------------|----------|---------------|
| Estado BatteryLife      |          | Autoconsumo   |
| Limitar la potencia del | inversor |               |
| Fronius Zero feed-in    |          |               |
| Fronius Zero feed-in ac | tivo     | No            |
| Valor de referencia de  | la red   | 10W           |
| Carga programada        |          | >             |
| <u> 네</u> Páginas       | ^        | <b>≣</b> Menú |

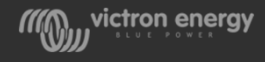

### Menú ESS – Carga programada

| <                           | ESS   | ক 16:25     |
|-----------------------------|-------|-------------|
| Estado BatteryLife          |       | Autoconsumo |
| Limitar la potencia del inv | ersor |             |
| Fronius Zero feed-in        |       |             |
| Fronius Zero feed-in active | D     | No          |
| Valor de referencia de la r | ed    | 10W         |
| Carga programada            |       | >           |
| 네 Páginas                   | ^     | ≡ Menú      |

- No relacionado directamente con energía solar
  - Recarga en las horas menos costosas (Tarifa Nocturna, Hora Valle) para consumo en franjas tarifarias de coste más elevado y reducir el coste energético
  - Carga hasta el % de SOC indicado

| <               | Scheduled charging   | 13:49        |
|-----------------|----------------------|--------------|
| Schedule 1      | Weekdays 01:00 (7h 0 | m or 80%) >  |
| Schedule 2      | Weekends 01:         | 00 (9h 0m) > |
| Schedule 3      | Saturday 15:00 (2h 0 | m or 90%) >  |
| Schedule 4      |                      | Disabled >   |
| Schedule 5      |                      | Disabled >   |
|                 |                      |              |
| <u> 네</u> Pages | ≡ I                  | Menu         |

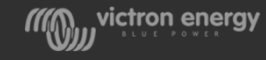

### Canales de información Victron Energy

El Catálogo completo de productos Victron se puede consultar en la lista de precios:

https://www.victronenergy.com.es/information/pricelist

Sistemas de información de Victron Energy:

- ✤ <u>www.victronenergy.com</u>
- www.professional.victronenergy.com
- ✤ <u>www.victronenergy.com/live/</u>
- www.community.victronenergy.com
- www.victronenergy.com/blog/
- www.linkedin.com/company/victron-energy/mycompany/
- www.youtube.com/user/VictronEnergyBV
- www.facebook.com/VictronEnergy.BV
- www.instagram.com/victron\_energy

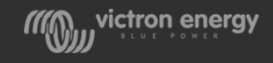

### Canales de información Victron Energy LatAm & Caribbean

- Website <u>https://latam.victronenergy.com/</u>
- LinkedIn <u>www.linkedin.com/company/victron-energy-latam/</u>
- Facebook<u>www.facebook.com/Victronenergylatamandcaribbean</u>
- Youtube <u>www.youtube.com/channel/UChGeymL-mPYcpm0xRv1-6Sg</u>
- Instagram <u>www.instagram.com/victronenergylatam</u>

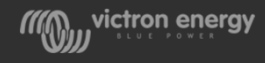

# Ejemplo: Wiring Unlimited

#### Wiring Unlimited

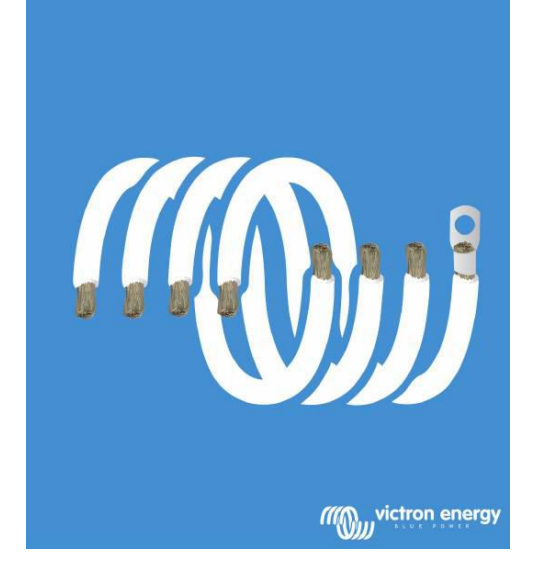

- Muy recomendado para mejorar en la instalacion de sistemas
- Disponible en formato electrónico, puede descargarse de nuestra web en formato pdf
- Se pueden solicitar copias en papel al distribuidor

https://www.victronenergy.com.es/upload/documents/Wiring-Unlimited-ES.pdf

David Lopez Liria Sales Manager LatAm & Caribbean dlopez@victronenergy.com Tel: +34 651 15 10 45

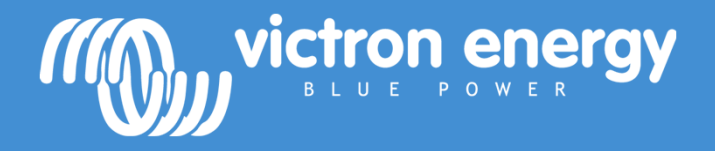

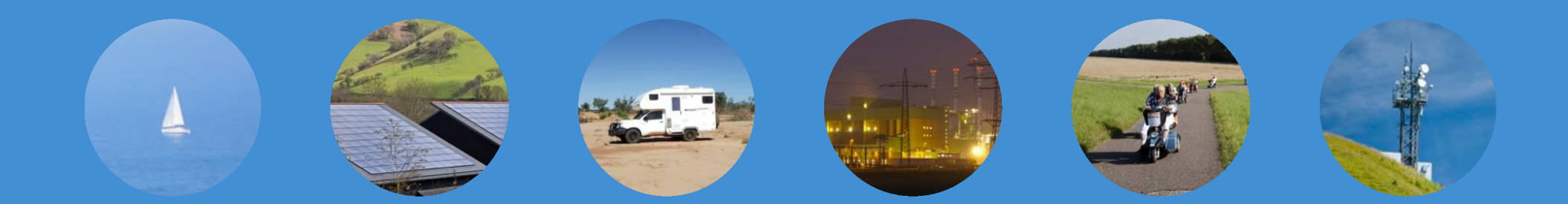

## Energy. Anytime. Anywhere.

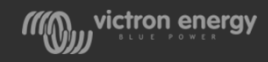